# WFHC-MASTERH&C-BUS SLAVE

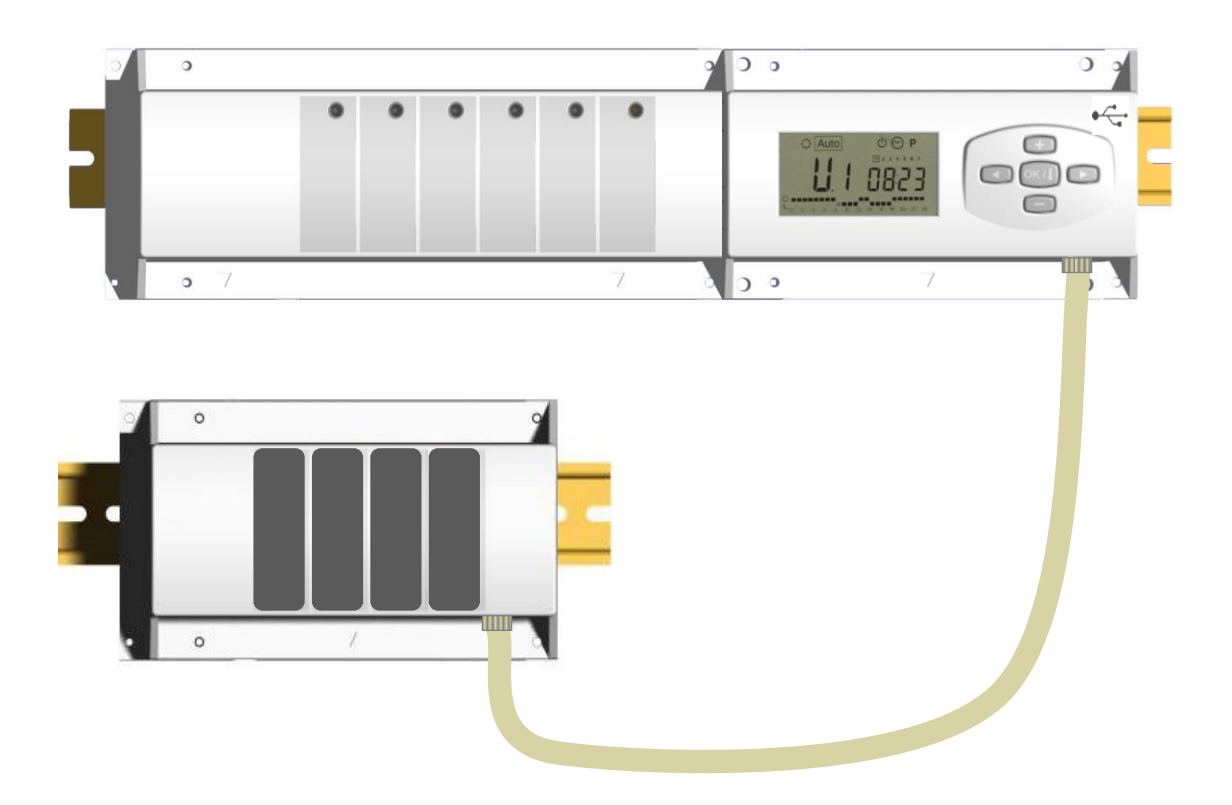

| USER GUIDE                 | GB    |
|----------------------------|-------|
| WFHC-MASTERH&C-BUS & SLAVE | 4-13  |
| GUIDE UTILISATEUR          | F     |
| WFHC-MASTERH&C-BUS & SLAVE | 14-23 |
| HANDLEIDING                | NL    |
| WFHC-MASTERH&C-BUS & SLAVE | 24-33 |
| BEDIENUNGSANLEITUNG        | D     |
| WFHC-MASTERH&C-BUS & SLAVE | 34-43 |
| MANUALE D'USO E CABLAGGIO  |       |
| WFHC-MASTERH&C-BUS & SLAVE | 44-53 |

# 1. User Guide

### WFHC-MASTERH&C-BUS & SLAVE

- Wired "BUS" connecting boxes specially designed to control your Water Floor Heating and cooling managed by actuators.

- Work in combination with our BUS thermostat range (Digital and Basic)

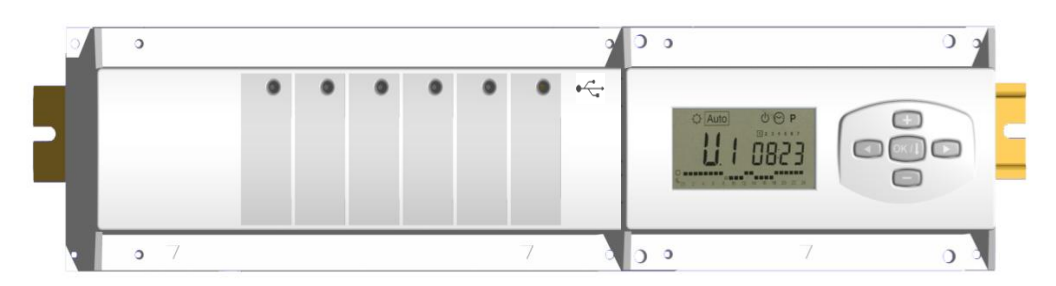

# 2. Technical Characteristics

| Operating Temperature                                                         | 0°C to 50°C                                                                                                    |
|-------------------------------------------------------------------------------|----------------------------------------------------------------------------------------------------|
| Regulation characteristics                                                    | Proportional Integral regulation.<br>Adjustable on the parameters menu                                               |
| Supply Voltage                                                                | 230VAC +- 10% 50Hz                                                                                                   |
| <u>Outputs:</u><br>Pump<br>Security thermostat for pump                       | Relay => 5A / 250VAC (L,N,PE)<br>2 points connectors (Remove the Jumper to use it)                                   |
| Zones (Actuators)                                                             | Relay => 5A / 250VAC (L,N) Maximum 4 actuators per zones.                                                            |
| Heat (Heat pump, Boiler)<br>Cold (Heat pump, Water chiller)<br>Humidity drier | Relay => 5A / 230 VAC (Free contact)<br>Relay => 5A / 230 VAC (Free contact)<br>Relay => 5A / 230 VAC (Free contact) |
| Protection                                                                    | IP 30                                                                                                    |

## 3. Possible combinations with slave modules (4, 8, 12 zones)

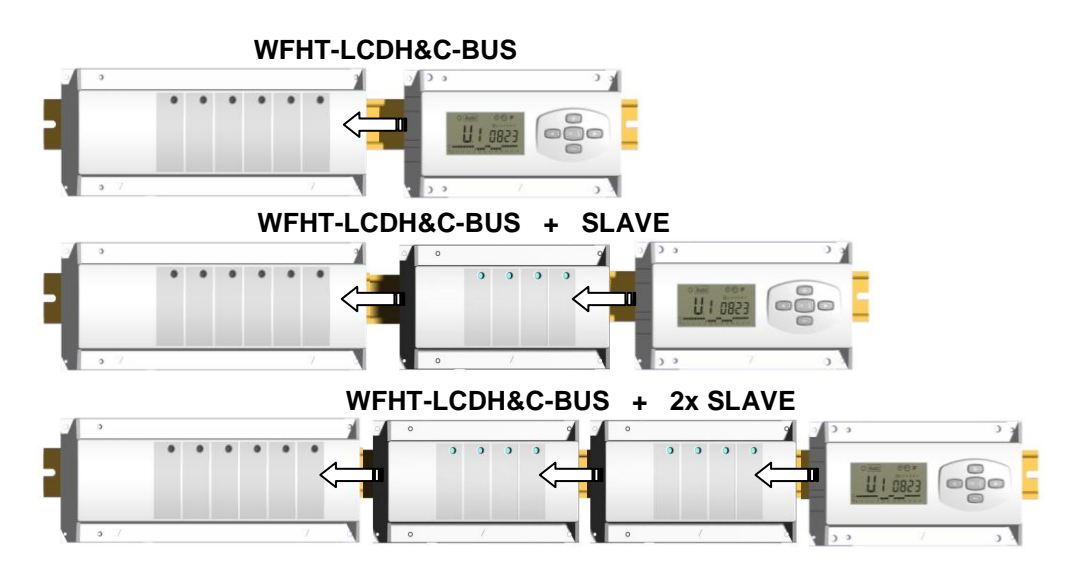

# 4. Small Description

This controller (**WFHC-MASTERH&C-BUS**) used in combination with the **WFHT-BASICH&C-BUS** or **WFHT-LCDH&C-BUS** thermostat offers a complete package to manage all component of your water floor heating and cooling installation. You could control different type of installations like:

Installation1: Heating only. Installation2: Cooling Only Installation3: Pack E for separate systems (Boiler and water chillers) or slave heat pump Installation4: Pack D for reversible Heat pump (manual or automatic)

Installation5: Pack C for reversible Heat pump (without Heat & Cool information and control)

In case of cooling function is used, you could control the residual humidity in the house by: The special input on the receiver which can be use for a NTC or Humidity sensor mounted on incoming pipe of the manifold. (See the corresponding part)

# 5. DISPLAY & LED Explanation

### Keyboards:

- Validation key (OK)
- Plus key (+)
  - Minus key (-)
  - Navigation key left (◄)
  - Navigation key right (►)

### Display:

- **1.** Humidity drier output activated.
- 2. Working mode (active mode is framed).
- 3. Day of the week.
- 4. Setting temperature required by the zone Thermostat or time.
- **5.** Graphic of the program for the displayed zone.
- 6. Current zone or Room temperature if 7 displayed.
- **7.** Room temperatures indicator.
- 8. Cooling mode indicator (blinks when operating).
- **9.** Heating mode indicator (blinks when operating).
- **10.** Holiday indicator.

### Special displaying:

- FL.I: Indicate that the zone thermostat is in « Floor Lower limitation mode »
- FL.h: Indicate that the zone thermostat is in « Floor upper limitation mode »
- (Only available if floor sensor is connected)
- **OFF:** Indicate that the thermostat is stopped.

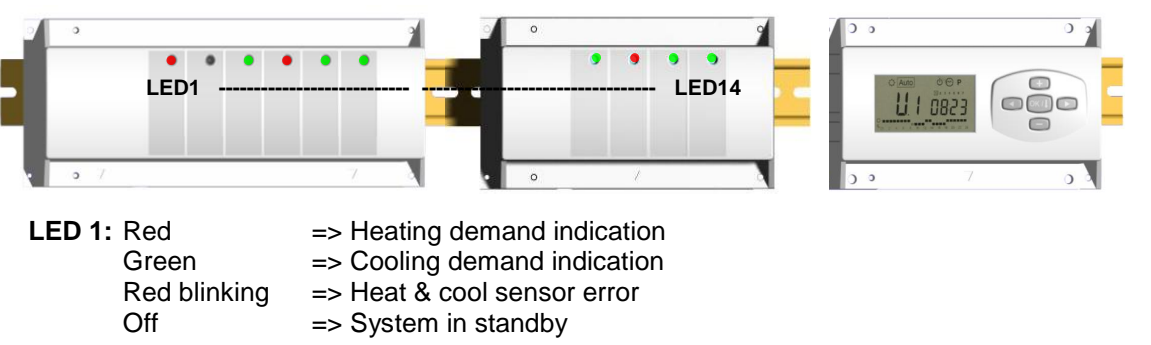

LED 2: Orange => Humidity detection (Humidity drier is activated)

LED 3 to 6 (or Led 14 with 2 slaves):

- Green Flash: => indicates a correct radio reception on zone.
- Green blinking: => in normal functioning if you press one key, it indicates the current zone or group zone selected.
- Red: =>Indicates that the zone is activated (Water circulation on this circuit)
- Red blinking: Indicates that this zone is in alarm. (See thermostat alarm section).

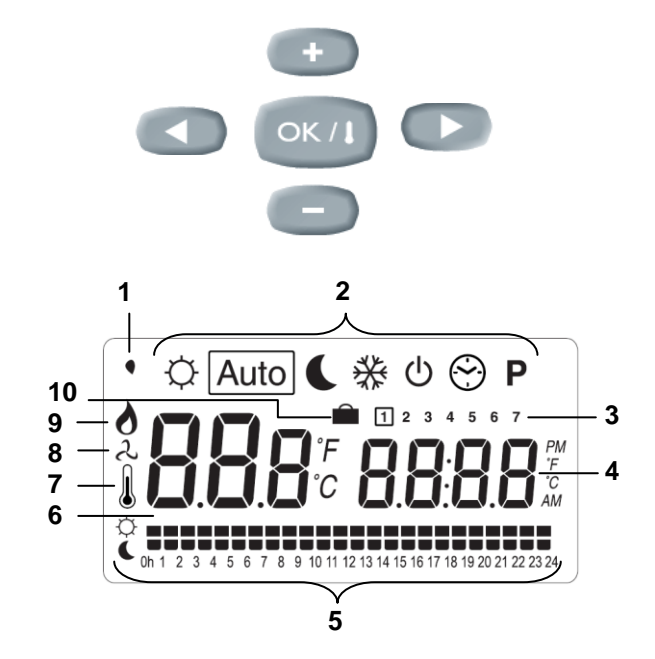

# 6. Working mode

### Set CLOCK Menu:

Use this menu to adjust the clock to the actual time.

Use (+) & (-) to adjust minutes and Press (OK)

Use (+) & (-) to adjust hours and Press (OK)

Use (+) & (-) to adjust day and Press (OK)

### COMFORT operating mode:

All the zones will follow indefinitely the Comfort temperature adjusted on each thermostat. You can visualize the ambient and setting temperature of each zone, for this

1 2 3 4 5 6 7

Select the number of the zone (01 to 12) on the left of the display, with the key (+) & (-), then press (OK) to view the values, ambient temperature on the left and setting on the right.

(

#### REDUCED operating mode:

All the zones will follow indefinitely the Comfort temperature adjusted on each thermostat minus the dt value. Example:

Zone 1: setting temperature on the thermostat  $20^{\circ}$ C dt value on the timer  $3.0^{\circ}$ C The new setting temperature will be  $20^{\circ}$ C –  $3.0^{\circ}$ C =>  $17^{\circ}$ C

You can visualize the ambient and setting temperature of each zone, for this Select the number of the zone (01 to 12) on the left of the display, with the key(+) & (-), then press (OK) to view the values, ambient temperature on the left and setting on the right.

Auto

#### AUTOMATIC operating mode:

Every zone will follow the program which is attributed to her in accordance with the actual time.

Different step of the program:

- $\dot{\mathbf{Q}}$  = Thermostat set temperature
- = Thermostat set temperature dt value.

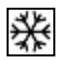

#### ANTI FREEZE operating mode:

Prevent your installation from freezing.

By pressing (+) & (-) keys the anti freeze temperature starts to blink and can be adjusted. Now all the zones will follow the anti freeze temperature.

| ഗ      |
|--------|
| $\sim$ |

### OFF mode:

Use this mode if your Heating installation needs to be turned OFF. The WFHC-MASTERH&C-BUS will switch off the installation and then switch itself OFF (blank screen). User programs are saved in room volatile memory, time is kept running for a few hours. Press any key to wake up the WFHC-MASTERH&C-BUS.

#### <u>CAREFUL:</u> as your WFHC-MASTERH&C-BUS is stopped YOUR INSTALLATION CAN FREEZE.

#### HOLIDAY FUNCTION:

Use this function for a long period absence:

With the ( $\blacktriangleleft$ ) key, go to  $\bigcirc$  mode, then press once or twice again on the ( $\blacktriangleleft$ ) key. The  $\blacksquare$  logo and "no" must be appears. Then you can adjust the period duration with (+) & (-) keys, in hours (H) if below 24h and in days (d) after.

After you can choose a working mode ( $\heartsuit$  or  $\clubsuit$  or  $\divideontimes$ ) for this period.

The illogo and the duration are displayed.

When the period is finished the TIMER will return in Auto mode and continues to follow the zone programs.

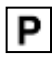

#### PROGRAM menu:

Use this menu to create or choose a program for each zone.

By pressing (+) & (-) keys the zone number starts to blink,

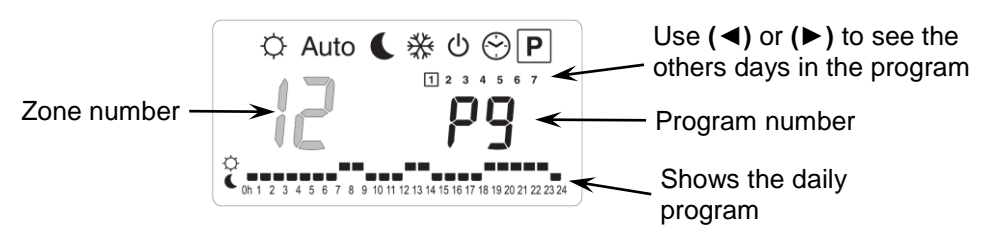

If you select a zone number **01** to **12** and press **(OK)**, you could select a weekly program to be followed for this zone.

#### The program numbers start to blink:

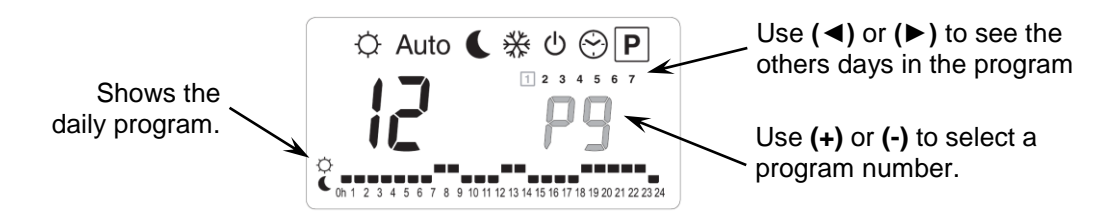

P7: 7h - 19h (Office)

P6: Morning, Afternoon & Week-end

**P9:** Week-end (Secondary House)

P8: 8h - 19h, Saturday (Shop)

If you select a built in program "P1" to "P9" or a user program "U1" to "U12", and press (OK), then this program will be followed in Auto mode.

#### **Built-in programs description:**

- P1: Morning, Evening & Week-end
- P2: Morning, Midday, Evening & Week-end
- P3: Day & Week-end
- P4: Evening & Week-end
- P5: Morning, Evening (bathroom)

#### User Program Edition:

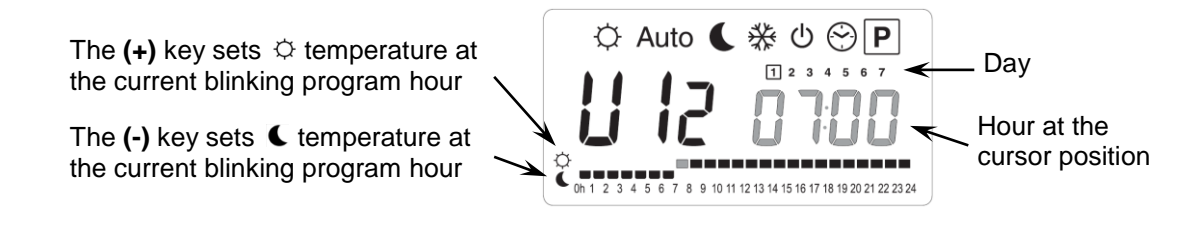

Use ( $\triangleleft$ ) & ( $\triangleright$ ) keys to slide the blinking cursor position in the day and modify or correct easily the program. When the displayed day is correct press (**OK**) to jump and copy the daily program to the following day. When you press (**OK**) on day "7" you will come back to the top menu. Now your program is created, it will be followed in <u>Auto</u> if you select it for a zone.

# 7. Installation menu

First of all to enter in the parameters menu, go to the Comfort  $\bigcirc$  mode, press once and maintain the **(Ok)** key then press on the same time on the **(A)** key. The following screen with the first parameter must appear:

# **FO** ProG

### How to change a parameter value?

Once the parameter is displayed, press the **(OK)** key to edit the value, then you can adjust it with **(-)** or **(+)** keys. Press **(OK)** or wait few seconds to valid your adjustments.

#### How to exit the installer menu?

To exit the parameter menu, go to the parameter "End" and press (OK).

| Names                          | Description                                                                                                    | Default setting & Other possibility                                                                                                    |  |
|--------------------------------|----------------------------------------------------------------------------------------------------|----------------------------------------------------------------------------------------------------|--|
| FO Proc                        | Type of user interface:                                                                                                    | 'oG: For complete weekly programmable<br>terface<br>ASY: For simple interface.                                                                                                    |  |
| FI ьигг                        | Alarm sound if a zone is in Lost Thermostat Reception Alarm.                                                                                                    | Buzz: Alarm sound activated<br>No: Function deactivated                                                                                                    |  |
| F2 nc                          | Actuator type                                                                                                    | NC: Normally closed actuator<br>NO: Normally open actuator                                                                                                    |  |
| F3A no                         | Actuator exercise, to avoid grip of the hydraulic valve. The actuators of each zone will be activated during 5 minutes at 12h00 if the zone hasn't run since 24 hours.                                                                                                    | no: <u>function deactivated.</u><br>Actu: Function activated                                                                                                    |  |
| F36 no                         | Main Heat&Cool Actuator exercise, to avoid grip of<br>the hydraulic valve. The main actuators of the<br>installation will be activated during 5 minutes at<br>12h00 if they haven't run since 24 hours.                                                                                                    | <b>no:</b> <u>function deactivated.</u><br><b>A_HC:</b> Function activated                                                                                                    |  |
| F4R PUNP                       | Pump exercise, to avoid grip of the main pump.<br>The pump will be activating during 1 minute at<br>12h00 if the zone hasn't run since 24 hours.                                                                                                    | no: <u>function deactivated.</u><br>PumP: Function activated                                                                                                    |  |
| F46 060                        | Delay time (in seconds) for the pump start up after<br>the first heat demand from minimum one zone.<br>This function is generally used to avoid noise and<br>damage of the hydraulic parts of the installation.                                                                                                    | pump start up after<br>mum one zone.<br>to avoid noise and<br>if the installation.<br>Default: <u>60 s</u><br>Adjustable: 0 to 240s                                                                                                    |  |
| FS no                          | Type of control of the main<br>Heat & Cool actuators.                                                                                                    | <ul> <li>no: <u>Standard uses</u>         The main actuators will always follow the demand of all zones.         Example: In heating mode, if any zones are in demand the main heating actuator will be switched off.     </li> <li>Yes: Special uses         The main actuators will follow the working mode of the installation.         Example: In heating mode the main heating actuators are always ON.     </li> </ul> |  |
| The following<br>incoming pipe | parameters are only visible if a water contact sense<br>of the manifolds, and if the parameter "HC" is on<br>drawing to install the se                                                                                                    | sor (NTC 10K) is connected and installed on the<br>"SenS" position. (See the schematic and system ensor)                                                                                                    |  |
| * <b>F6</b> A 220-             | Setting Level to switch your installation between Heal<br>and cool ス mode.<br>When the water temperature (Wtemp) on the incom<br>pipe decreases below this setting (minus the<br>hysteresis value/2), the installation will work in coolin<br>mode.<br>Wtemp < F6A - F6b/2 => System in cooling mode<br>Wtemp > F6A + F6b /2 => System in heating mode<br>Press (OK) to view the instantaneous value measur<br>by the sensor. | stallation between Heat         Ntemp) on the incoming         ing (minus the         ation will work in cooling         mem in cooling mode         tem in heating mode         aneous value measured                                                                                                    |  |
| <b>F6</b> b озо-               | Hysteresis value for the setting level "F6A", to avoid<br>quick commutations between Heat & Cool change.Default: 5°C<br>Adjustable: 3 to 10°C                                                                                                    |                                                                                                    |  |

| F٦  | r۴         | Type of the Heating & Cooling commutation                                                                                                    | <ul> <li>rF: The Heating &amp; Cooling mode will be done by the Master HC thermostat WFHT-BASICH&amp;C-BUS.</li> <li>* Generally use when separate system is installed. (Boiler, water chillers)</li> <li>CtAC: The Heating &amp; Cooling mode will be done by the Heat Pump connected on the special input of your RF receiver (see the wiring for more explanation)</li> <li>* Generally use when manual or automatic reversible Heat pump SEnS: The heating &amp; Cooling mode will be done by the WFH-SENSOR installed on the incoming pipe of the manifolds and connected on the special input on RF receiver (see the wiring for more explanation)</li> </ul> |                                                                        |
|-----|------------|----------------------------------------------------------------------------------------------------|----------------------------------------------------------------------------------------------------|------------------------------------------------------------------------|
| Th  | e followir | g parameters are only available                                                                                                    | e if a water humidity se                                                                                                    | ensor (NTC 10K or free contact sensor) is                              |
|     |            | (See the schematic                                                                                                    | and system drawing to i                                                                                                    | pe of the manifolds<br>install the sensor)                             |
| F8  | 18.0 -     | Setting level to switch off the cooling function to avoid<br>residual humidity in the house:<br>When the water temperature in the pipe decrease<br>under this level during the time of the anti short cycle<br>adjusted on "F9" the cooling function will be stopped.<br>Press (OK) to view the instantaneous value measured<br>by the sensor. |                                                                                                    | Default: <u>18°C</u><br>Adjustable: 5 to 25°C                          |
| Fg  | 030        | Minimum time to decide to stop the cooling function when the water temperature decreases under the "F8" level.                                                                                                    |                                                                                                    | Default: <u>30</u><br>Adjustable: 00 to 60min                          |
| 10  | 20,        | Type of degrees displayed                                                                                                    |                                                                                                    | ° <b>C: <u>Celsius degrees.</u><br/>°<b>F:</b> Fahrenheit degrees.</b> |
| 11  | 1200       | Type of time displayed                                                                                                    |                                                                                                    | Default: <u>24H00</u><br>Adjustable: 12:00 am/pm                       |
| [4  | 020        | Selection of the proportional band (PWM) duration in<br>minutes<br>You could decrease this time up to 15min only if your<br>installation as fast thermal reacting behavior<br>(Liquid concrete floor,)                                                                                                    |                                                                                                    | Default: <u>20 minutes</u><br>Adjustable: 0 to 120 min                 |
| ЪP  | 030:       | Value of the proportional band (PWM)<br>Adjust this value like this:<br>A well insulated house « <b>1.5°C</b> »<br>A not insulated house « <b>4°C</b> »                                                                                                    |                                                                                                    | Default: <u>3.0°C</u><br>Adjustable: 0.1 to 6°C                        |
| ELr | RLL        | Press <b>(OK)</b> during 5 seconds to reset the installation.<br>All parameters are replaced by default value.                                                                                                    |                                                                                                    |                                                                        |
| ΠΗΕ | In it      | Master Heat&Cool thermostat B                                                                                                    | us configuration mode (s                                                                                                    | see the corresponding section)                                         |
| rF  | In it      | Standard thermostat Bus configuration mode (see the corresponding section)                                                                                                    |                                                                                                    |                                                                        |
| End |            | Press (OK) on this parameter to                                                                                                    | ess (OK) on this parameter to exit the parameters menu end come back to the main display.                                                                                                    |                                                                        |

# 8. Thermostat alarm

- You could see the alarm on the Master (Red blinking LED on the concerned zone and alarm sound). To stop immediately the alarm sound, press the **(OK)** key.

- If an alarm is detected on one zone, the regulation will be maintained on this zone by average of the actual room temperatures of the other zones used on the Master.

# 9. Thermostat initialization

### 1/ Standard thermostat initialisation: WFHT-BASIC-BUS or WFHT-LCD-BUS

First of all to enter in the parameters menu, go to the Comfort  $\bigcirc$  mode, press once and maintain the **(Ok)** key then press on the same time on the **(** $\triangleleft$ **)** key. The first parameter must be appears "**F0 ProG**", you can now release the keys. By pressing several times on the **(** $\triangleright$ **)** key, go to the "**rF init**" parameters, then press again on the **(OK)** key to enter in the "**rf init**" mode. The following display (Fig.a) must appear:

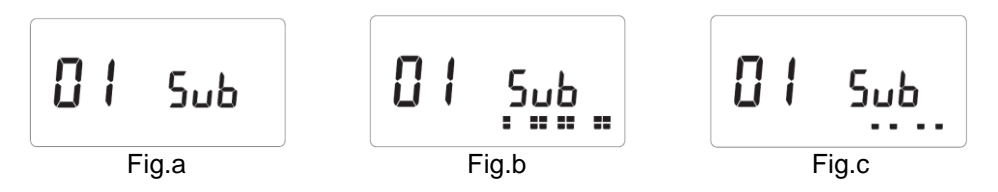

#### Graphic scope description:

| 2 squares (Fig.b) | = reception of correct init signal from a thermostat.                |
|-------------------|----------------------------------------------------------------------|
| 1 square (Fig.c)  | = reception of standard signal from a thermostat.                    |
| nothing           | = the receiver did not detect any Bus signal. (Check the connection) |

1. Use (◄) & (►) to change the zone number and move the green blinking LED cursor on the master/slave DISPLAY. Use (Ok) to select or de-select this zone and move to the next zone. (The zones selected stay light up in green)

Use (+) & (-) to choose the sense of the reduced temperature in cooling mode in accordance with the following description:

<u>Add</u> => The reduced temperature (+2°C) will be added to the comfort temperature during the night period when the system works in cooling mode.(Example: for living room, during the night you don't need to cool this zone) <u>Sub</u> => The reduced temperature (-2°C) will be subtracted to the comfort temperature during the night period when the system works in cooling mode.(Example: for bed room, during the night you need to cool this zone) <u>no</u> => no cooling on this zone.(Example: no cooling for bathroom, kitchen or room with residual humidity)

- 2. When you have correctly selected the zones to be assigned to a Thermostat go to the Thermostat and activate its Initialization (see Thermostat user manual).
- 3. The green LED of the zone previously selected should now extinct; two squares scrolls on the graphic scope indicate also a correct initialization.
- 4. When the Thermostat has been correctly assigned to the selected zones, on the thermostat you can exit the "**RF Init**" mode. (don't forget to switch off the thermostat to avoid perturbation if you need to assign other thermostats)
- 5. You can repeat the step 1 to 4 to assign other thermostats to the other zones.
- 6. To exit the "**RF init**" mode and save this configuration, press (**Ok**) during 5 sec to return to the main menu.

### 2/ Master H&C thermostat initialization: WFHT-BASICH&C-BUS or WFHT-LCDH&C-BUS

Use this parameter to configure the Master H&C thermostat with your WFHC-MASTERH&C-BUS. Once in the parameter's menu, by pressing several times on the (►) key, go to the "**MHc no**" parameter, then press the (+) key to choose the "**MHc init**" function.

- 1. When you have correctly selected the "**MHc init**" function go to the Master H&C Thermostat and activate its Initialization (see Thermostat user manual).
- When the Master H&C Thermostat have been correctly assigned with the WFHC-MASTERH&C-BUS, the message "MHc Yes" must be displayed. Now on the thermostat you can exit the "RF Init" mode. (Don't forget to switch off the thermostat to avoid perturbation if you need to assign other thermostats)

### A Important note

- If the WFHT-BASICH&C-BUS OU WFHT-LCDH&C-BUS must manage a zone(s), it should be also assigned with the corresponding zone in the "**rF init**" menu. (Like standard thermostat)

- If two WFHC-MASTERH&C-BUS are installed in the house, the Master H&C thermostat WFHT-BASICH&C-BUS or WFHT-LCDH&C-BUS should be linked with both WFHC-MASTERH&C-BUS with this submenu to control the totality of the house. (In this case pay attention to the polarity of the wiring)

#### Special heat pump inputs wiring 10.

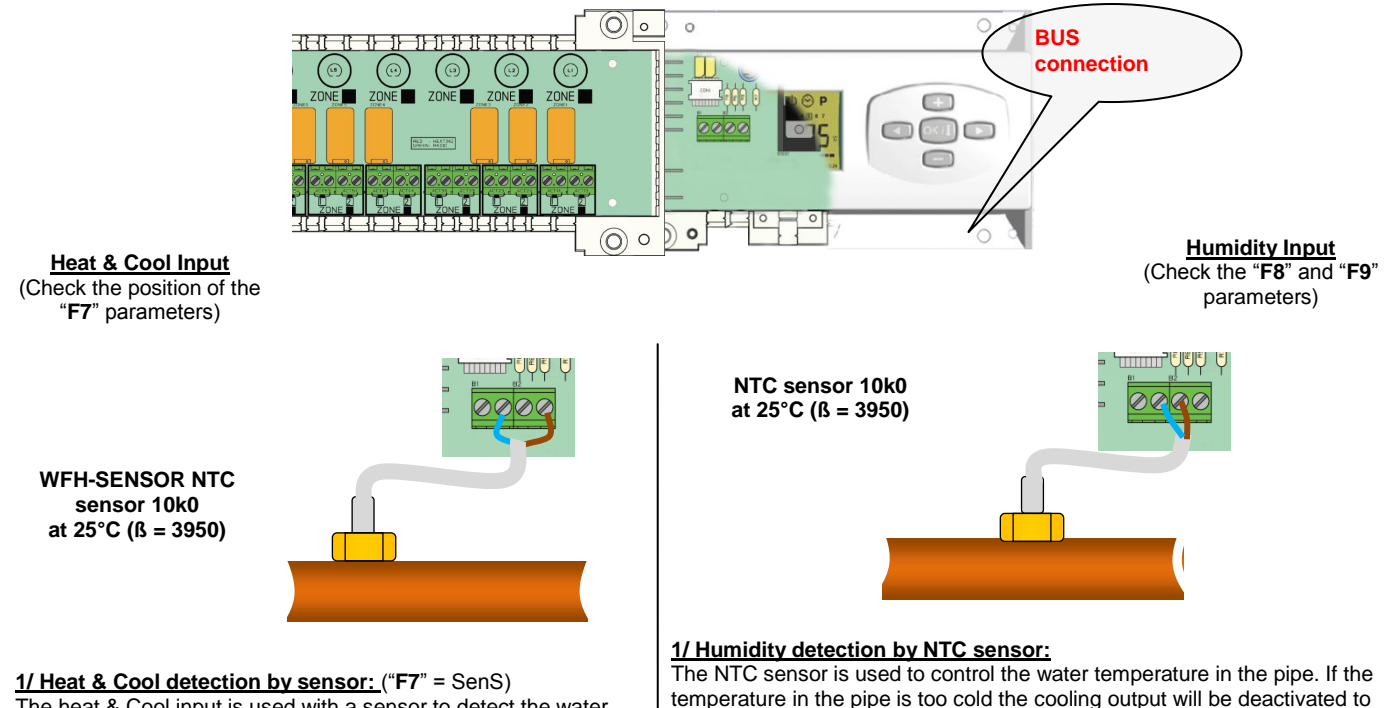

The heat & Cool input is used with a sensor to detect the water temperature in the incoming pipe of the installation, to decide the working mode. (Must be mounted on the incoming water pipe of the manifold, with precautions).

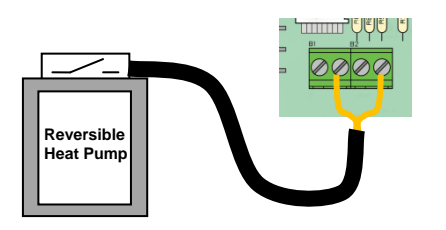

2/ Heat & Cool detection by contact: ("F7" = CtAC) **Open =>** The system will work in heat mode Closed => The system will work in Cooling mode

A Check the heat pump output before connection.

temperature in the pipe is too cold the cooling output will be deactivated to avoid risk of humidity in the house. (Must be mounted on the incoming water pipe of the manifold with precautions).

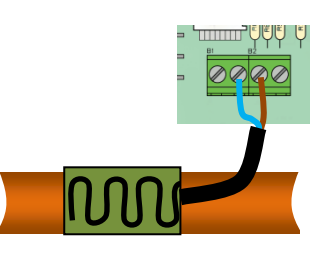

#### 2/ Humidity detection by contact sensor (free contact)

The humidity sensor is used to control the water temperature in the pipe. If condensing is detected on the pipe the cooling output will be deactivated to avoid risk of humidity in the house. **Open** => The installation works in normal way. Closed => The humidity function will be activated.

## 11. Wiring assembly

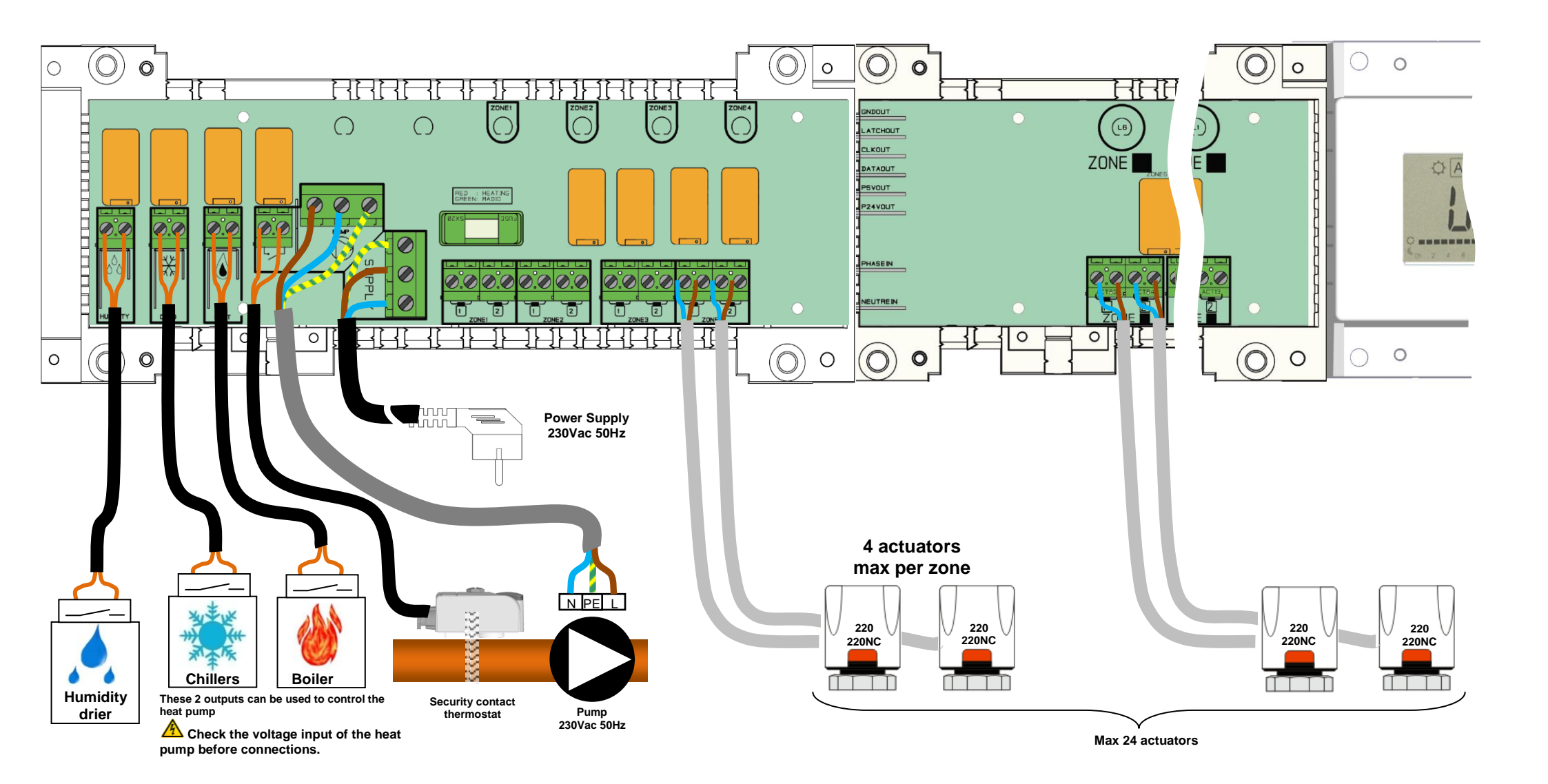

### **<u>A</u> Wiring recommendation for "Bus" Connection**

- If the wiring distance between the thermostat and the WFHC-MODULE-BUS is more than 10 meters you must use a **Shielded cable** (Type "LiYCY" or equivalent, in this case the distance can be along up to 25M).

▲ If communication problem persist try to connect the shielded of the cable with the minus point "-" on the both parts (Thermostat and WFHC-MODULE-BUS)

- The cable must always be mounted alone in a separate electrical conduit to avoid electrical perturbation.

- The cable between the WFHT-LCDH&C-BUS and the WFHC-MODULE-BUS must be mounted at minimum 10cm distance to the power supply cable (230Vac).

- If two WFHT-LCDH&C-BUS need to be managed by the same Master thermostat WFHT-BASICH&C-BUS OU WFHT-LCDH&C-BUSpay attention to the polarity of the connections.

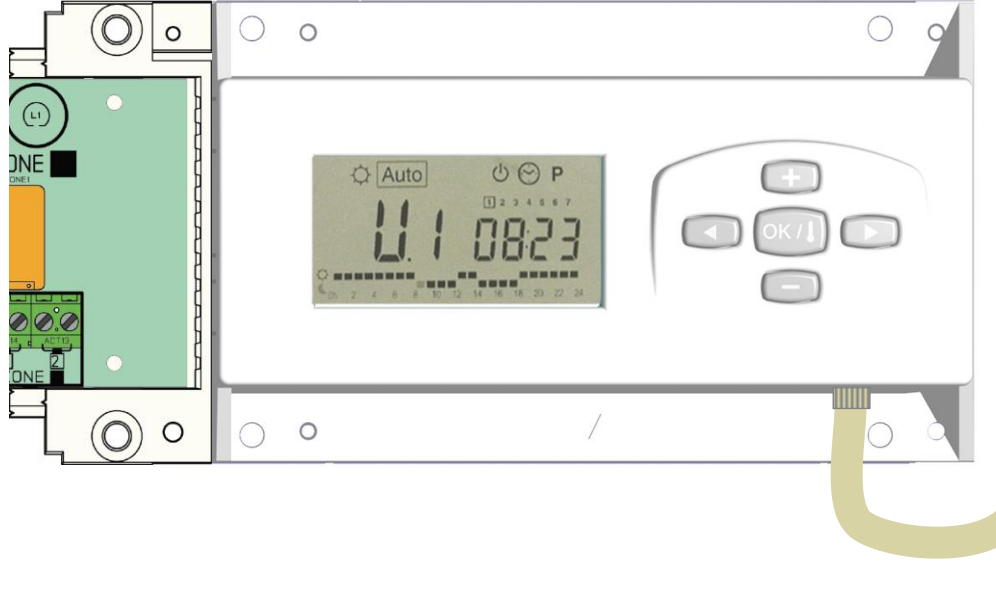

### WFHT-LCDH&C-BUS or WFHT-LCD-BUS WFHT-BASICH&C-BUS or WFHT-BASIC-BUS 209 (- (m)) (+ C- Carlo (+ Up to 12 thermostats 3 11-11-HH 000 - R/T + - R/T + - R/T + 0000000000 - R/T + - R/T + - R/T + 0000000 + R/T + R/T - + R/T - + R/T -BG C 0 0 0 0 \_\_\_\_ Power Supply 230Vac 50Hz

# 1. Guide d'utilisation

### WFHC-MASTERH&C-BUS & SLAVE

Boîte de connexion type « BUS » spécialement conçue pour la régulation des planchers chauffant et rafraîchissant hydrauliques gérés par électrovannes thermiques.

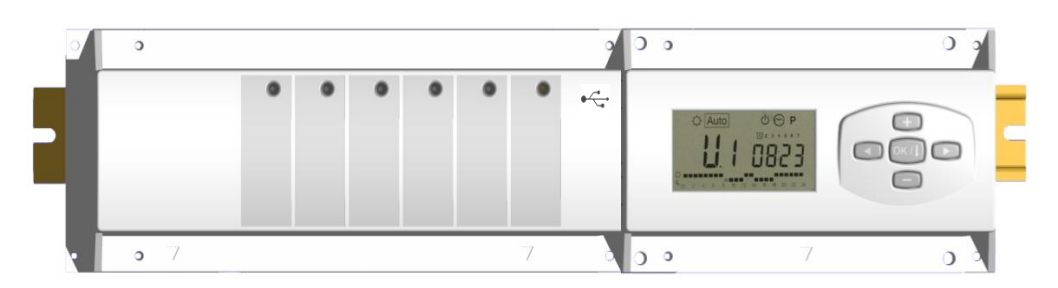

# 2. Caractéristiques techniques

| Température de fonctionnement                                                     | 0°C to 50°C                                                                                                    |
|-----------------------------------------------------------------------------------|----------------------------------------------------------------------------------------------------|
| Caractéristiques de régulation                                                    | Régulation proportionnelle intégrale.<br>Ajustable dans le menu d'installation                                                                             |
| Tension d'alimentation                                                            | 230VAC +- 10% 50Hz                                                                                                    |
| <u>Sorties:</u><br>Circulateur<br>Thermostat de sécurité<br>Zones (Electrovannes) | Relais => 5A / 250VAC (L,N,PE)<br>Bornier 2 points (enlever le pont pour utilization)<br>Relais => 5A / 250VAC (L,N)<br>Maximum 4 électrovannes par zones. |
| Chaud (P.A.C, Chaudière)<br>Froid (P.A.C, climatisation)<br>Déshumificateur       | Relais => 5A / 230 VAC (Contact sec)<br>Relais => 5A / 230 VAC (Contact sec)<br>Relais => 5A / 230 VAC (Contact sec)                                       |
| Protection                                                                        | IP 30                                                                                                    |

## 3. Combinaisons possibles avec les modules slave (4, 8, 12 zones)

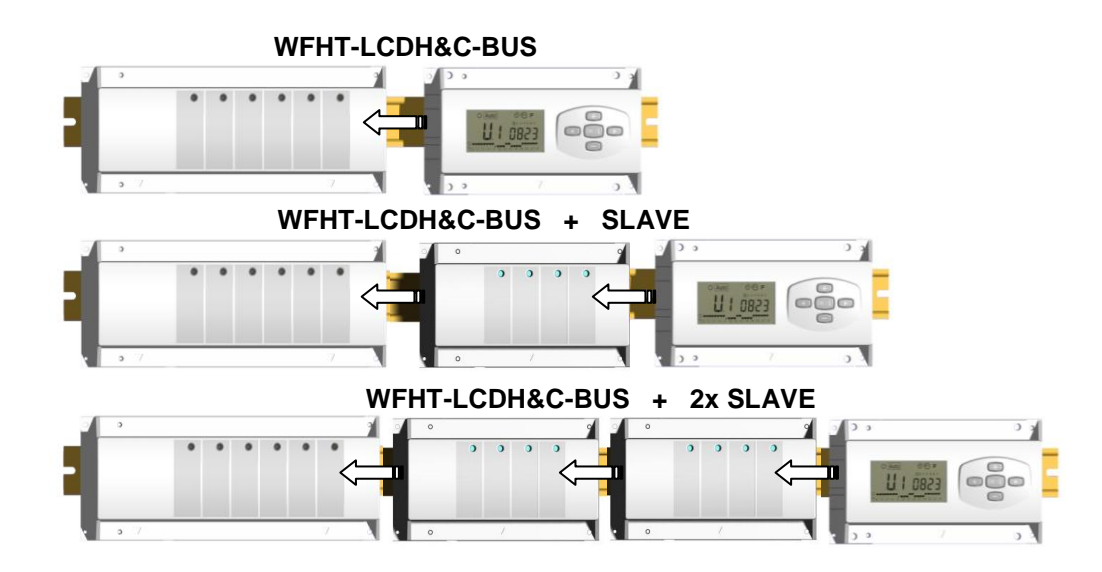

# 4. Présentation

Ce pack (WFHC-MASTERH&C-BUS) utilisé en combinaison avec le thermostat WFHT-BASICH&C-BUS ou WFHT-LCDH&C-BUS vous permettra de contrôler les différents composants (hydraulique ou électrique) de diverses installations de plancher chauffant et rafraîchissant à circulation d'eau.

Vous pourrez contrôler différents types d'installation comme:

Installation1: Chauffage uniquement

Installation2: Climatisation uniquement

Installation3: Pack E pour installation à éléments séparés (Chaudière et groupe froid) ou P.A.C basique

Installation4: Pack D pour P.A.C réversible (manuelle ou automatique)

Installation5: Pack C pour P.A.C réversible (sans aucune information sur le changement de fonctionnement Eté / Hiver

# 5. Affichage & Clavier

#### Clavier:

- Touche de validation (OK)
- Touche plus (+)
- Touche moins (-)
- Souther de navigation gauche(◀)
- Touche de navigation droite (►)

#### Afficheur:

- **1.** Fonction déshumidification activée.
- 2. Mode actif (le mode actif est encadré)
- 3. Jour de la semaine
- 4. Consignes de température demandées par les thermostats de zone ou heure
- 5. Graphique du programme pour la zone activée
- 6. Zone actuelle ou température ambiante si 7 activée
- 7. Indicateur de température de sonde
- 8. Indicateur mode froid (clignote pendant opération)
- 9. Indicateur mode chaud (clignote pendant opération)
- 10. Indicateur vacances

#### Affichages spéciaux:

- FL.I: Indique la zone du thermostat est en « Mode limitation sonde de sol basse»
- <u>FL.h:</u> Indique la zone du thermostat est en « Mode limitation sonde de sol haute» (Seulement disponible si sonde de sol est connectée)
- **OFF:** Indique que le thermostat est arrêté.

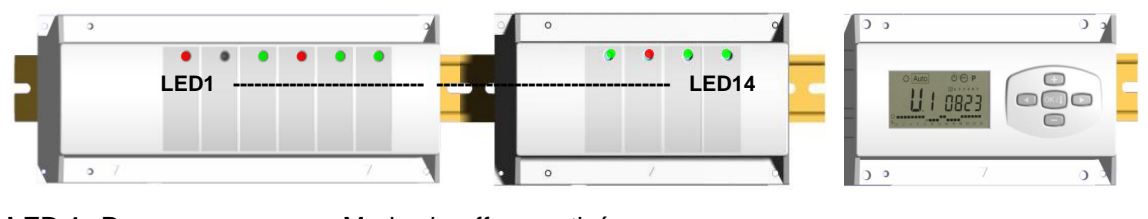

- LED 1: Rouge => Mode chauffage activé Vert => Mode rafraîchissement activé Rouge clignotant => Erreur sur la sonde d'entrée chaud / froid Off => Système en arrêt
- **LED 2:** Orange => Détection humidité (Déshumidificateur activé)

LED 3 to 6 (ou Led 14 avec 2 slaves):

| Vert Flash:       | => indique une réception radio correcte sur la zone.                           |
|-------------------|--------------------------------------------------------------------------------|
| Vert clignotant:  | => en mode de fonctionnement normal si appui sur une touche, vous pourrez voir |
| -                 | les zones qui travaillent ensemble (groupes de zone)                           |
| Rouge:            | =>Indique la zone active (circulation de l'eau dans le circuit)                |
| Rouge clignotant: | =>Indique que la zone est en alarme.                                           |
| 0 0               | (Se référer au chapitre Alarme du thermostat).                                 |

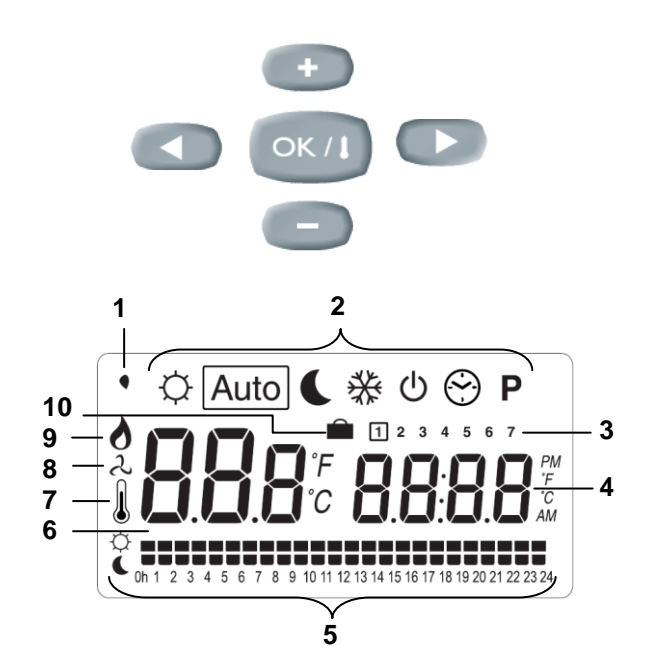

# 6. Mode de fonctionnement

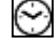

### Mode réglage de l'heure:

Utilisez ce menu pour régler l'horloge.

Utilisez les touches (+) & (-) pour régler les minutes. Validez avec (OK)

Utilisez les touches (+) & (-) pour régler les heures.

0823 0823

Validez avec **(OK)** Utilisez les touches **(+)** & **(-)** pour régler le jour.

# 1234567

# ¢

### Mode CONFORT:

Validez avec (OK)

Toutes les zones suivront la consigne de température ajustée sur leur thermostat.

Vous aurez la possibilité de visualiser la consigne ainsi que la température ambiante de chaque zones en procédant de la manière suivante: Choisissez tout d'abord le numéro de la zone (01 à 12 sur la gauche de l'afficheur) vous voulez consulter à l'aide des touches (+) & (-). Appuyez ensuite sur la touche (OK). La consigne sera alors affichée à droite et la température ambiante de la zone à gauche.

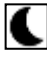

### Mode ECO (réduit):

Toutes les zones suivront la consigne de température ajustée sur leur thermostat moins la valeur de « dt » (différence de température entre un mode Confort et ECO).

### Exemple:

Zone 1: Consigne de température du thermostat 20°C Valeur du « dt » (valeur usine 3.0°C) La température ECO sera donc 20°C – 3.0°C => 17°C

Vous aurez la possibilité de visualiser la consigne ainsi que la température ambiante de chaque zones en procédant de la manière suivante: Choisissez tout d'abord le numéro de la zone (01 à 12 sur la gauche de l'afficheur) vous voulez consulter à l'aide des touches (+) & (-). Appuyez ensuite sur la touche (OK). La consigne sera alors affichée à droite et la température ambiante de la zone à gauche.

### Auto

### Mode AUTOMATIQUE:

Toutes les zones suivront le programme qui leur est attribué en accordance avec les consignes de températures de chaque thermostat

Différent pas d'un programme:

- <sup>O</sup> Période Confort => la zone suivra la consigne envoyée par le thermostat.
- C Période ECO => la zone suivra la consigne envoyée par le thermostat moins la valeur de « dt ».

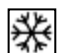

### Mode HORS GEL:

Toutes les zones suivront la consigne de température hors gel ajustée sur l'unité centrale. Utilisez les touches (+) & (-) pour régler la consigne de hors gel. (Valeur usine 6.0°C)

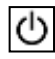

### OFF mode:

Utilisez ce mode pour mettre votre installation à l'arrêt. A noter que toutes les valeurs réglée au préalable seront sauvegardées, les valeurs courante comme l'heure continuerons d'être mise à jours.

### ATTENTION: Ce mode de fonctionnement ne maintient pas une température de Hors gel.

#### Fonction Vacances:

Utilisez ce mode en cas de période de vacances:

Allez jusqu'au mode Confort Q à l'aide de la touche ( $\blacktriangleleft$ ), appuyez alors de nouveau une fois sur ( $\blacktriangleleft$ ). Le logo vacance in ainsi que le texte «ND» doit alors apparaitre sur l'afficheur.

Vous pouvez alors ajustez la durée de la période à l'aide des touches (+) & (-), En heure (H) jusqu'à 24H et en jours (D) au-delà.

Les jours restant seront affichés tout au long de la période.

Quand le décompte de la période sera terminé, le WFHC-MASTERH&C-BUS se mettra en mode Auto.

### Mode Programme:

Р

Utilisez ce menu pour créer et attribuer un programme à chaque zone.

Choisissez tout d'abord un numéro de zone avec les touches (+) & (-),

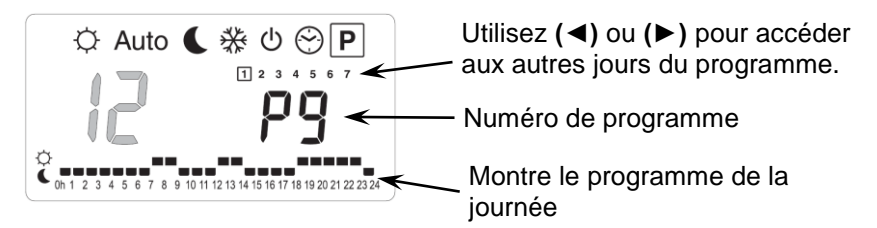

Une fois le numéro de zone choisi (01 à 12), appuyez sur la touche **(OK)** pour pouvoir accéder au choix du numéro de programme.

#### Le numéro de programme clignote:

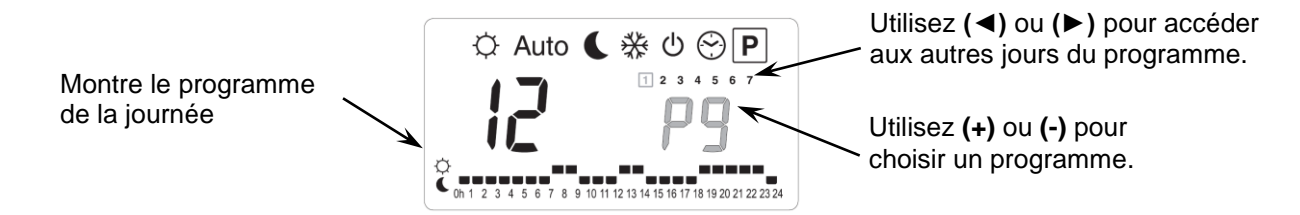

Vous aurez alors deux alternatives, le choix d'un programme préétabli usine (P1 à P9) ou le choix d'un programme utilisateur (U1 à U12).

#### Programme préétablis usine:

- P1: Matin soir & Weekend
- P2: Matin midi soir & Weekend
- P3: Journée & Weekend
- P4: Soir & Week-end
- P5: Matin & soirée (Salle de bain)

Création d'un programme utilisateur:

#### **P7:** 7h - 19h (Bureaux) **P8:** 8h - 19h, et Samedi (Commerce)

P6: Matin, après midi & Week-end

**P9:** Weekend (Maison secondaire)

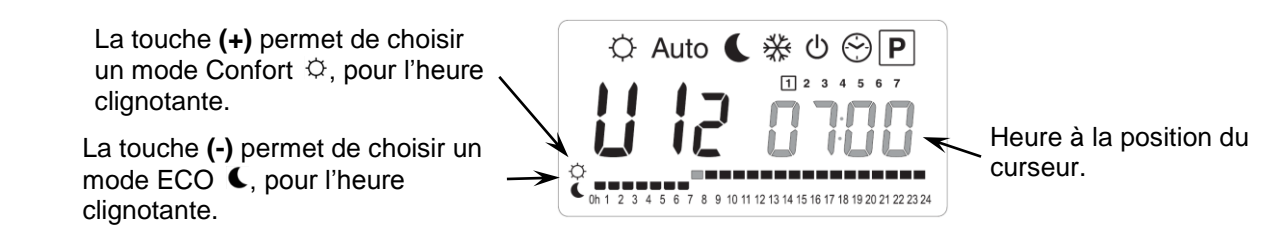

Utilisez les touches (◄) & (►) pour déplacer le curseur à une heure souhaitée sur le graphique du programme, vous pourrez modifier le mode de fonctionnement avec (+) et (-).

Une fois la programmation d'un jour effectuée, appuyez sur la touche **(OK)** pour copier le programme au jours suivant. (Vous pourrez tout de même l'adapter à souhait)

En validant le jour "7" vous terminez le programme et retournez à l'écran d'accueil du mode programme.

Vous pouvez maintenant choisir le mode de fonctionnement AUTOMATIQUE Auto.

# 7. MENU INSTALLATION

Tout d'abord pour entrer dans le menu installation, placez vous sur le mode Confort Q à l'aide des touches ( $\blacktriangleleft$ ) et ( $\blacktriangleright$ ). Maintenez ensuite la touche (**OK**) enfoncée, appuyez ensuite simultanément sur la touche ( $\blacktriangleleft$ ). L'écran suivant avec le premier paramètre doit alors apparaître:

| 36 |
|----|
|    |

#### Comment changer la valeur d'un paramètre?

Une fois que le paramètre est affiché, appuyer sur la touche **(OK)** pour l'éditer, ajustez le ensuite avec les touches **(-)** ou **(+)**. Appuyer sur **(OK)** ou attendre quelques seconds pour valider vos ajustements.

#### Comment sortir du menu installation?

Pour sortir du menu installation, aller jusqu'au paramètre « End » et appuyer sur la touche (OK)

| Names Description                                                                                                    |                                                                                                    | Default setting & Other possibility                                                                                                    |                                                                                       |                                                                                |
|----------------------------------------------------------------------------------------------------|----------------------------------------------------------------------------------------------------|----------------------------------------------------------------------------------------------------|---------------------------------------------------------------------------------------|--------------------------------------------------------------------------------|
| FO Prog                                                                                                    | Type d'interface utilisateur:     ProG: Pour interface       Programmation h     EASY: Pour interface                                                                                                    |                                                                                                    | interface complète avec<br>tion hebdomadaire<br>r interface simple sans programmation |                                                                                |
| FI БИЗЗ                                                                                                    | Alarme sonore, la per<br>accompagnée d'une a                                                                                                    | te d'un thermostat sur une zor<br>alarme sonore.                                                                                          | ne sera                                                                               | Buzz: <u>Alarme activée</u><br>No: Alarme désactivée                           |
| F2 nc                                                                                                    | Type d'électrovannes                                                                                                    | connectées                                                                                                    |                                                                                       | NC: Normalement fermée<br>NO: Normalement ouverte                              |
| F3R no                                                                                                    | Anti-grippage des var<br>5 minutes à 12H00 si                                                                                                    | nnes. Les vannes seront comm<br>elles n'ont pas été commandé                                                                              | andées pendes<br>es durant 24                                                         | lant <b>no:</b> <u>fonction désactivée</u><br>H. <b>Actu:</b> fonction activée |
| F36 no                                                                                                    | Anti-grippage des vannes d'entrées Chaud & Froid. Les vannes<br>seront commandées pendant 5 minutes à 12H00 si elles n'ont pas<br>été commandées durant 24H.                                                                                                    |                                                                                                    |                                                                                       | s <b>no:</b> <u>fonction désactivée</u><br>A_HC: fonction activée              |
| F4R PUNP                                                                                                    | Anti-grippage de pom<br>minutes à 12H00 si e                                                                                                    | Anti-grippage de pompe. La pompe sera commandée pendant 2<br>minutes à 12H00 si elle n'a pas été commandée durant 24H.no: fonc<br>PumP: f |                                                                                       |                                                                                |
| F46 060                                                                                                    | Temporisation de retard pour la mise en marche du circulateur<br>après la première demande de chauffe ou refroidissement de la part<br>d'une zone. Cette fonction à pour but de laisser le temps aux<br>électrovannes de s'ouvrir afin d'éviter, les bruits dans les<br>canalisations et le risque d'endommagement des composants<br>hydraulique dans certaines installation (Installations sans Bypass)Défaut: 60 s<br>Ajustable: 0 jusqu'à 240s                                                                                                    |                                                                                                    |                                                                                       |                                                                                |
| F5 no                                                                                                    | no: Gestion standard<br>Les vannes chaud et froid sont commandées en fonctions de la demande des<br>zones.<br>Exemple: En mode Chauffage, si aucune zone est en demande les vannes<br>d'entrées Chaud seront fermées.Type de gestion des<br>vannes d'entrées<br>Chaud et Froid.Exemple: En mode Chauffage, si aucune zone est en demande les vannes<br>d'entrées Chaud seront fermées.Yes: Gestion spéciales<br>Les vannes d'entrées Chaud et Froid sont uniquement commandées en fonction<br>du mode de fonctionnement de l'installation.<br>Exemple: En mode Chauffage, les vannes d'entrées de chaud seront toujours<br>commandées |                                                                                                    |                                                                                       |                                                                                |
| Les 2 paramètres suivants seront seulement visibles si une sonde (NTC 10K) est connectée et installée sur la tuvauterie d'alimentation des collecteurs. Le paramètre « HC » devra être sur la position "SenS ». (Voir le |                                                                                                    |                                                                                                    |                                                                                       |                                                                                |
| schéma de câblage pour installer la sonde)                                                                                                    |                                                                                                    |                                                                                                    |                                                                                       |                                                                                |
| <b>%F6</b> R 220∘                                                                                                    | Seuil de basculement du mode Chaud $\bullet$ au mode froid $\lambda$ .Défaut: $22^{\circ}C$ Quand la température d'eau (Wtemp) à l'intérieur du tuyau<br>d'alimentation descendra en dessous de ce seuil moins<br>(Hystérésis/2 = F.6), Le système basculera en mode froid.Défaut: $22^{\circ}C$ Wtemp < (F.5 - F.6/2) => Système en mode froid<br>Wtemp > (F.5 + F.6/2) => Système en mode chaud<br>Appuver sur (OK) pour visualiser la valeur mesurée par la sonde.Défaut: $22^{\circ}C$                                                                                                    |                                                                                                    |                                                                                       |                                                                                |
| <b>F6</b> 6 озо                                                                                                    | Valeur de l'hystérésis pour la fonction F.5, ce paramètre permet<br>d'éviter les commutations Chaud/Froid trop rapide.Défaut: <u>5°C</u><br>Ajustable: 3 to 10°C                                                                                                    |                                                                                                    |                                                                                       |                                                                                |

| F ]          | rf                   | Type de commutation<br>Chaud/Froid<br>(Hiver/été)                                                                                                    | <ul> <li>rF: L'ordre de fonctionnement Chaud / Froid sera<br/>BASICH&amp;C-BUS O WFHT-LCDH&amp;C-BUS</li> <li>* Généralement utilisé dans les installations à éle<br/>groupe froid)</li> <li>CtAC: L'information du mode de fonctionnement<br/>par le master en utilisant l'entrée spécifique Cha<br/>pour plus)</li> <li>* Généralement utilisée dans les installations ave<br/>signal d'information sur le mode de fonctionnement<br/>par le master en utilisant l'entrée spécifique Cha<br/>pour plus)</li> <li>* Généralement utilisée dans les installations ave<br/>signal d'information du mode de fonctionnement<br/>par le master en utilisant l'entrée spécifique Cha<br/>pour plus)</li> <li>* Généralement utilisée dans les installations ave<br/>aucune information sur le mode de fonctionnement</li> </ul> | a donné par le WFHT-<br>éments séparés. (Chaudière,<br>t Chaud / Froid sera donnée<br>ud & Froid (Voir partie câblage<br>ec P.A.C réversibles avec<br>ent<br>t Chaud & Froid sera donnée<br>ud & Froid (voir partie câblage<br>vec P.A.C réversible sans<br>ent |
|--------------|----------------------|----------------------------------------------------------------------------------------------------|----------------------------------------------------------------------------------------------------|----------------------------------------------------------------------------------------------------|
| Les<br>surve | paramè<br>iller l'hu | tres suivants seront se<br>midité (NTC 10K ou so                                                                                                    | ulement disponibles si une sonde de températ<br>nde contact sec) est connectée et installée sur                                                                                                    | ure d'eau est utilisée pour<br>· la tuyauterie d'alimentation                                                                                                    |
|              |                      | (Voir                                                                                                    | des collecteurs                                                                                                    |                                                                                                    |
| F8           | 18.0:                | (voir le scnema de cablage pour installer la sonde)         Seuil de détection pour la mise en route de la fonction<br>déshumidification:         La fonction déshumidification sera mise en route si l'eau à l'intérieur de<br>la tuyauterie de départ descend en dessous de ce seuil pendant la<br>durée minimum ajustée en « F9 ». (La sortie Froid sera désactivée et<br>toutes les zones en demande seront fermées)         Une pression sur la touche (OK) vous permettra de visualiser la valeur<br>instantanée mesurée par la sonde. |                                                                                                    | Défaut: <u>18°C</u><br>Ajustable: 5 to 25°C                                                                                                    |
| Fg           | 030                  | Durée minimum avant la mise en marche de la fonction<br>déshumidification. La température d'eau devra être inférieure à « F8 »Défaut: 30<br>Ajustable: 00 à 60minpendant toute la durée.                                                                                                    |                                                                                                    |                                                                                                    |
| ЦÜ           | 2 10:                | Choix du type de degrés à l'affichage °C: <u>Celsius</u><br>° <b>F:</b> Fahrenheit                                                                                                    |                                                                                                    | ° <b>C</b> : <u>Celsius</u><br>° <b>F</b> : Fahrenheit                                                                                                    |
| 11           | 1200                 | Choix du format horaire Défau                                                                                                    |                                                                                                    | Défaut: <u>24H00</u><br>Ajustable: 12:00 am/pm                                                                                                    |
| []           | 020                  | Durée de la bande proportionnelle en minutes<br>Vous pourrez réduire ce temps (jusqu'à) 15 minutes dans le cas d'une<br>installation à faible temps de réaction (chape liquide). Défaut: <u>20 minutes</u><br>Ajustable: 0 to 120 m                                                                                                    |                                                                                                    | Défaut: <u>20 minutes</u><br>Ajustable: 0 to 120 min                                                                                                    |
| ۶p           | 030.                 | Valeur de la bande proportionnelleDéfaut: 3.0°CAjustée à la valeur comme suit:Défaut: 3.0°CUne maison bien isolée « 1.5°C »Ajustable: 0.1 to 6°CUne maison mal isolée « 4°C »Ajustable: 0.1 to 6°C                                                                                                    |                                                                                                    | Défaut: <u>3.0°C</u><br>Ajustable: 0.1 to 6°C                                                                                                    |
| ELr          | RLL                  | Réinitialisation de votre système à la configuration usine.<br>Maintenez la touche <b>(OK)</b> enfoncez 5 secondes.<br><u>Note :</u><br>Assurez vous d'avoir tous les éléments nécessaires au réglage de votre produit, avant de faire une<br>initialisation. (Toutes les données réglez aux préalable seront perdues, paramètres, initialisation RF)                                                                                                    |                                                                                                    |                                                                                                    |
| ΠΗΕ          | In it                | Initialisation thermostat maitre Chaud/froid WFHT-BASICH&C-BUS OU WFHT-LCDH&C-BUS (voir la                                                                                                    |                                                                                                    |                                                                                                    |
| ٢F           | ln it                | Initialisation thermostat standard WFHT-BASIC-BUS OU WFHT-LCD-BUS (voir la section correspondante)                                                                                                    |                                                                                                    |                                                                                                    |
| End          |                      | Appuyer sur <b>(OK)</b> pour sortir du menu installation et revenir au menu principal                                                                                                    |                                                                                                    |                                                                                                    |

# 8. Alarme du thermostat

- Vous pourrez visualiser la perte de communication entre une zone et un thermostat grâce à la LED de zone, elle sera rouge clignotante (accompagnée d'une alarme sonore si celle-ci est activée). Un appuie sur la touche **(OK)** désactivera uniquement l'alarme sonore.

- En cas de perte d'un thermostat sur une zone, une moyenne de la température ambiante de toutes les autres zones sera faite pour maintenir la régulation dans cette zone.

# 9. INITIALISATION DU THERMOSTAT

### 1/ Initialisation standard du thermostat: WFHT-BASIC-BUS ou WFHT-LCD-BUS

Tout d'abord pour entrer dans le menu installation, placez-vous sur le mode Confort <sup>()</sup>/<sub>2</sub> à l'aide des touches (◄) et (►). Maintenez ensuite la touche (OK) enfoncée, appuyez ensuite simultanément sur la touche (◄). Le premier paramètre "FO **ProG**" doit alors apparaitre.

Déplacez vous dans le menu à l'aide de la touche (►), une fois le paramètre "rF init" affiché appuyez sur (OK) pour rentrer en mode installation ". Le message suivant (Fig a) est alors affiché :

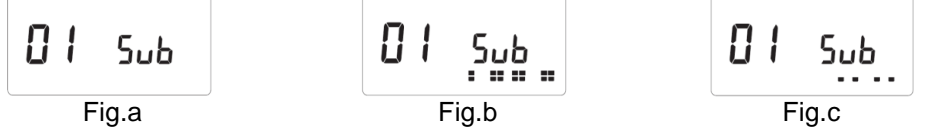

#### Description:

2 carrés (Fig.b) = réception correcte d'un signal initialisation depuis un thermostat.

1 carré (Fig.c) = réception d'un signal standard depuis un thermostat.

Rien = le master ne détecte aucun signal radio.

1. Utilisez les touches (◄) & (►) pour changer le numéro de la zone et déplacer le curseur (LED verte) sur l'afficheur du master / slave.

- Appuyez sur **(OK)** pour sélectionner et désélectionner une zone et passer à la zone suivante (la ou les zones sélectionnées en attente d'appairage doivent rester allumées en vert)

- Une fois la zone sélectionnée, servez vous des touches (◄) & (►) pour choisir le type de fonctionnement désiré en mode froid :

<u>Add</u> => En mode Froid pendent les périodes ECO d'un programme la température réduite (ECO) sera la température de confort relevée de (+2°C)

(Ex: les pièces de nuit n'ont pas besoin d'être rafraîchies la nuit)

<u>Sub</u>=> En mode Froid pendent les périodes ECO d'un programme la température réduite (ECO) sera la température de confort abaissée de (-2°C)

(Ex: les pièces de nuit n'ont pas besoin d'être rafraîchies la nuit)

<u>no</u> => Jamais de circulation d'eau dans cette zone en **mode Froid**.

(Ex: les pièces humides comme les salles de bains, cuisine)

- 2. Une fois les zones correctement sélectionnées et paramétrées, vous pouvez mettre le thermostat en mode « RF init » (pour se reportez vous à la notice du thermostat).
- 3. Le thermostat envoie maintenant les signaux de configuration, La Led de la zone sélectionnée doit maintenant s'éteindre ; 2 carrés sur l'écran graphique (Fig.b) indiquent un signal de configuration correct.
- 4. Une fois le thermostat assigné avec les zones, sortez du mode (RF init).
- 5. Vous pouvez répéter les étapes 1 à 4. pour assigner d'autres thermostat sur d'autres zones (veillez à bien éteindre les thermostats déjà appairés.)

Pour sortir du mode INITIALISATION thermostat et enregistrer vos réglages, Appuyez sur (OK) pendant 5 secondes.

### 2/ Master H&C thermostat initialisation: WFHT-BASICH&C-BUS or WFHT-LCDH&C-BUS

Utilisez ce paramètre pour initialiser votre thermostat maitre (Chaud&Froid) à votre WFHC-MASTERH&C-BUS. Une fois entré dans le menu installation, déplacez vous jusqu'au paramètre "**MHc no**" à l'aide de la touché (►), à l'aide maintenant de la touche (+) choisissez la fonction initialisation : "**MHc init**".

- 1. Une fois la fonction initialisation choisie (Le texte init clignote) allez au thermostat maitre Chaud&Froid et activez le mode « **rF init** ». (pour ce reportez vous à la notice du thermostat).
- 2. Vérifier la bonne réception du signal sur l'écran du WFHC-MASTÉRH&C-BUS, le message "**MHc Yes**" doit être affiché. (veillez à bien éteindre le thermostat afin de ne pas perturber les autres initialisations.)

### A Notes importantes

- Si le thermostat Maitre doit aussi gérer des zones sur le WFHC-MASTERH&C-BUS, il devra aussi être configuré de la même façon qu'un thermostat standard depuis le menu "**rF init**".

- Si plusieurs WFHC-MASTERH&C-BUS sont installés dans la maison, le thermostat maitre Chaud&Froid devra alors être configuré sur tous les WFHC-MASTERH&C-BUS afin de gérer la commutation Chaud froid de toute l'installation.

# 10. Entrées spécifiques P.A.C

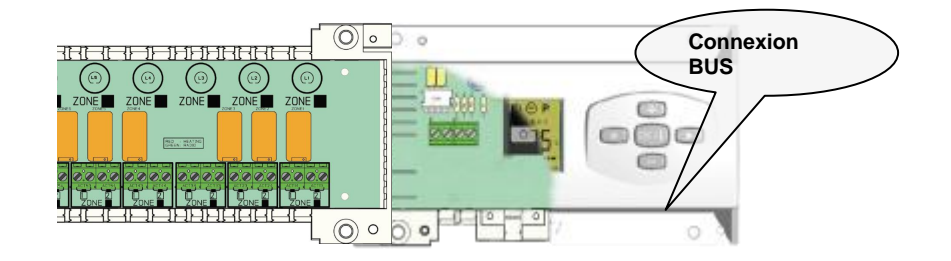

Entrée Chaud / Froid (Vérifier la postion du paramètre "F7")

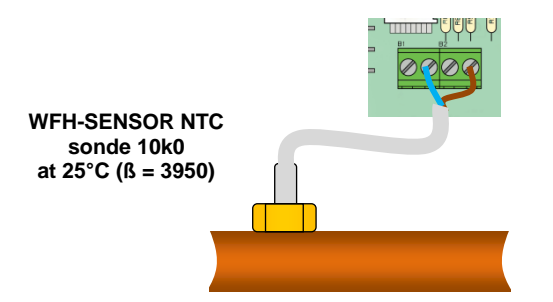

<u>1/ Détection Chaud / Froid par sonde:</u> ("F7" = SenS) La commutation du mode de fonctionnement Chaud / Froid sera donnée par une sonde de type CTN montée sur la canalisation de depart plancher (en entrée des collecteurs)

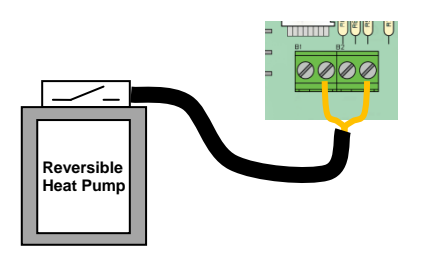

2/ Détection Chaud / Froid par contact: ("F7" = CtAC) Ouvert => L'installation sera en mode chaud Fermé => L'installation sera en mode froid

Vérifier la compatibilité des tensions avant la connexion avec une PAC.

Entrée Humidité (Vérfier les paramètres "F8" and "F9")

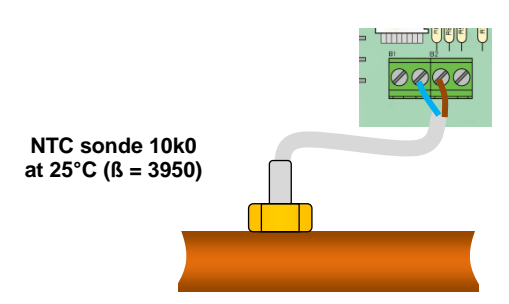

#### 1/ Détection d'humidité par sonde CTN:

L'entrée Humidité est utilisée avec une sonde de type CTN montée sur la canalisation de départ plancher (en entrée des collecteurs). Si la température dans le tuyau est trop froide à l'extérieur, risque d'humidité dans la maison.

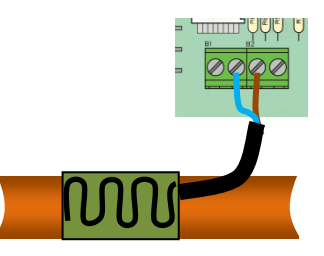

2/ Détection par capteur hygrométrique (contact sec)

L'entrée Humidité est utilisée avec un capteur d'hygrométrique de type contact monté sur la canalisation de départ plancher (en entrée des collecteurs)

**Ouvert** => L'installation fonctionne normalement.

Fermé => La fonction déshumidification sera enclenchée.

# 11. Schéma de câblage

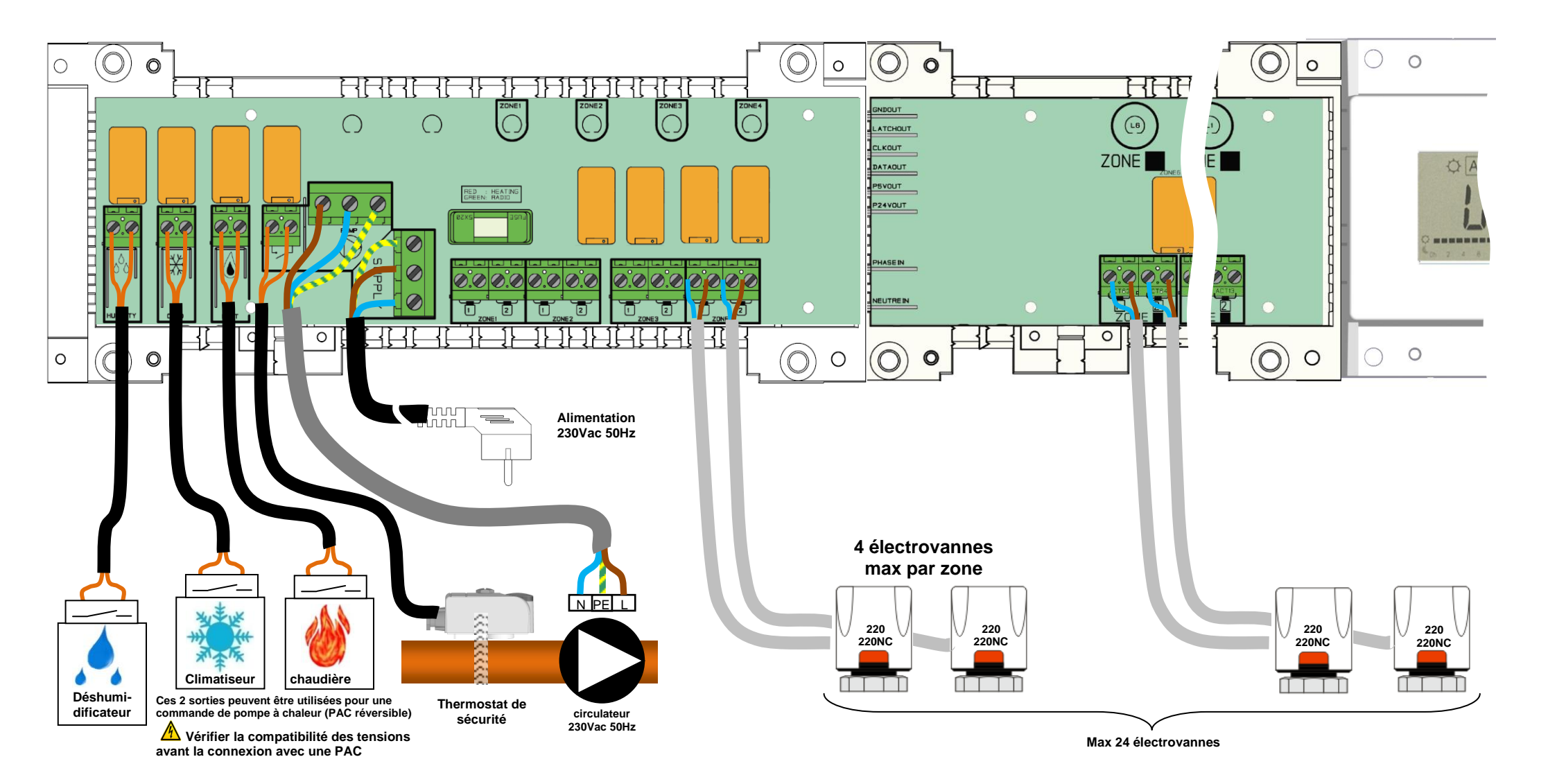

### **<u>A</u> Wiring recommendation for "Bus" Connection**

- Si la distance de câblage entre le module de connexion WFHC-MODULE-BUS et les thermostats est supérieure à 10M il faudra obligatoirement utiliser du câble blindé type "LiYCY" ou équivalent pour les connexions (dans ces conditions la distance pourra être augmentée jusqu'à 25M)

▲ Si des problèmes de communication persiste malgré le c^ble blindé essayé de connecter le blindage du câble au point "-" sur les deux extrémités (Thermostats et module de connexion WFHC-MODULE-BUS)

- Afin d'éviter des perturbations électrique externe, le câble de liaison thermostat / module de connexion doit toujours être passé dans une gaine séparée de toute autre connexion électrique.

- Le câble de liaison entre le WFHT-LCDH&C-BUS et le WFHC-MODULE-BUS doit être tenu à une distance minimale de 10cm de tout autre conduit électrique. (230VAC).

- Dans le cas d'installation à deux Masters WFHT-LCDH&C-BUS prêter une attention particulière à la polarité des fils lors de la connexion du thermostat WFHT-BASICH&C-BUS ou WFHT-LCDH&C-BUS sur les deux Masters.

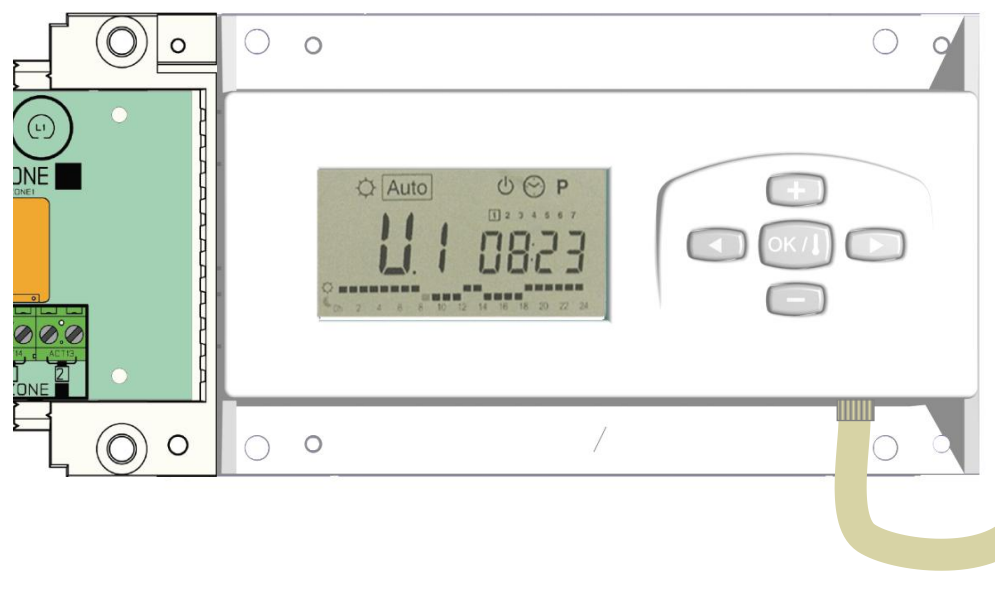

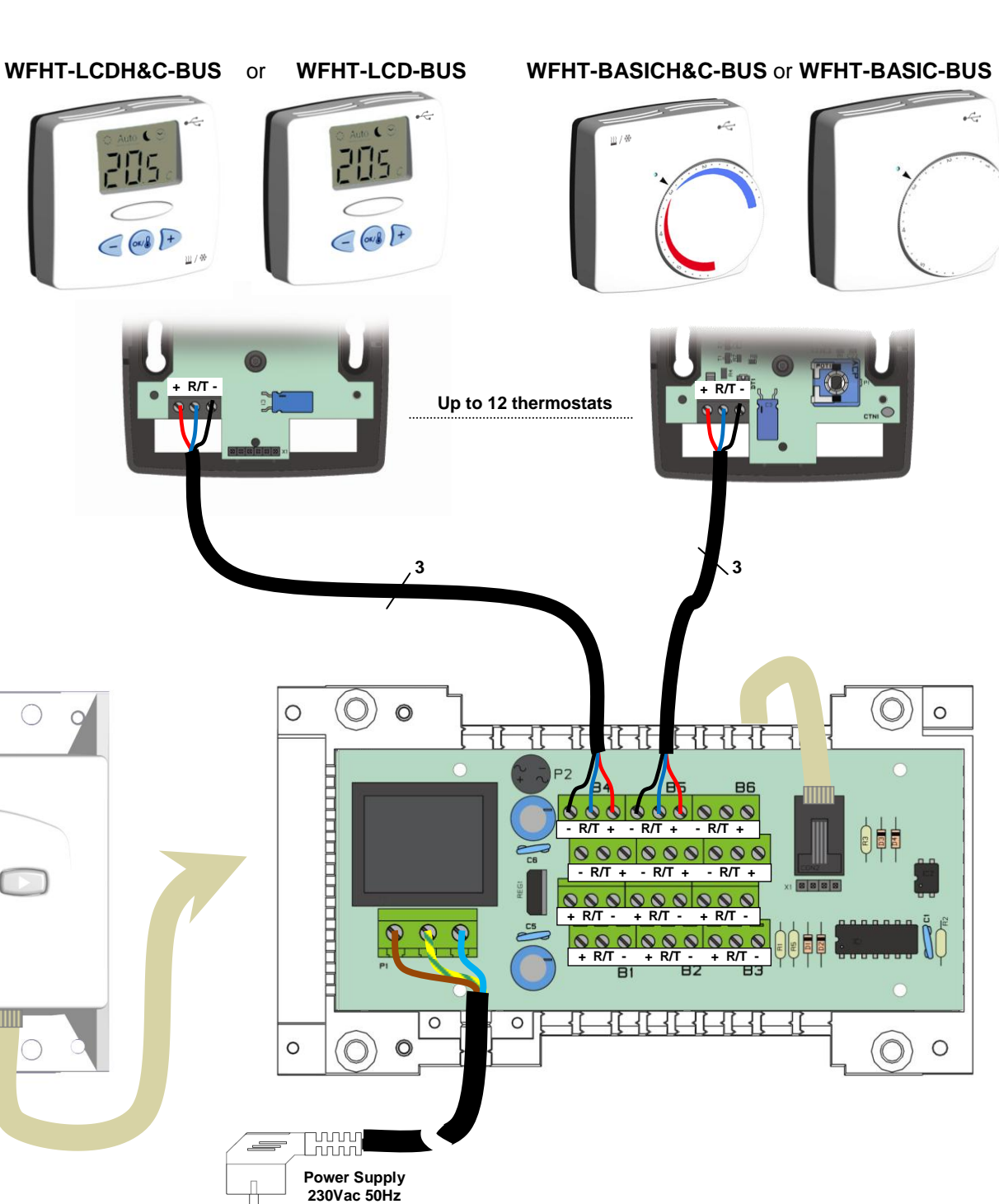

# 1. Handleiding

### WFHC-MASTERH&C-BUS & SLAVE

- Bedrade "BUS"-aansluitingsdozen speciaal ontworpen voor het regelen van uw watervloerverwarming en -koeling beheerd door actuators.

- Werk in combinatie met ons BUS-thermostatengamma (Digital en Basic)

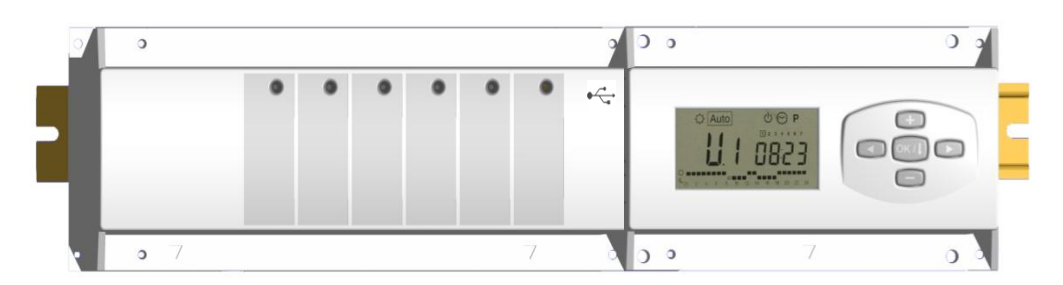

# 2. Technische eigenschappen

| Werkingsbereik                                                                             | 0°C to 50°C                                                                                                    |
|--------------------------------------------------------------------------------------------|----------------------------------------------------------------------------------------------------|
| Karakteristieken verschillende<br>regelingen                                               | Integrale proportionele regeling<br>Aan te passen in het parameters menu                                                |
| Voeding                                                                                    | 230VAC +- 10% 50Hz                                                                                                    |
| <u>Outputs:</u><br>Pomp<br>Veiligheids thermostaat voor pomp                               | Relais => 5A / 250VAC (L,N,PE)<br>2 punt connectors (verwijder de jumper om dit te gebruiken)                           |
| Zones (Actuators)                                                                          | Relais => 5A / 250VAC (L,N) Maximum 4 actuators per zones.                                                              |
| Verwarming (warmtepomp, boiler)<br>Koeling (warmtepomp, water koeler)<br>Luchtontvochtiger | Relais => 5A / 230 VAC (vrij contact)<br>Relais => 5A / 230 VAC (vrij contact)<br>Relais => 5A / 230 VAC (vrij contact) |
| Bescherming                                                                                | IP 30                                                                                                    |

# 3. Mogelijke combinaties met slave modules (4, 8, 12 zones)

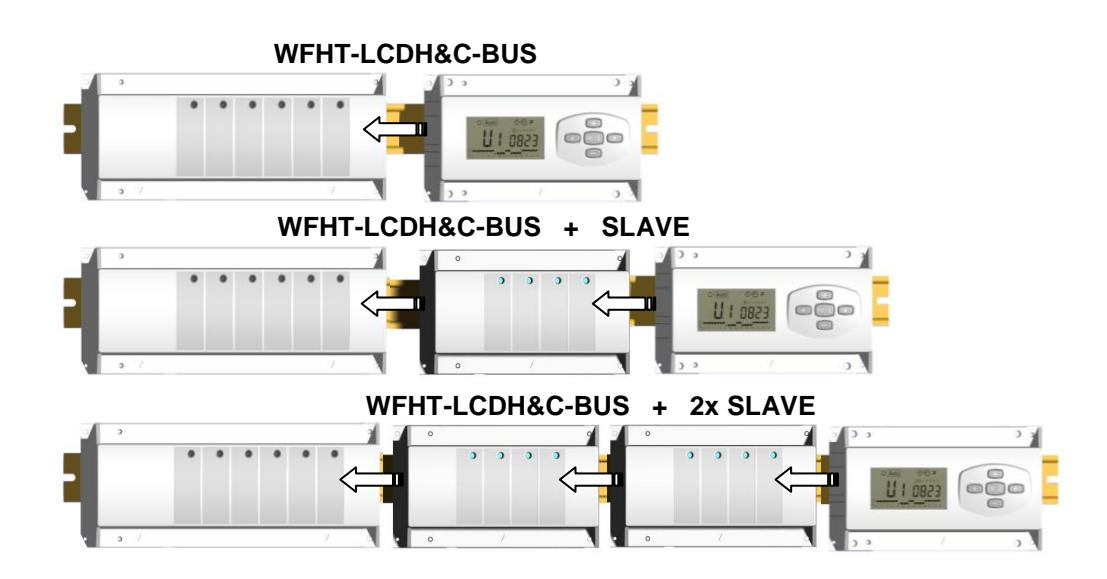

# 4. Presentatie

Dit toestel (WFHC-MASTERH&C-BUS) gebruikt in combinatie met de thermostaat WFHT-BASICH&C-BUS o WFHT-LCDH&C-BUS vormt een compleet pakket dat toelaat alle componenten van uw vloerverwarming en koeling systeem te controleren.

Verschillende installatie types kunnen gecontroleerd worden:

Installatie 1: Enkel verwarmen.

Installatie 2: Enkel koelen.

Installatie 3: Voor afzonderlijke systemen (circuit verwarmen en circuit koelen). (Pack 3)

Installatie 4: Voor omkeerbare systeem (manueel of automatisch). (Pack 4)

Installatie 5: Voor omkeerbare systeem (zonder verwarming & koeling informatie en controle). (Pack 5)

In het geval dat de koeling functie wordt gebruikt, dan kan de luchtvochtigheid binnenshuis (water aanvoertemperatuur) gecontroleerd worden: de speciale ingang op de ontvanger kan gebruikt worden om luchtvochtigheid sensor, geplaatst op de inkomende leiding van het apparaat, aan te sluiten.

# 5. DISPLAY & LED Toelichting

### Toetsen:

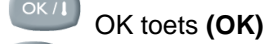

- Plus toets (+)
- Min toets (-)
- Pijl links (◀)
- Pijl rechts (►)

### **Display:**

- 11. Luchtontvochtiger (wateraanvoertemperatuur) output geactiveerd.
- 12. Functiemodes (actieve mode is omkaderd).
- 13. Dag van de week.
- 14. Temperatuur instructies gevraagd door de thermostaten. Zone of tijd.
- 15. Grafiek van het programma van de geactiveerde zone.
- 16. Temperatuur van de geactiveerde zone of omgevings-
- temperatuur indien 7 op de display zichtbaar is.
- 17. Aanduiding omgevingstemperatuur.
- 18. Aanduiding mode koelen (knippert indien in gebruik).
- **19.** Aanduiding mode verwarmen (knippert indien in gebruik).
- 20. Aanduiding vakantiemode.

### Speciale display:

- FL.I: Zone thermostaat bevindt zich in mode « minimum vloertemperatuur begrenzer »
- FL.h: Zone thermostaat bevindt zich in mode « maximum vloertemperatuur begrenzer » (enkel beschikbaar indien vloersensor is aangesloten)
- OFF: Thermostaat staat uit.

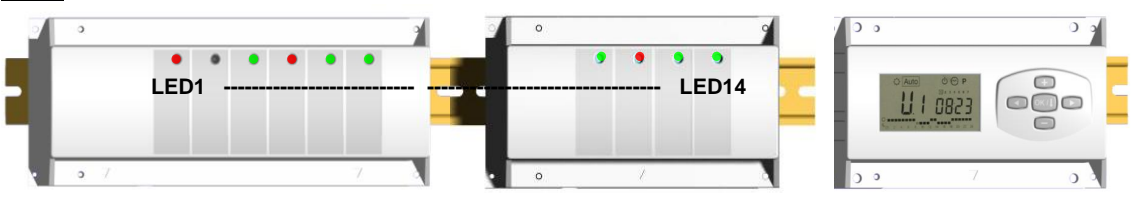

| LED 1: Rood   | => Verwarmen                      |
|---------------|-----------------------------------|
| Groen         | => Koelen                         |
| Rood knippert | => Foutmelding heat & cool sensor |
| Off           | => Systeem in standby             |

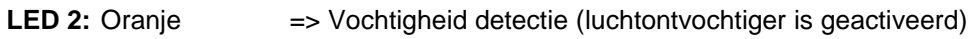

LED 3 tot 6 (of Led 14 met 2 slaves):

Groene flash: => correcte ontvangst RF signaal door zone.

Groen knippert: => als een knop wordt ingedrukt in de normale operationele mode, dan wordt zichtbaar welke zones samenwerken (zone groepen).

Rood: => aanduiding dat de zone geactiveerd werd (watercirculatie in dit circuit) Rood knippert: => Zone is in alarm: (Zie ook deel alarm).

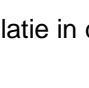

1

0h 1

234567

10

9

8

7

6

Auto

(')

8 9 10 11 12 13 14 15 16 17 18 19 20 21 22 23 24

5

3

Δ

# 6. Functie Modes

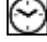

### Menu KLOKINSTELLING:

Gebruik dit menu om de klok aan te passen aan de actuele tijd.

Gebruik (+) & (-) om de minuten aan te passen en druk (OK)

Gebruik (+) & (-) om het uur aan te passen en druk (OK)

Gebruik (+) & (-) om de dag aan te passen en druk (OK)

1 2 3 4 5 6 7

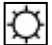

#### Mode COMFORT:

Alle zones volgen onvoorwaardelijk de Comfort temperatuur ingesteld op elke thermostaat. De omgevings-temperatuur en de ingestelde temperatuur van elke zone kunnen nagekeken worden op de display:

Selecteer het nummer van de zone (01 tot 12) links op de display met de toetsen (+) & (-), druk vervolgens op (OK) om de waarden zichtbaar te maken, nl. de omgevingstemperatuur links en de ingestelde temperatuur rechts.

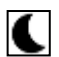

### Mode VERLAAGDE TEMPERATUUR:

Alle zones volgen onvoorwaardelijk de Comfort temperatuur ingesteld op elke thermostaat, vermindert met de "dt waarde".

Voorbeeld:

Zone 1: ingestelde temperatuur op de thermostaat 20°C  $\rightarrow$  "dt waarde" op de timer 3.0°C De nieuwe ingestelde temperatuur wordt dan 20°C – 3.0°C => 17°C

De omgevingstemperatuur en de ingestelde temperatuur van elke zone kunnen nagekeken worden op de display: Selecteer het nummer van de zone (01 tot 12) links op de display met de toetsen (+) & (-), druk vervolgens op (OK) om de waarden zichtbaar te maken, nl de omgevingstemperatuur links en de ingestelde temperatuur rechts.

# Auto Mode AUTO:

Elke zone zal het programma volgen dat er aan werd toegekend in overeenstemming met de actuele tijd.

Andere instellingen:

- $\mathcal{O}$  = Ingestelde temperatuur op de thermostaat.
- Ingestelde temperatuur op de thermostaat "dt waarde".

#### ₩ Mode ANTIVRIES:

Beschermt de installatie tegen vorst.

Druk op de toetsen (+) & (-) en de anti vries temperatuur begint te knipperen en kan nu aangepast worden. Vanaf nu zullen alle zones de anti vries temperatuur volgen.

| ტ |
|---|
|---|

### Mode UIT:

Gebruik deze mode om uw verwarmingsinstallatie uit te zetten. De WFHC-MASTERH&C-BUS schakelt de installatie uit en vervolgens ook zichzelf (leeg scherm). Gebruiksprogramma's blijven bewaard in het geheugen en de tijd blijft verder lopen gedurende een aantal uren. Druk op gelijk welke toets om de WFHC-MASTERH&C-BUS weer actief te maken.

#### OPGEPAST: Wanneer de WFHC-MASTERH&C-BUS uitgezet is, dan kan UW INSTALLATIE BEVRIEZEN.

Mode VAKANTIE: Gebruik deze functie bij een lange periode van afwezigheid.

Ga naar de mode 🗘 met behulp van de (<) toets en druk vervolgens nogmaals één of twee keer op de (<) toets. Het symbool en de melding "no" verschijnen nu. Nu kan de duur aangepast worden met de toetsen (+) & (-), in uren (H) indien minder dan 24h en in dagen (d).

Nadien kan gekozen worden voor een functiemode ( 🌣 of 🕊 of 🏶) voor deze periode. Het symbool 💼 en de duur worden afgebeeld op de display.

Wanneer de periode verstreken is, dan zal de TIMER terugkeren in Auto mode en de zone verder volgen.

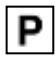

#### Mode PROGRAMMA:

Gebruik dit menu om een programma voor elke zone aan te maken of te kiezen.

Druk op de (+) & (-) toetsen en het zone nummer begint te knipperen,

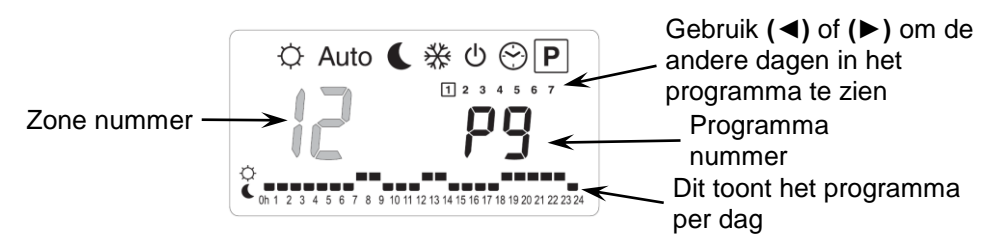

Indien u een zone nummer van **01** tot **12** selecteert en op **(OK)** drukt, dan kunt u een weekprogramma selecteren voor deze zone..

#### De programma nummers beginnen te knipperen:

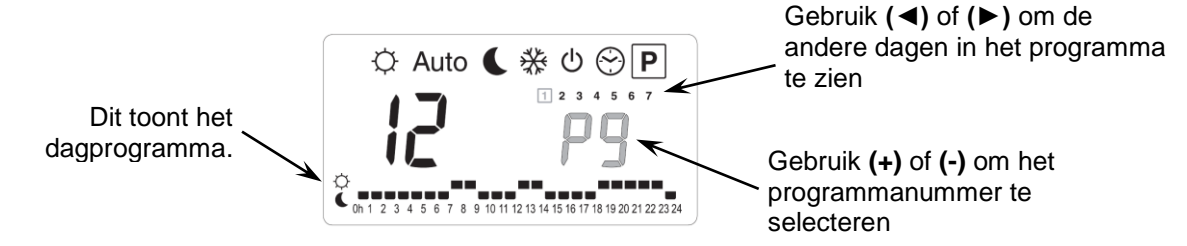

Indien u een fabrieksprogramma "P1" tot "P9" of een gebruikersprogramma "U1" tot "U12" selecteert, en op (OK) drukt, dan zal dit programma gevolgd worden in Auto mode.

#### Beschrijving van de fabrieksprogramma's:

- P1: Ochtend, Avond & Weekend
- P2: Ochtend, Middag, Avond & Weekend
- P3: Dag & Weekend
- P4: Avond & Weekend
- P5: Ochtend, Avond (badkamer)

- **P7:** 7h 19h (Kantoor) **P8:** 8h - 19h, Zaterdag (Winkel)
  - **P9:** Weekend (Vakantiehuis)

P6: Ochtend, Namiddag & Weekend

#### Aanpassen van het gebruikersprogramma:

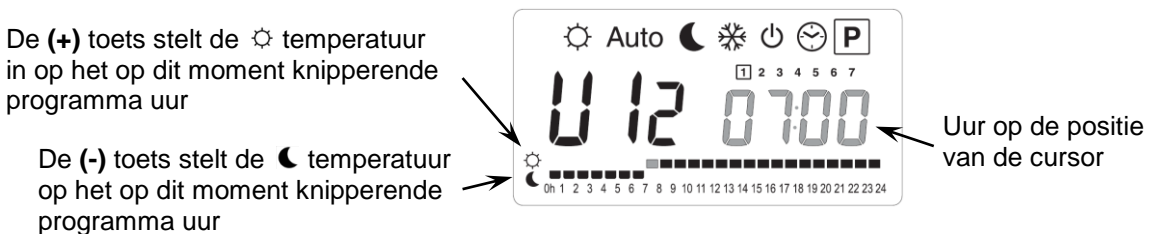

Gebruik de (◄) & (►) toetsen om de knipperende cursor in de dag te zetten en om gemakkelijk het programma aan te passen.

Wanneer de afgebeelde dag correct is, druk dan op **(OK)** om naar de volgende dag te gaan en het dagprogramma te kopiëren. Indien u drukt op **(OK)** op dag "**7**" dan komt u opnieuw in het top menu.

Nu uw programma gecreëerd werd, zal het gevolgd worden in Auto indien u het selecteert voor een zone.

# 7. Installatie Menu

Ga naar de Comfort <sup>©</sup> mode met behulp van de toetsen (◄) en (►) in het installateur menu, druk één maal

FO Proc

blijvend op de **(Ok)** toets en druk vervolgens tegelijkertijd op de **(**) toets. Dit scherm met de eerste parameter verschijnt nu:

#### Hoe de waarde van de parameter aanpassen?

Eenmaal de parameter wordt getoond, druk dan op de **(OK)** toets om te kunnen bewerken. Nu kan de waarde aangepast worden met de **(-)** of **(+)** toets. Druk **(OK)** of wacht een enkele seconden om de aanpassingen te bevestigen. Hoe het installateur menu verlaten?

Ga naar de parameter "End" en druk (OK).

| Naam                                                                                                    | Omschrijving                                                                                                    | Standaard instelling & andere<br>mogeliikheden                                           |
|----------------------------------------------------------------------------------------------------|----------------------------------------------------------------------------------------------------|------------------------------------------------------------------------------------------|
| <b>FO</b> ProG                                                                                                    | Type of user interface:                                                                                                    | ProG: <u>Complete weekprogrammatie</u><br><u>interface</u><br>EASY: Eenvoudige interface |
| FI БИЗЗ                                                                                                    | Auditief alarmsignaal een zone het radiosignaal verloren heeft.                                                                                                    | Buzz: Alarm signaal geactiveerd<br>No: Functie uitgeschakeld                             |
| F2 nc                                                                                                    | Type actuator                                                                                                    | NC: Normaal gesloten actuator<br>NO: Normaal geopende actuator                           |
| F3A 👊                                                                                                    | Anti-blokkering van de motor. De elektro thermische<br>motoren van elke zone worden geactiveerd gedurende 5<br>minuten om 12.00 uur, indien de zone gedurende 24 uur<br>niet gewerkt heeft.                                                                                                    | no: <u>functie uitgeschakeld</u><br>Actu: functie geactiveerd                            |
| F36 no                                                                                                    | Anti-blokkering van de motors aan de ingang Warm &<br>Koud water. De elektro thermische motors worden<br>geactiveerd gedurende 5 minuten om 12.00 uur, indien ze<br>niet gewerkt hebben gedurende 24 uur.                                                                                                    | <b>no:</b> <u>functie uitgeschakeld</u><br><b>A_HC:</b> functie geactiveerd              |
| F48 PUNP                                                                                                    | Anti-blokkering van de pomp. De pomp wordt geactiveerd gedurende 1 minuut om 12.00 uur indien deze 24 uur niet gewerkt heeft.                                                                                                    | <b>no:</b> <u>functie uitgeschakeld</u><br><b>PumP:</b> functie geactiveerd              |
| F46 060                                                                                                    | Wachttijd (in seconden) voor het opstarten van de pomp<br>na de eerste warmte vraag van minstens 1 zone. Deze<br>functie wordt gewoonlijk gebruikt om lawaai of schade aan<br>de hydraulische onderdelen van de installatie te<br>vermijden.       Standaard: <u>60 s</u><br>Aan te passen: 0 tot 240s                                                                                                    |                                                                                          |
| FS no                                                                                                    | no: Standaard gebruik<br>De electrothermische motors aan de ingang Warm & Koud water zullen steeds<br>de vraag van alle zones volgen.Type van controle<br>door de<br>electrothermische<br>motors aan de<br>ingang Warm & Koud<br>water.De electrothermische motors aan de ingang Warm & Koud<br>yes: Speciaal gebruikDe electrothermische<br>motors aan de<br>ingang Warm & Koud<br>water.De electrothermische motors aan de ingang Warm & Koud<br>water zullen steedsDe electrothermische<br>motors aan de<br>ingang Warm & Koud<br>water.De electrothermische motors aan de ingang Warm & Koud water zullen steeds<br>de ingestelde modus van de installatie volgen.<br>Voorbeeld: In mode verwarmen zijn de electrothermische motoren aan de<br>ingang Warm water steeds INGESCHAKELD |                                                                                          |
| De volgende parameters zijn alleen zichtbaar indien een water contact sensor (NTC 10K) is aangesloten en geïnstalleerd op de inkomende leiding, en indien de parameter "HC" in positie "SenS" staat (om de sensor te |                                                                                                    |                                                                                          |
| installeren, zie schema)                                                                                                    |                                                                                                    |                                                                                          |
| *F68 220-                                                                                                    | Instelwaarde voor het wisselen tussen mode Verwarmen ● en Koelen ¿.Standaard: 22°CWanneer de watertemperatuur (Wtemp) in de inkomende leiding zakt onder de<br>ingestelde waarde (min de hysteresis waarde/2), dan zal de installatie in mode<br>Koelen werken.Standaard: 22°CWtemp < F6A - F6b/2 => Systeem in mode Koelen<br>Wtemp > F6A + F6b /2 => Systeem in mode Verwarmen<br>                                                                                                    |                                                                                          |
| F66 050-                                                                                                    | Hysteresis waarde voor het menu "F6A", om te snelle omschakelingen tussen<br>Verwarmen & Koelen te vermijden.Standaard: 5°C<br>Aan te passen: 3<br>10°C                                                                                                    |                                                                                          |

| F٦  | ٢F                                                                                                    | Type omschakeling<br>Verwarmen (winter) & Koelen<br>(zomer)                                                                                                    | <ul> <li>rF: De mode Verwarmen &amp; Koeler<br/>thermostaat WFHT-BASICH&amp;C-B</li> <li>* Meestal van toepassing indien a<br/>zijn (Boiler, waterkoelers).</li> <li>CtAC: De mode Verwarmen &amp; Ko<br/>Warmtepomp die aangesloten is a<br/>ontvanger.</li> <li>* Meestal van toepassing bij een r<br/>warmtepomp.</li> <li>SEnS: De mode Verwarmen &amp; Ko<br/>SENSOR die geïnstalleerd werd o<br/>aangesloten is aan de speciale ing</li> </ul> | n wordt uitgevoerd door de Master HC<br>US O WFHT-LCDH&C-BUS.<br>fzonderlijke systemen geïnstalleerd<br>elen wordt uitgevoerd door de<br>aan de speciale ingang van de RF<br>manuele of automatische omkeerbare<br>belen wordt uitgevoerd door de WFH-<br>op de inkomende leiding en<br>gang van de RF ontvanger. |
|-----|----------------------------------------------------------------------------------------------------|----------------------------------------------------------------------------------------------------|----------------------------------------------------------------------------------------------------|----------------------------------------------------------------------------------------------------|
| De  | volgende                                                                                                 | parameters zijn enkel beschi                                                                                                    | ikbaar indien een luchtvochtighei                                                                                                    | idsensor (NTC 10K of vrij contact                                                                                                    |
|     |                                                                                                    | sensor) is aangeslot<br>(om de                                                                                                    | en en geinstalleerd op de inkome<br>sensor te installeren, zie schema)                                                                                                    | ende leiding.                                                                                                    |
| F8  | 180:                                                                                                    | Instelbaar niveau dat de koelfunctie uitschakeld om vocht in huis te vermijden:         Wanneer de watertemperatuur in de leiding onder dit niveau zakt gedurende de periode van de "anti short cyclus" dat aangepast wordt in "F9", dan zal de koelfunctie stoppen.         Druk (OK) om onmiddellijk de gemeten waarde van de sensor af te lezen. |                                                                                                    | Standaard: <u>18°C</u><br>Aan te passen: 5 to 25°C                                                                                                    |
| ۶g  | 030                                                                                                    | Minimale tijd om te kiezen om te stoppen met de koeling<br>functie wanneer de water temperatuur daalt onder het "F8"<br>niveau.Standaard: 30<br>Aan te passen: 0 tot 60 m                                                                                                    |                                                                                                    | Standaard: <u>30</u><br>Aan te passen: 0 tot 60 min                                                                                                    |
| 10  | 2 10:                                                                                                    | Type temperatuursaanduidi                                                                                                    | Type temperatuursaanduiding                                                                                                    |                                                                                                    |
|     | 1200                                                                                                    | Type tijdsaanduiding       Standaard: 24H00         Aan te passen: 12:00 am/pm                                                                                                    |                                                                                                    | Standaard: <u>24H00</u><br>Aan te passen: 12:00 am/pm                                                                                                    |
| [4  | 020                                                                                                    | Selectie van de proportionele band (PWM) in minuten.Standaard: 20 minutenU kunt deze tijdsduur verminderen tot (maximaal) 15 minutenAan te passen: 0 tot 120 minin het geval van een installatie met een lage reactie tijdAan te passen: 0 tot 120 min                                                                                              |                                                                                                    |                                                                                                    |
| ЪP  | 030:                                                                                                    | Waarde van de proportionele band (PWM)<br>Mogelijke aanpassingen:<br>Goed geïsoleerde woning « 1,5°C »<br>Niet geïsoleerde woning « 4°C »Standaard: 3.0°C<br>Aan te passen: 0,1 tot 6°C                                                                                                    |                                                                                                    |                                                                                                    |
| ELr | ALL                                                                                                    | <b>RLL</b> Druk (OK) gedurende 5 seconden om de volledige installatie te resetten.Alle parameters worden vervangen door de standaard waardes.                                                                                                    |                                                                                                    |                                                                                                    |
|     | <b>THE</b> In the Mode Bus configuratie Master thermostaat Verwarmen & Koelen (zie overeenkomstige deel) |                                                                                                    |                                                                                                    | en (zie overeenkomstige deel)                                                                                                    |
| ٢F  | In it                                                                                                    | Bus configuratie mode                                                                                                    | Bus configuratie mode                                                                                                    |                                                                                                    |
| End | End Druk (OK) om het installateurs menu te verlaten en terug op het hoofdscherm te komen.                |                                                                                                    |                                                                                                    |                                                                                                    |

## 8. Thermostaat Alarm

- Het alarm is te zien op de Master (Rood knipperende LED op de betrokken zone en alarm signaal) Om onmiddellijk het alarmsignaal te stoppen, druk op **(OK)**.

- Indien een alarm vastgesteld wordt in één zone, dan blijft de regeling op deze zone behouden op basis van het gemiddelde van de actuele omgevingstemperaturen van de andere zones die op de master aangesloten zijn.

# 9. Configuratie thermostaat (Thermostaten aan de zones toewijzen)

### 1/ Standaard thermostaat initialisatie: WFHT-BASIC-BUS of WFHT-LCD-BUS

Ga naar de Comfort <sup>O</sup> mode met behulp van de toetsen (◄) en (►) in het installateur menu, druk één maal blijvend op de (OK) toets en druk vervolgens tegelijkertijd op de (◄) toets De eerste parameter die verschijnt is "F0 ProG", nu kunnen de toetsen losgelaten worden.

Door verscheidene keren na elkaar op de (►) toets te drukken, komt u terecht bij de "rF init" parameter, druk vervolgens opnieuw op de (OK) toets om de "rf init" mode te activeren. Het volgende scherm verschijnt (Fig.a):

Fig.c

Sub

Fig.a

### Toelichting grafische weergave:

2 rijen met vierkanten (Fig.b) = Correct init signaal van de thermostaat ontvangen.

Տսե

- 1 rij met vierkanten (Fig.c) = Standaard signaal van de thermostaat ontvangen.
- Geen vierkanten = Ontvanger vindt geen signalen

Fig.b

7. Gebruik de toetsen (◄) en (►) om van zone nummer te veranderen en de groen knipperende LED op het scherm van de master/slave te verplaatsen.

| Gebruik de (Ok) toets om deze zone te selectere  | n of te deselecteren en om door te gaan naar de volgende zone. |
|--------------------------------------------------|----------------------------------------------------------------|
| (de geselecteerde zones blijven groen opgelicht) |                                                                |

Gebruik de toetsen (+) en (-) om de verlaagde temperatuur in mode koelen te kiezen in overeenstemming met: Add => De verlaagde temperatuur (+2°C) zal toegevoegd worden aan de comfort temperatuur tijdens de nacht

wanneer het systeem op mode koelen staat.(Voorbeeld: in de leefruimte, hoeft deze zone niet gekoeld te worden tijdens de nacht)

<u>Sub</u>=> De verlaagde temperatuur (-2°C) zal afgetrokken worden van de comfort temperatuur tijdens de nacht wanneer het systeem op mode koelen staat. (Voorbeeld: in de slaapkamer, gedurende de nacht moet deze gekoeld worden)

no => Geen koeling in deze zone. (Voorbeeld: geen koeling in de badkamer, keuken)

- 8. Wanneer u op correcte wijze de zones hebt geselecteerd die toegewezen moeten worden aan de Thermostaat, ga dan naar de Thermostaat en activeer de configuratie (zie handleiding Thermostaat).
- 9. De groene LED van de eerder geselecteerde zone zal nu uitdoven; 2 rijen vierkanten verschijnen op de grafiek en tonen een correcte configuratie aan.
- 10. Wanneer de Thermostaat op correcte wijze werd toegewezen aan de geselecteerde zones, kan de RF Init mode op de thermostaat verlaten worden. (Vergeet niet om de thermostaat uit te schakelen om storingen te vermijden indien u nog andere thermostaten moet toewijzen)
- 11. U kunt stappen 1 tot 4 herhalen om andere thermostaten toe te wijzen andere zones.
- 12. Om de "**RF init**" mode te verlaten en de instellingen te bewaren, druk op de **(OK)** toets gedurende 5 sec om terug te keren naar het hoofdmenu.

### 2/ Master H&C thermostaat initialisatie: WFHT-BASICH&C-BUS or WFHT-LCDH&C-BUS

Gebruik deze instelling om de Master H&C thermostaat (Verwarmen & Koelen) te configureren met de WFHC-MASTERH&C-BUS.

Wanneer u zich in dit installatie menu bevindt door verschillende keren te drukken op de (►) toets, ga dan naar de parameter "**MHc no**", en druk op de (+) om te kiezen voor de functie "**MHc init**".

- 1. Wanneer u op correcte wijze de functie "**MHc init**" geselecteerd hebt, activeer dan de initialisatie ("**rF init**") van de Master H&C Thermostaat (zie Thermostaat handleiding).
- Wanneer u op correcte wijze de Master H&C Thermostaat hebt geconfigureerd met de WFHC-MASTERH&C-BUS, dan verschijnt de boodschap "MHc Yes" op het scherm. Op de thermostaat kan nu de RF Init mode verlaten worden. (Vergeet niet om de thermostaat uit te schakelen om storingen te vermijden indien nog andere thermostaten dienen geconfigureerd te worden).

### <u> Belangrijke opmerkingen</u>

- Indien de Master H&C thermostaat 1 of meerdere zones dient aan te sturen, dan moet deze ook geconfigureerd worden met de overeenkomstige zone in het "**rF init**" menu (zoals bij de standaard thermostaat).

- Indien verschillende WFHC-MASTERH&C-BUS in huis geïnstalleerd zijn, dan moet de Master H&C thermostaat geïnstalleerd worden met alle WFHC-MASTERH&C-BUS via dit menu om het volledige huis te kunnen aansturen.

## 10. <u>Aansluitklemmen externe keuze van werkingsmode en</u> <u>Aansluitklemmen voorloopvoeler</u>

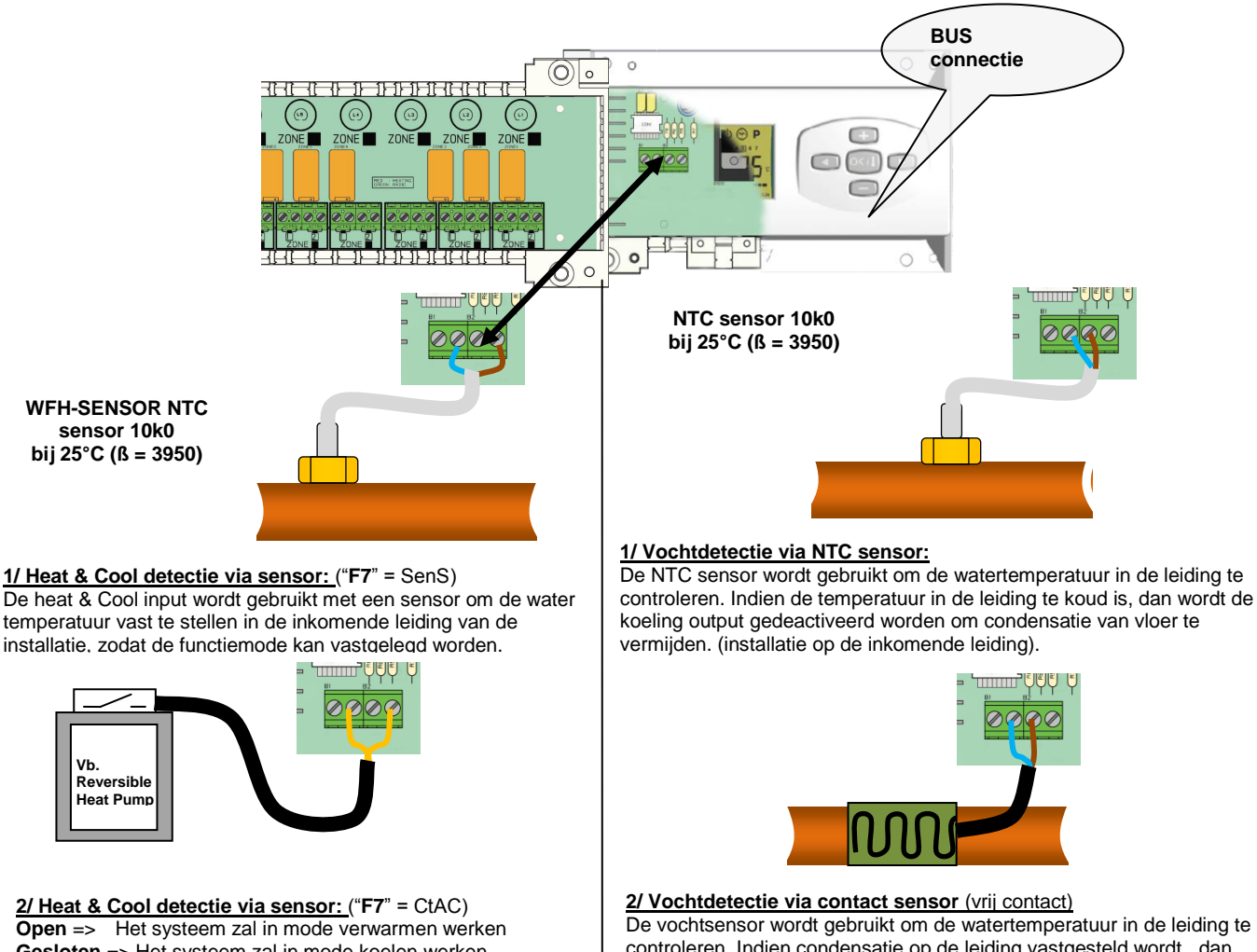

Gesloten => Het systeem zal in mode koelen werken Controleer de output van de warmtepomp voor aansluiting. De vochtsensor wordt gebruikt om de watertemperatuur in de leiding te controleren. Indien condensatie op de leiding vastgesteld wordt, dan wordt de koeling output gedeactiveerd om vocht in huis te vermijden.. **Open** => De installatie werkt normaal.

Gesloten => De vocht functie wordt actief.

### 11. Aansluitschema

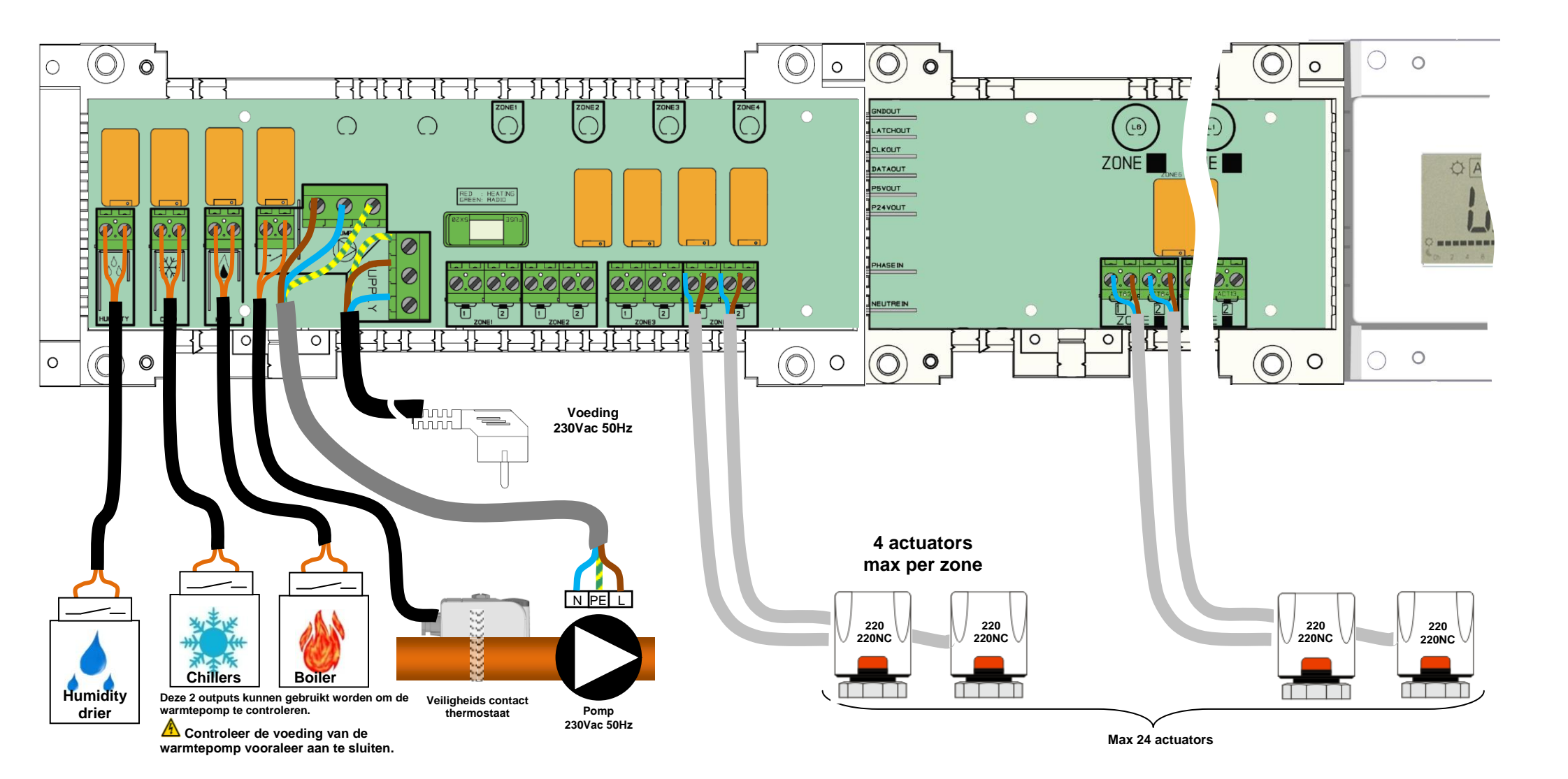

### A Bedradingsaanbeveling voor "Bus"-aansluiting

- Als de bedradingsafstand tussen de thermostaat en de WFHC-MODULE-BUS meer dan 10 meter bedraagt, moet u een **Afgeschermde kabel** gebruiken (Type "LiYCY" of gelijkwaardig, in dit geval kan de afstand maximum 25M bedragen).

Als communicatieprobleem aanhoudt, de afgeschermde kabel proberen te verbinden met het minpunt "-" aan weerszijden (thermostaat en WFHC-MODULE-BUS)

- De kabel moet steeds alleen in een afzonderlijke elektrische leiding worden gemonteerd om elektrische storing te voorkomen.

- De kabel tussen de WFHC-MASTERH&C-BUS en de WFHC-MODULE-BUS moet worden gemonteerd op minimum 10cm afstand van de voedingskabel (230Vac).

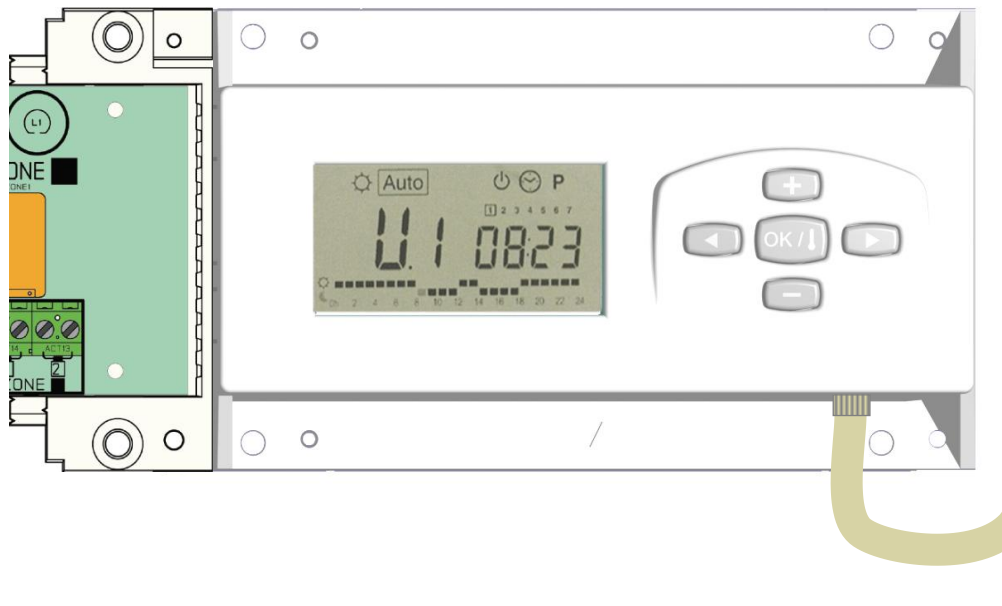

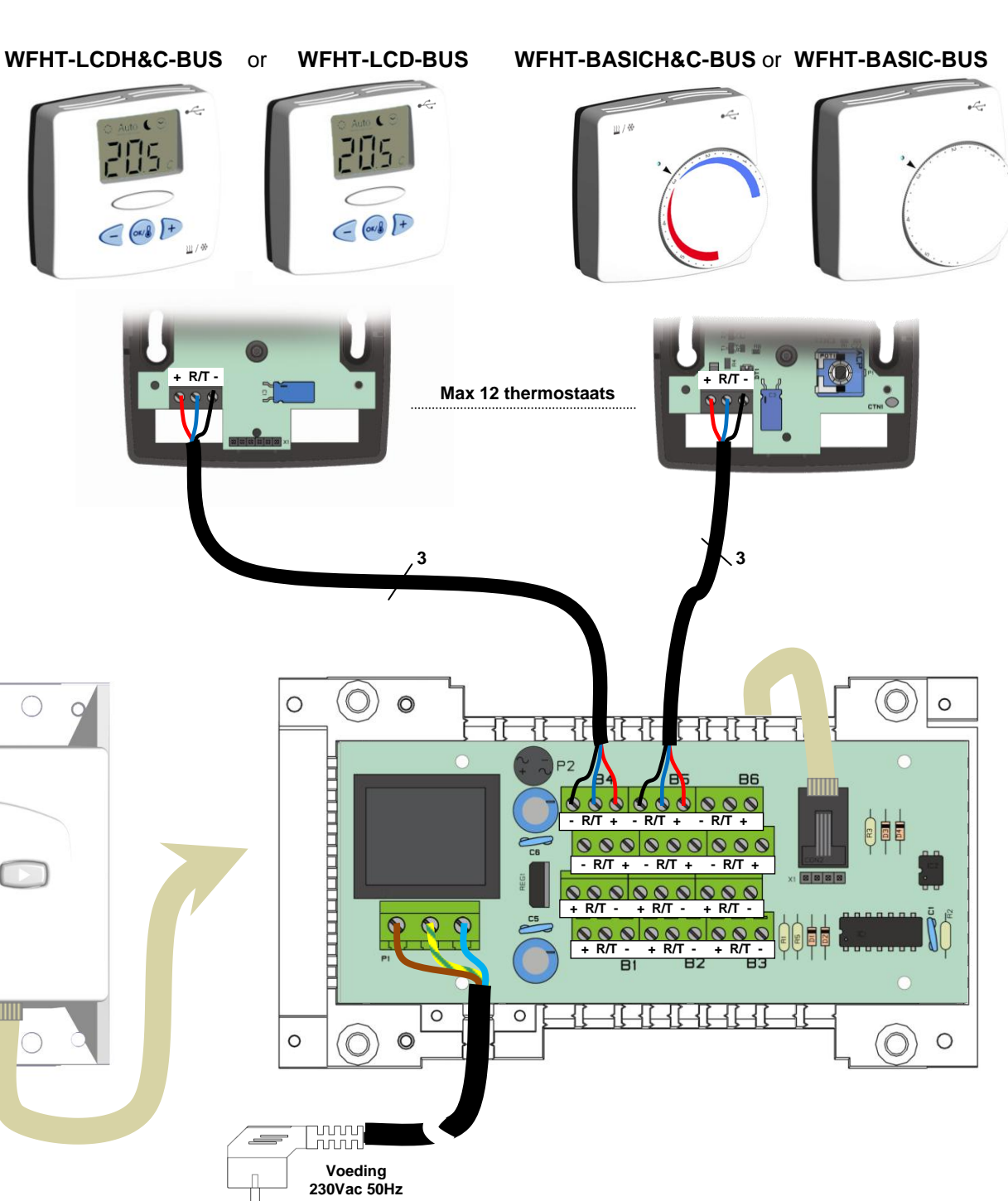

# 1. Bedienungsanleitung

## WFHC-MASTERH&C-BUS & SLAVE

- Diese kabelgebundenen "BUS"-Anschlussdosen wurden speziell für die Steuerung Ihrer Wasser-Fußbodenheizung und

-kühlung mit Stellantrieben entwickelt.

- Arbeitet in Verbindung mit unserem Sortiment an BUS-Thermostaten (Digital und Basic)

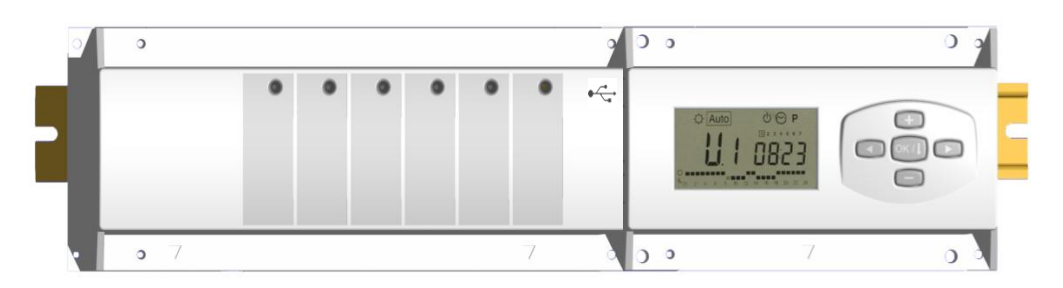

# 2. <u>Technische Daten</u>

| Betriebstemperatur                                                                      | 0 °C bis 50 °C                                                                                                    |
|-----------------------------------------------------------------------------------------|----------------------------------------------------------------------------------------------------|
| Regelverhalten                                                                          | PI-Regelung<br>Einstellbar im Parameter-Menü                                                                                  |
| Betriebsspannung                                                                        | 230 V AC +- 10 % 50 Hz                                                                                                    |
| <u>Ausgänge:</u><br>Pumpe<br>Sicherheitsthermostat für Pumpe                            | Relais => 5 A / 250 VA C (L,N,PE)<br>2-Punkte-Klemme (Brücke vor Nutzung entfernen!)                                          |
| Zonen (Stellantriebe)                                                                   | Relais => 5A / 250VAC (L,N) maximal 4 Stellantriebe pro Zone                                                                  |
| Warm (Wärmepumpe, Kessel usw.)<br>Kalt (Wärmepumpe, Kaltwassersatz usw.)<br>Entfeuchter | Relais => 5A / 230 VAC (freier Kontakt)<br>Relais => 5A / 230 VAC (freier Kontakt)<br>Relais => 5A / 230 VAC (freier Kontakt) |
| Schutzklasse                                                                            | IP 30                                                                                                    |

## 3. Kombinationsmöglichkeiten mit Erweiterungsmodulen (4, 8, 12 Zonen)

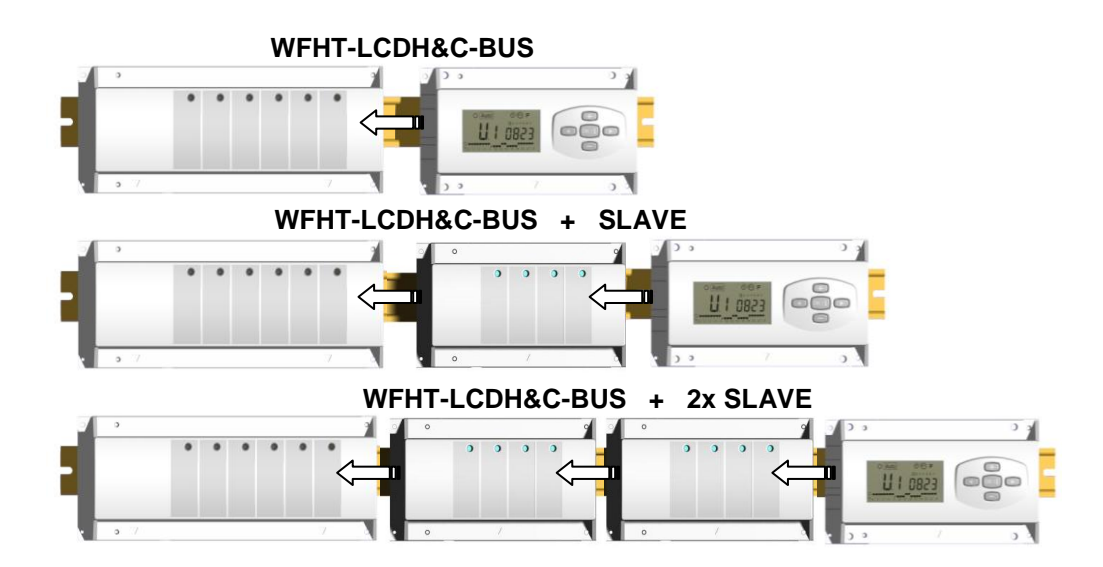

# 4. Kurzbeschreibung

Dieser Regelverteiler (WFHC-MASTERH&C-BUS) bietet bei kombinierter Nutzung mit dem Thermostat WFHT-BASICH&C-BUS oder WFHT-LCDH&C-BUS die Möglichkeit, alle Elemente Ihrer Wasser-Fußbodenheizung und kühlung zentral zu regeln.

Hiermit können unterschiedliche Anlagentypen geregelt werden, z. B.:

Anlage 1: Nur Heizung.

Anlage 2: Nur Kühlung.

Anlage 3: Pack E für getrennte Systeme (Kessel und Kaltwassersatz) oder Hilfswärmepumpe (Slave)

Anlage 4: Pack D für umkehrbare Wärmepumpe (Hand- oder Automatikbetrieb)

Anlage 5: Pack C für umkehrbare Wärmepumpe (ohne Heiz- & Kühlinformation und -steuerung)

Bei Nutzung der Kühlfunktion kann die Restfeuchtigkeit im Haus folgendermaßen beeinflusst werden: der Empfänger verfügt über einen speziellen Eingang, der für den Anschluss eines am Zulauf des Sammelrohrs montierten NTC-Sensor oder Feuchtigkeitssensors genutzt werden kann (siehe entsprechender Abschnitt).

# 5. Erläuterung von ANZEIGE & LEDs

### Tasten:

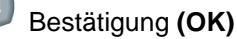

- Plus-Taste (+)
- Minus-Taste (-)
- Navigieren nach links (◄)
- Navigieren nach rechts (►)

### **Display:**

- 1. Entfeuchter aktiviert.
- 2. Betriebsart (aktive Betriebsart ist eingerahmt).
- 3. Wochentag.
- 4. Vom jeweiligen Zonenthermostat oder gemäß Uhrzeit geforderte Solltemperatur.
- 5. Graphik des Programms für die angezeigte Zone.
- 6. Aktuelle Zone oder Raumtemperatur, wenn 7 angezeigt wird.
- Raumtemperaturanzeige. 7.
- 8. Kühlbetriebanzeige (blinkt während des Betriebs).
- 9. Heizbetriebanzeige (blinkt während des Betriebs).
- 10. Urlaubsfunktion.

### **Besondere Hinweise:**

- FL.I: Zeigt an, dass der Zonenthermostat sich in der Betriebart "Untere Bodentemperaturbegrenzung" befindet.
- Zeigt an, dass der Zonenthermostat sich in der Betriebart "Obere Bodentemperaturbegrenzung" befindet. FL.h: (Nur auswählbar bei angeschlossenem Bodenfühler).
- OFF: Zeigt an, dass der Thermostat abgeschaltet ist.

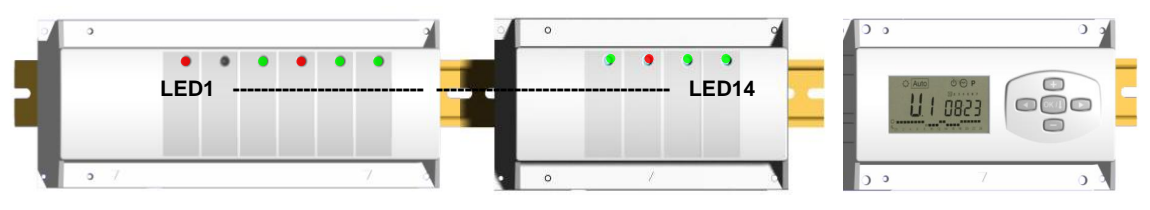

LED 1: Dauer-Rot

=> Heizanzeige (Wärmebedarf).

Dauer-Grün Leuchte blinkt rot Off

- => Kühlanzeige (Kühlbedarf).
  - => Störung des Wärme-&Kältefühlers
  - => System im Standby-Betrieb
- LED 2: Dauer-Orange
- => Feuchtigkeit vorhanden (Entfeuchter aktiviert)

LED 3 bis 6 (oder LED 14 mit 2 Erweiterungsgeräten):

| Leuchte flackert grün: | => Zeigt einen ordnungsgemäßen Funkempfang innerhalb der Zone an.                  |
|------------------------|------------------------------------------------------------------------------------|
| Leuchte blinkt grün:   | => Wird bei Normalbetrieb eine Taste gedrückt, wird die aktuelle Zone bzw. die     |
|                        | ausgewählte Zonengruppe angezeigt.                                                 |
| Dauer-Rot:             | => Zeigt an, dass die Zone aktiviert ist (Wasserumwälzung in diesem Kreislauf).    |
| Leuchte blinkt rot:    | => Zeigt an, dass sich diese Zone im Alarmzustand befindet. (Siehe Abschnitt Alarm |
|                        | des Thermostats).                                                                  |

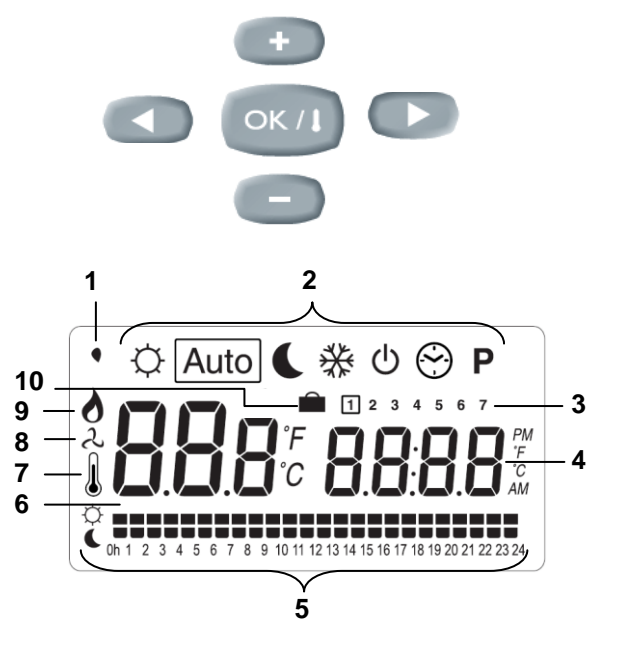

# 6. <u>Betriebsart</u>

#### Uhrzeit-Menü:

Mit diesem Menü kann die Uhrzeit eingestellt werden.

Die Minuten mit (+) und (-) einstellen und (OK) drücken.

Die Stunden mit (+) und (-) einstellen und (OK) drücken.

Den Tag mit (+) und (-) einstellen und (OK) drücken.

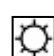

#### Komfortbetrieb:

Alle Zonen werden auf unbestimmte Zeit auf die an dem jeweiligen Thermostat eingestellte Komforttemperatur geregelt. Die gewünschte (Soll-) und die tatsächliche Raumtemperatur können für jede Zone angezeigt werden. Stellen Sie dafür links am Display mit den Tasten (+) & (-) die Nummer der entsprechenden Zone ein und drücken Sie auf (OK), um sich die Werte anzeigen zu lassen: links erscheint die Raumtemperatur und rechts die Solltemperatur.

## (

#### Absenkbetrieb:

Alle Zonen werden auf unbestimmte Zeit auf die an dem jeweiligen Thermostat eingestellte Komforttemperatur minus des Werts "dt" geregelt.

Beispiel:

Zone 1: Solltemperatur am Thermostat 20 °C dt-Wert am Timer: 3,0 °C Die entsprechende Solltemperatur ist also 20 °C – 3,0 °C => 17 °C

Die gewünschte (Soll-) und die tatsächliche Raumtemperatur können für jede Zone angezeigt werden. Stellen Sie dafür links am Display mit den Tasten (+) & (-) die Nummer der entsprechenden Zone ein und drücken Sie auf (OK), um sich die Werte anzeigen zu lassen: links erscheint die Raumtemperatur und rechts die Solltemperatur.

# Auto Automatikbetrieb:

Alle Zonen arbeiten nach dem Programm, das für diese für den entsprechenden Zeitraum eingestellt wurde.

Unterschiedliche Programmschritte:

- $\dot{\mathbf{Q}}$  = Temperatur wird über Thermostat geregelt
- = Über Thermostat geregelte Temperatur minus dt-Wert

### 券

#### Frostschutzbetrieb:

Schützt Ihre Anlage vor dem Einfrieren.

Durch Druck der Tasten (+) und (-) beginnt die Frostschutztemperatur zu blinken und kann eingestellt werden. Nun werden alle Zonen auf die Frostschutztemperatur geregelt.

| ტ |
|---|
|---|

#### Abschaltbetrieb:

Diese Betriebsart verwenden, wenn die Heizanlage ausgeschaltet werden soll. Der WFHC-MASTERH&C-BUS schaltet zuerst die Anlage und dann sich selbst ab (Anzeigefeld inaktiv). Die eingegebenen Werte werden gespeichert, die Uhrzeit läuft einige Stunden lang automatisch weiter. Durch Betätigung einer beliebigen Taste schalten Sie den WFHC-MASTERH&C-BUS wieder ein.

#### ACHTUNG! IHRE ANLAGE KANN EINFRIEREN, wenn der WFHC-MASTERH&C-BUS abgeschaltet ist.

#### URLAUBSFUNKTION:

Diese Funktion bei längeren Abwesenheiten verwenden:

Mit der Taste ( $\blacktriangleleft$ ) in den Komfortbetrieb  $\bigcirc$  wechseln, dann erneut 1 oder 2 x auf die Taste ( $\blacktriangleleft$ ) drücken. Das Logo  $\blacksquare$  und "no" sollten jetzt angezeigt werden. Nun können Sie die Dauer Ihrer Abwesenheit mit den Tasten (+) & (-) erfassen: bei Abwesenheiten unter 24 Stunden in Stunden (H), ansonsten in Tagen (d).

Anschließend können Sie die Betriebsart (🌣 oder 🕻 oder 🏶) für diesen Zeitraum wählen.

Das Logo 💼 und die verbleibende Dauer werden angezeigt.

Nach Ablauf dieses Zeitraums kehrt der TIMER in den Automatikbetrieb Auto zurück, d. h., die Zonen werden wieder mit den ursprünglich eingestellten Programmen betrieben.

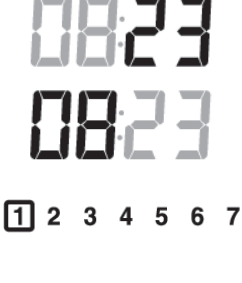

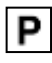

#### Menü PROGRAMM:

Mit diesem Menü können Sie für jede Zone ein Programm festlegen.

Durch Drücken der Tasten (+) & (-) beginnt die Zonennummer zu blinken.

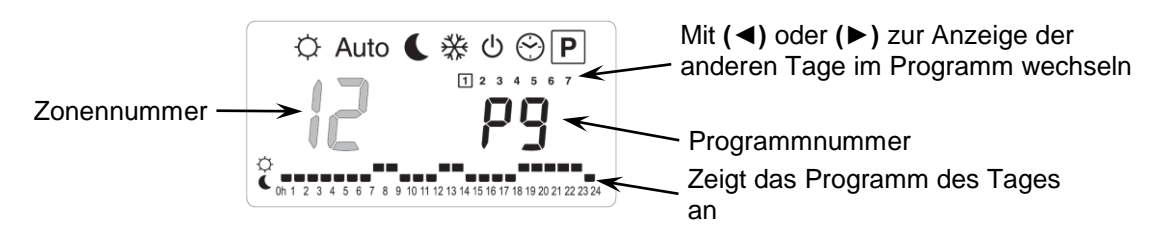

Wählen Sie einen Zonennummer **01** bis **12** und bestätigen Sie mit **(OK):** Nun können Sie für die jeweilige Zone ein Wochenprogramm auswählen.

#### Die Programmnummer beginnt zu blinken:

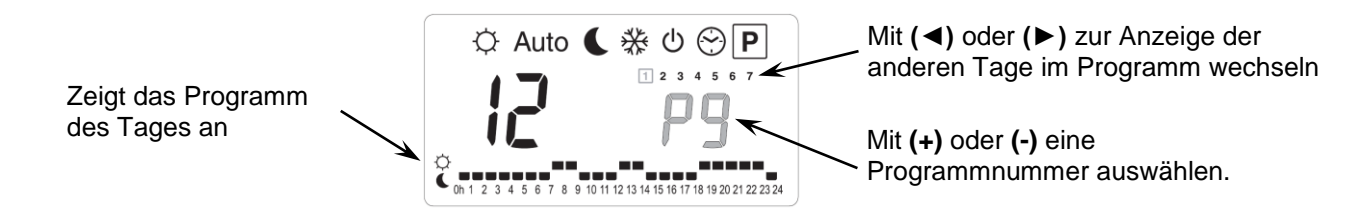

Wenn Sie ein integriertes Programm "P1" bis "P9" oder ein benutzerdefiniertes Programm "U1" bis "U12" auswählen und dann (OK) drücken, wird dieses Programm im Automatikbetrieb Auto ausgeführt.

#### Beschreibung der werksseitig integrierten Programme:

- P1: Vormittag, Abend & Wochenende
- P2: Vormittag, Mittag, Abend & Wochenende
- **P3:** Tag & Wochenende
- P4: Abend & Wochenende
- P5: Vormittag, Abend (Bad)

#### **P6:** Vormittag, Nachmittag & Wochenende **P7:** 7 – 19 Uhr (Büro)

- P8: 8 19 Uhr, Samstag (Geschäft)
- **P9:** Wochenende (Zweitwohnsitz)

#### Benutzerdefinierte Programme:

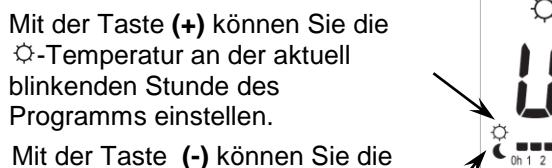

C-Temperatur an der aktuell blinkenden Stunde des Programms einstellen

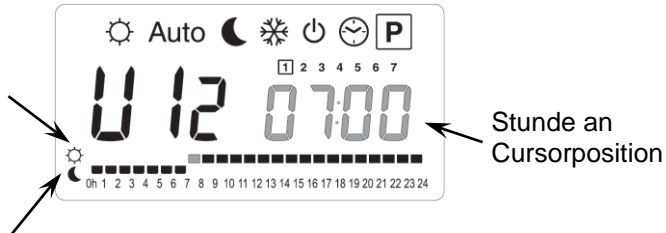

Mit den Tasten (◄) & (►) können Sie die blinkende Positionsmarke im Tagesprogramm hin und her bewegen und das Programm ändern bzw. korrigieren.

Prüfen Sie, ob der angezeigte Tag korrekt eingestellt ist, und drücken Sie **(OK)**, um zum Folgetag zu wechseln und das Tagesprogramm zu kopieren.

Durch Drücken von (OK) an Tag "7" gelangen Sie zurück zum Hauptmenü.

Wenn Sie dieses benutzerdefinierte Programm für eine Zone wählen und für den Timer die Betriebsart <u>Auto</u> einstellen, wird das Programm ausgeführt.

# 7. Menü Anlagenparameter

Um in das Anlagenparametermenü zu gelangen, wechseln Sie in den  $\heartsuit$  Komfortbetrieb, halten Sie die **(OK)**-Taste gedrückt und drücken Sie gleichzeitig **(\)**. Folgendes muss angezeigt werden (erster Parameter):

# F0 Pr06

#### Ändern eines Parameterwerts

Wird der Parameter, den Sie ändern möchten, angezeigt, drücken Sie (OK): Sie können nun den Wert mit den Tasten (-) und (+) einstellen. Drücken Sie (OK) oder warten Sie einige Sekunden, damit Ihre Einstellungen gespeichert werden.

#### Das Anlagenparameter-Menü verlassen

Um das Anlagenparameter-Menu zu verlassen, gehen Sie zum Parameter "End" und drücken Sie (OK).

| Bezeichnung                                                                                                    | Beschreibung                                                                                                    | Standardwerte & Andere Möglichkeiten                                                   |  |
|----------------------------------------------------------------------------------------------------|----------------------------------------------------------------------------------------------------|----------------------------------------------------------------------------------------|--|
| FO proc                                                                                                    | Angezeigte Bedienoberfläche                                                                                                    | ProG: <u>Anzeige des gesamten</u><br><u>Wochenprogramms</u><br>EASY: einfache Anzeige. |  |
| FI ьигг                                                                                                    | Wenn der Funkkontakt eines Thermostats in einer Zone unterbrochen ist, ertönt ein Alarm.                                                                                                    | Buzz: <u>Alarm aktiviert</u><br>No: Funktion inaktiv                                   |  |
| F2 nc                                                                                                    | Art der Stellantriebe                                                                                                    | NC: normal geschlossene Ventile<br>NO: normale offene Ventile                          |  |
| F3R no                                                                                                    | Testlauf des Stellantriebs, um ein Festsitzen der Ventile<br>zu verhindern. Die Stellantriebe werden jeweils um 12:00<br>Uhr 5 Minuten lang für die Zonen eingeschaltet, die seit 24<br>Stunden nicht betrieben wurden.                                                                                                    | no: <u>Funktion inaktiv.</u><br>Actu: Funktion aktiviert                               |  |
| F3b no                                                                                                    | Testlauf der Hauptstellantriebe für Heizen & Kühlen, um<br>ein Festsitzen der Ventile zu verhindern. Die<br>Hauptstellantriebe der Anlage werden jeweils um 12:00<br>Uhr 5 Minuten lang für die Zonen eingeschaltet, die seit 24<br>Stunden nicht betrieben wurden.                                                                                                    | <b>no:</b> <u>Funktion inaktiv</u><br><b>A_HC:</b> Funktion aktiv                      |  |
| F4R PUNP                                                                                                    | Testlauf der Pumpe, um ein Festsitzen der Hauptpumpe<br>zu verhindern. Die Pumpe wird jeweils um 12:00 Uhr 2<br>Minuten lang für die Zonen eingeschaltet, die seit 24no: Funktion inaktiv.<br>PumP: Funktion aktiviertStunden nicht betrieben wurden.PumP: Funktion aktiviert                                                                                                    |                                                                                        |  |
| F46 060                                                                                                    | Verzögerungszeit (in Sekunden) für den Pumpenanlauf<br>nach dem ersten Wärmebedarf von mindestens einer<br>Zone. Diese Funktion wird normalerweise genutzt, um<br>eine Beschädigung der Hydraulikteile und unnötige<br>Betriebsgeräusche zu verhindern.<br>Standard: <u>60 Sek</u><br>Einstellbar: 0 bis 240 Sek                                                                                                    |                                                                                        |  |
| F5 no                                                                                                    | no: Standardanwendungen<br>Die Hauptstellantriebe werden grundsätzlich durch den Bedarf aller<br>Zonen geregelt.Art der Ansteuerung der<br>Hauptstellantriebe für Heizen<br>& KühlenBeispiel: Besteht bei Heizbetrieb Wärmebedarf in einer Zone, schaltet<br>der Hauptstellantrieb für Heizen ab.<br>Yes: Sonderanwendungen<br>Die Hauptstellantriebe arbeiten in der Betriebsart der Anlage.<br>Beispiel: Im Heizbetrieb sind die Hauptstellantriebe für Heizen immer<br>ON/AN. |                                                                                        |  |
| Die folgenden Parameter sind nur sichtbar, wenn ein Wasserkontaktsensor (NTC 10K) angeschlossen und am<br>Einlauf/Vorlauf der Sammelrohre montiert ist und gleichzeitig beim Parameter "HC" "SenS" eingestellt ist (Siehe<br>Schaltbild und Zeichnung für die Montage des Sensors.) |                                                                                                    |                                                                                        |  |
| * <b>F6</b> 8 220-                                                                                                    | Wert zum Umschalten der Anlage von Heizen d auf Kühlen &.<br>Sinkt die Wassertemperatur (Wtemp) im Einlauf/Vorlaufrohr unter diesen<br>Wert (minus Hysteresewert/2), wechselt die Anlage in den Kühlbetrieb.<br>Wtemp < F6A – F6b/2=> System im KühlbetriebStandard: 22 °CWtemp > F6A + F6b /2 => System im HeizbetriebEinstellbar: 5 bis 35 °CZur Anzeige der momentan vom Sensor gemessenen Werte (OK)<br>drücken.GK)                                                          |                                                                                        |  |
| <b>F6</b> ь озо-                                                                                                    | Hysteresewert für "F6A", um schnelles Umschalten von Heizen auf<br>Kühlen oder umgekehrt zu verhindern.Standard: <u>5°C</u><br>Einstellbar: 3 bis 10 °C                                                                                                    |                                                                                        |  |

| F7                                                                                                    | ٢F                                                                                                    | Umschalt-modi von Heizen &<br>Kühlen                                                                                                    | rF: Die Betriebsart Heizen/Kühl<br>WFHT-BASICH&C-BUS oder W<br>* Wird allgemein bei Nutzung vo<br>Kaltwassersätze usw.) verwend<br>CtAC: Die Betriebsart Heizen/K<br>vorgegeben, die an einen Sond-<br>angeschlossen ist (Siehe Verka<br>* Wird allgemein bei umkehrbar<br>Automatikbetrieb verwendet.<br>SEnS: Die Betriebsart Heizen/K<br>der im Einlauf der Sammelrohre<br>Sondereingang an Ihrem Funke<br>Verkabelung für weitere Informa<br>umkehrbaren Wärmepumpen of<br>Steuerung verwendet. | en wird vom Master-Thermostat<br>/FHT-LCDH&C-BUS bestimmt.<br>on getrennten Systemen (Kessel,<br>et.<br>Gühlen wird von der Wärmepumpe<br>ereingang an Ihrem Funkempfänger<br>belung für weitere Informationen).<br>en Wärmepumpen im Hand- oder<br>Kühlen wird vom Sensor vorgegeben,<br>installiert und an einen<br>ompfänger angeschlossen ist (Siehe<br>ationen) * Wird allgemein bei<br>hne Heiz-/Kühl-Information und - |
|----------------------------------------------------------------------------------------------------|----------------------------------------------------------------------------------------------------|----------------------------------------------------------------------------------------------------|----------------------------------------------------------------------------------------------------|----------------------------------------------------------------------------------------------------|
| Die folgenden Parameter sind nur verfügbar, wenn ein Feuchtigkeitssensor (NTC 10K oder Sensor mit trockenem Kontakt) angeschlossen und im Einlauf/Vorlauf der Sammelrohre montiert ist. |                                                                                                    |                                                                                                    | sor (NTC 10K oder Sensor mit<br>mmelrohre montiert ist.                                                                                                    |                                                                                                    |
| F8                                                                                                    | 180                                                                                                    | (Siehe Schaltbild und<br>Sollwert zum Abschalten de<br>Restfeuchtigkeit in der Wohr<br>Fällt die Wassertemperatur<br>während der unter "F9" als N<br>Zeit, wird der Kühlbetrieb ab<br>Zur Anzeige des momentan<br>Wertes (OK) drücken. | d Zeichnung für die Montage des s<br>r Kühlfunktion, um<br>nung zu vermeiden.<br>im Rohr unter diesen Wert<br>Mindestdauer eingegebenen<br>ogeschaltet.<br>vom Sensor gemessenen                                                                                                    | Sensors.)<br>Standard: <u>18°C</u><br>Einstellbar: 5 bis 25 °C                                                                                                    |
| ۶g                                                                                                    | 030                                                                                                    | Mindestdauer zum Abschalt<br>Wassertemperatur unter der<br>fällt.                                                                                                    | Mindestdauer zum Abschalten des Kühlbetriebs, wenn die<br>Wassertemperatur unter den unter "F8" eingegebenen Wert<br>fällt.                                                                                                    |                                                                                                    |
| Format der                                                                                                    |                                                                                                    | Format der Temperaturanze                                                                                                    | eige                                                                                                    | ° <b>C:</b> <u>Grad Celsius.</u><br>° <b>F:</b> Grad Fahrenheit.                                                                                                    |
|                                                                                                    | Format der Zeitanzeige                                                                                                    |                                                                                                    |                                                                                                    | Standard: <u>24H00</u><br>Einstellbar: 12:00 am/pm                                                                                                    |
| [4                                                                                                    | 020                                                                                                    | Bestimmung der Dauer des<br>Minuten.<br>Die Dauer kann auf minimal<br>werden, wenn Ihre Anlage ir<br>Wärmeübertragung genutzt<br>usw.).                                                                                                | Bestimmung der Dauer des Proportionalbands (PWM) in         Minuten.         Die Dauer kann auf minimal 15 Minuten herabgesetzt         werden, wenn Ihre Anlage in einer Umgebung mit schneller         Wärmeübertragung genutzt wird (Boden aus Flüssigbeton usw.).                                                                                                    |                                                                                                    |
| ЪP                                                                                                    | Wert des Proportionalbands (PWM)<br>Diesen Wert folgendermaßen einstellen:<br>Haus mit guter Isolation « 1,5 °C »<br>Haus mit schlechter Isolation « 4 °C »Standard: 3,0 °C<br>Einstellbar: 0,1 bis 6 °C |                                                                                                    | Standard: <u>3,0 °C</u><br>Einstellbar: 0,1 bis 6 °C                                                                                                    |                                                                                                    |
| ELr                                                                                                    | RLL                                                                                                    | <b>(OK)</b> -Taste 5 Sekunden lang gedrückt halten, um die Anlagenwerte zurückzusetzen.<br>Alle Parameter werden auf den jeweiligen Standardwert zurückgesetzt.                                                                        |                                                                                                    | nwerte zurückzusetzen.<br>ckgesetzt.                                                                                                    |
| ΠΗε                                                                                                    | In it                                                                                                    | Einstellung des Thermostat                                                                                                    | für den Master-Thermostat Heize                                                                                                    | n&Kühlen (siehe dort).                                                                                                    |
| ٢F                                                                                                    | In it                                                                                                    | Businitialisierung (siehe entsprechender Abschnitt)                                                                                                    |                                                                                                    |                                                                                                    |
| End                                                                                                    |                                                                                                    | (OK) drücken, um das Para                                                                                                    | metermenü zu verlassen und zum                                                                                                    | n Hauptmenü zurückzukehren.                                                                                                    |

# 8. Alarm des Thermostats

- Der Alarm befindet sich auf dem Master (rot blinkende LED auf der betreffenden Zone und Alarmsignal) Drücken Sie auf die **(OK)**-Taste, um das Alarmsignal sofort auszuschalten.

- Wenn ein Alarm in einer Zone festgestellt wurde, wird die Regelung in dieser Zone auf der Grundlage der aktuellen durchschnittlichen Zimmertemperaturen der anderen Zonen, die am Master angeschlossen sind, beibehalten

# 9. Thermostat-Initialisierung (Zonenzuweisung für Thermostate)

### 1/ Initialisierung des Standardthermostats: WFHT-BASIC-BUS bzw. WFHT-LCD-BUS

Um in das Anlagenparameter-Menü zu gelangen, wechseln Sie in den Komfortbetrieb ♀, halten Sie die (**OK**)-Taste gedrückt und betätigen Sie zeitgleich die Taste (◄). Als erster Parameter muss "**F0 ProG**" erscheinen; Sie können nun die Tasten loslassen.

Durch mehrfache Betätigung der Taste (►) gelangen Sie zum Parameter "**rF init";** drücken Sie die (**OK)**-Taste, um in den Funkinitionalisierungsmodus "**rf init**" zu wechseln. Die folgende Meldung (Abb. a) muss angezeigt werden:

Abb. b

Abb. c

Abb. a

#### Erläuterung der Symbole:

| 2 Quadrate (Abb. b) | = Empfang eines ordnungsgemäßen initialisierungssignal von einem Thermostat |
|---------------------|-----------------------------------------------------------------------------|
| 1 Quadrat (Abb. c)  | = Empfang eines Standardsignals von einem Thermostat                        |
| keine Anzeige       | = der Empfänger hat kein Signal erkannt                                     |

1. Mit den Tasten (◄) & (►) können Sie die angezeigte Zonennummer ändern und den Cursor (grün blinkende LED) auf dem Display des Basis-/Erweiterungsmoduls (Master/Slave) bewegen.

Mit (OK) können Sie eine Zone aus- oder abwählen und zur nächsten Zone wechseln.

(Die ausgewählten Zonen leuchten dauerhaft grün).

Wählen Sie mithilfe von (+) & (-) anhand nachstehender Angaben die Einstellung für Absenkbetrieb bei Kühlung aus: <u>Add</u> => Nachts wird bei Kühlbetrieb die Komforttemperatur um die Absenktemperatur (+2°C) erhöht. (Das Wohnzimmer muss beispielsweise nachts nicht gekühlt werden).

<u>Sub</u>=>Nachts wird bei Kühlbetrieb die Komforttemperatur um die Absenktemperatur (+2°C) gesenkt. (Das Schlafzimmer muss beispielsweise nachts gekühlt werden).

<u>no</u>=> keine Kühlung in dieser Zone (gilt beispielsweise für Badezimmer, Küche oder Räume mit Restfeuchtigkeit).

- 2. Wenn Sie alle Zonen, die einem Funkthermostat zugewiesen werden sollen, ordnungsgemäß ausgewählt haben, aktivieren Sie die Funkinitialisierung am Thermostat (siehe Bedienungsanleitung des Funkthermostats).
- 3. Die grüne LED der zuvor ausgewählten Zone sollte jetzt erlöschen. Zwei Quadrate auf dem Display sind ebenfalls ein Anzeichen für eine ordnungsgemäße Funkinitialisierung.
- 4. Wurde der Funkthermostat den ausgewählten Zonen korrekt zugewiesen, können Sie das Menü "RF Init" am Thermostat verlassen. (Denken Sie daran, den Thermostat auszuschalten, um Funkstörungen bei der Zuweisung anderer Thermostate zu vermeiden).
- 5. Sie können die Schritte 1 bis 4 wiederholen, um andere Funkthermostate anderen Zonen zuzuweisen.
- 6. Um das Menü "**RF init**" zu verlassen und die Einstellungen zu speichern, halten Sie die (**OK**)-Taste 5 Sekunden lang gedrückt, bevor Sie zum Hauptmenü zurückzukehren.

#### 2/ Initialisierung des Masterthermostats Heizen&Kühlen: WFHT-BASICH&C-BUS bzw. WFHT-LCDH&C-BUS

Mit diesem Parameter können Sie den Master-Thermostat für Heizen&Kühlen in Verbindung mit dem WFHC-MASTERH&C-BUS konfigurieren.

Betätigen Sie innerhalb des Anlagenparameter-Menüs mehrfach die Taste (►), um zum Parameter "MHc no" zu gelangen und drücken Sie dann die Taste (+) zur Auswahl der Funktion "MHc init".

- 1. Nach ordnungsgemäßer Auswahl der Funktion "**MHc init"** gehen Sie zum Master-Thermostat für Heizen&Kühlen und aktivieren Sie die Initialisierung (siehe Bedienungsanleitung des Thermostats).
- Wenn die Zuweisung von Master-Thermostat f
  ür Heizen&K
  ühlen und WFHC-MASTERH&C-BUS ordnungsgem
  äß
  durchgef
  ührt wurde, muss die Meldung "MHc Yes" auf dem Display erscheinen. Sie k
  önnen nun das Men
  ü "rF init"
  am Thermostat verlassen. (Denken Sie daran, den Thermostat auszuschalten, um St
  örungen bei der Zuweisung
  anderer Thermostate zu vermeiden).

### <u>Michtiger Hinweis!</u>

- Wenn der Master-Thermostat für Heizen&Kühlen die Temperatur einer oder mehrerer Zonen regeln soll, muss er im "**rF** init"- Menü der/den entsprechende/n Zone/n zugewiesen werden (wie beim Standardthermostat).

- Wenn im Gebäude mehrere WFHC-MASTERH&C-BUS installiert wurden, sollten dem Master-Thermostat für Heizen&Kühlen über dieses Menü alle WFHC-MASTERH&C-BUS zugewiesen werden, um so die Temperatur im gesamten Gebäude zu regeln.

# 10. Verkabelung der Wärmepumpe

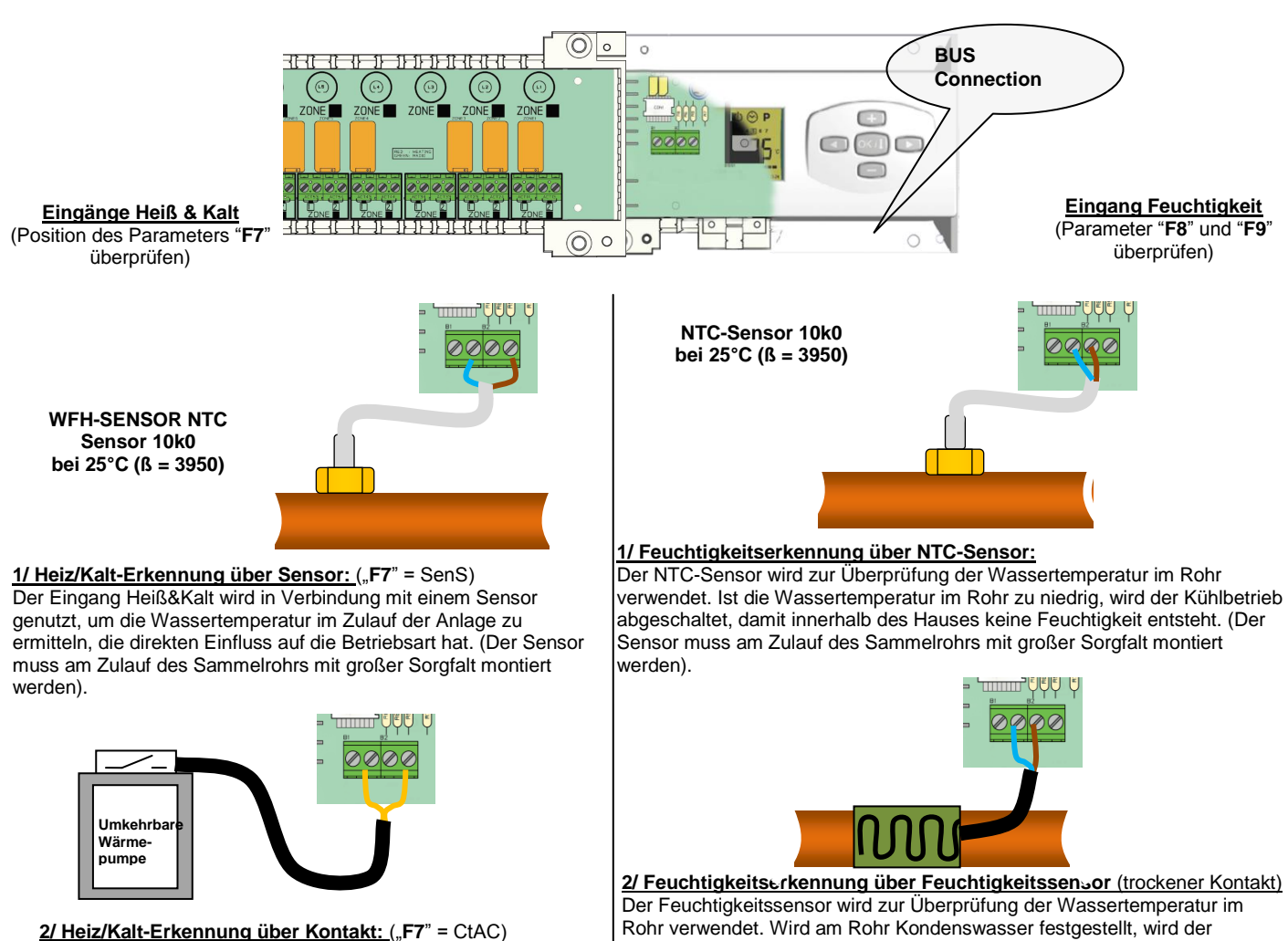

<u>2/ Heiz/Kalt-Erkennung über Kontakt:</u> ("F7" = CtAC) Offen => Die Anlage arbeitet im Heizbetrieb. Geschlossen => Die Anlage arbeitet im Kühlbetrieb.

A Wärmepumpe vor Anschluss unbedingt überprüfen.

entsteht. Offen => Die Anlage arbeitet ganz normal.

Geschlossen => Die Feuchtigkeitsfunktion wird aktiviert.

Kühlbetrieb abgeschaltet, damit innerhalb des Hauses keine Feuchtigkeit

### 11. Schaltplan

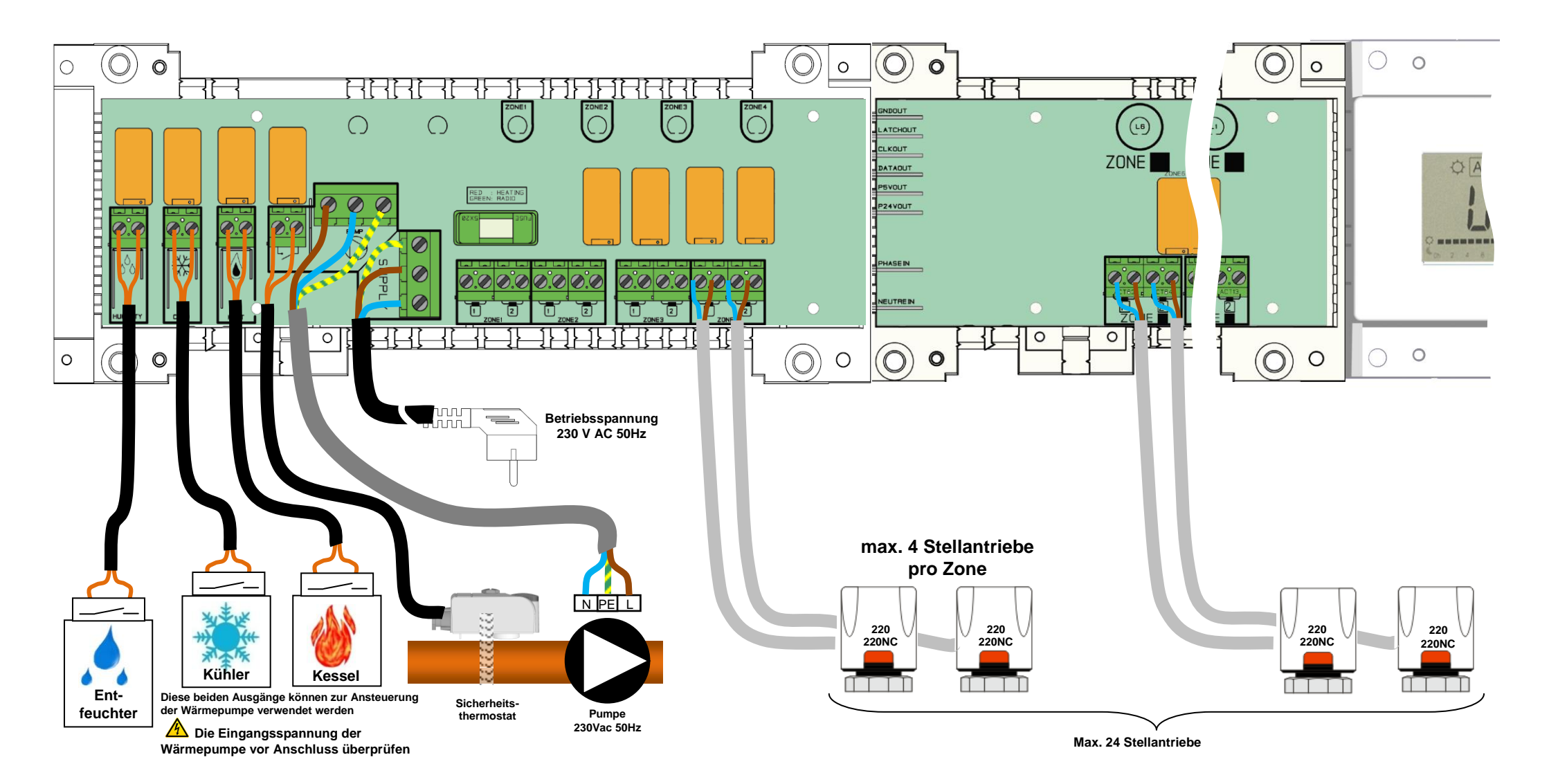

42

#### Empfehlungen für die Verkabelung für den "Bus"-Anschluss

- Wenn der Abstand zwischen dem Thermostat und dem WFH-MODULE-BUS mehr als 10 Meter beträgt, müssen Sie ein Abgeschirmtes Kabel benutzen (Typ "LiYCY" oder ein vergleichbares Kabel, in diesem Fall kann der Abstand bis zu 25 Meter betragen).

A Sollte das Übertragungsproblem weiterhin bestehen, müssen Sie versuchen, das abgeschirmte Kabel mit dem Minuspunkt "-" an beiden Teilen (UFH-Thermostat und WFH-MODULE-BUS) zu verbinden

- Das Kabel muss immer einzeln in einer elektrischen Leitung montiert werden, um elektrische Störungen zu verhindern.

- Das Kabel zwischen dem WFHC-MASTERH&C-BUS und dem WFH-MODULE-BUS muss in einem Abstand von mindestens 10cm von dem Netzanschlusskabel (230Vac) montiert werden.

- Wenn zwei WFHC-MASTERH&C-BUS von dem gleichen Master-Thermostat WFHT-BASICH&C-BUS oder WFHT-LCDH&C-BUS gesteuert werden sollen, müssen Sie auf die Polarität der Anschlüsse achten.

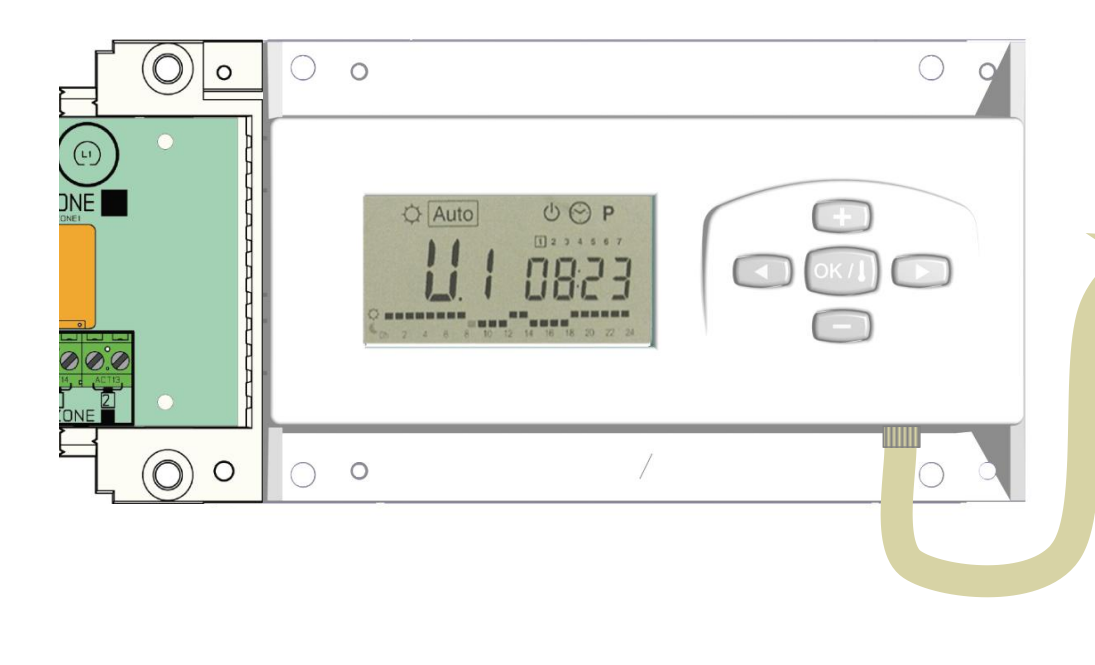

#### WFHT-LCDH&C-BUS oder WFHT-LCD-BUS

(- (m/) (+

- (ox/8) [+

Betriebsspannung 230 V AC 50Hz

### WFHT-BASICH&C-BUS oder WFHT-BASIC-BUS

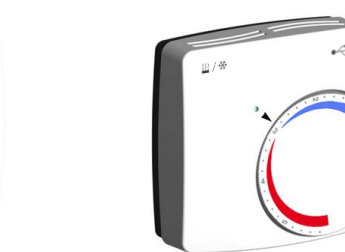

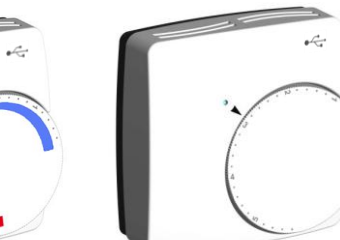

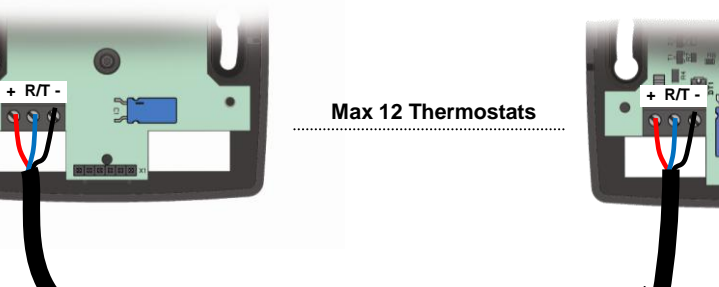

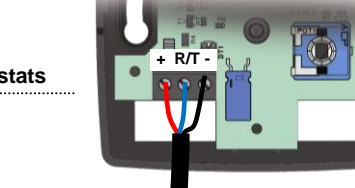

3

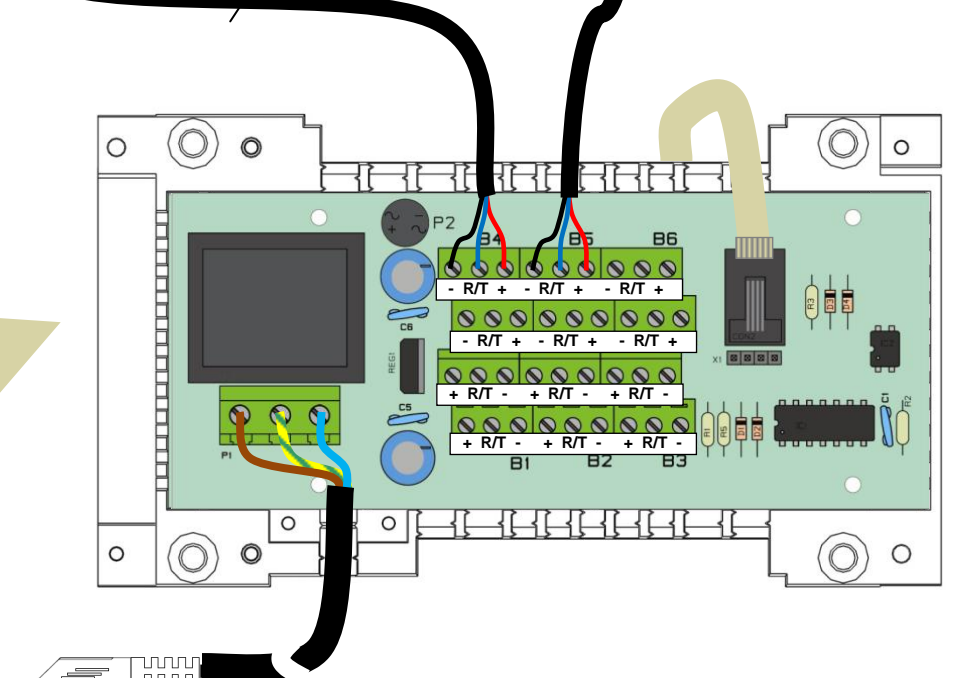

# 1. Manuale d'uso

### WFHC-MASTERH&C-BUS & SLAVE

- Scatole di connessione del "BUS" cablato appositamente progettate per controllare impianti di riscaldamento e raffreddamento a pavimento a circolazione idraulica gestiti da elettrovalvole.

- Funziona in combinazione con la serie di termostati BUS (digitali e di base).

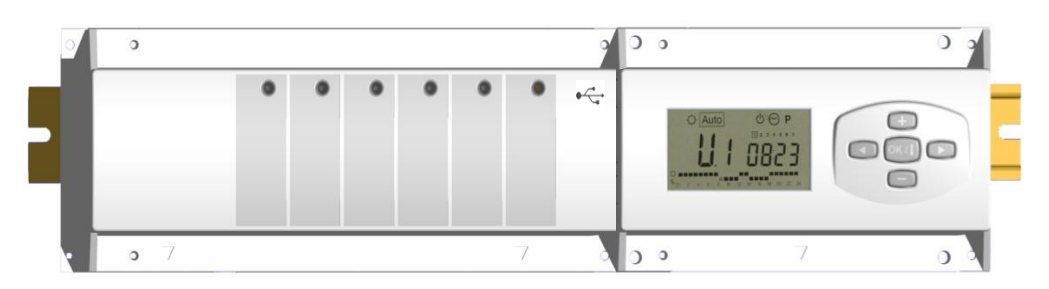

# 2. Caratteristiche tecniche

| Temperatura di funzionamento                                                                        | Da 0°C a 50°C                                                                                                    |
|----------------------------------------------------------------------------------------------------|----------------------------------------------------------------------------------------------------|
| Caratteristiche di regolazione                                                                      | Regolazione proporzionale integrale.<br>Regolabile nel menu di installazione.                                                                          |
| Tensione di alimentazione                                                                           | 230VAC +- 10% 50Hz                                                                                                    |
| <u>Uscite:</u><br>Circolatore<br>Termostato di sicurezza<br>Zone (Elettrovalvole)                   | Relè => 5A / 250VAC (L,N,PE)<br>Connettori a 2 punte (rimuovere il ponte per l'uso)<br>Relè => 5A / 250VAC (L,N)<br>Massimo 4 elettrovalvole per zona. |
| Caldo (Pompa calore, Caldaia…)<br>Freddo (Pompa calore, climatizzazione…)<br><b>Deumidificatore</b> | Relè => 5A / 230 VAC (Contatto pulito)<br>Relè => 5A / 230 VAC (Contatto pulito)<br>Relè => 5A / 230 VAC (Contatto pulito)                             |
| Protection                                                                                          | IP 30                                                                                                    |

# 3. Combinazioni possibili (4, 8, 12 zone)

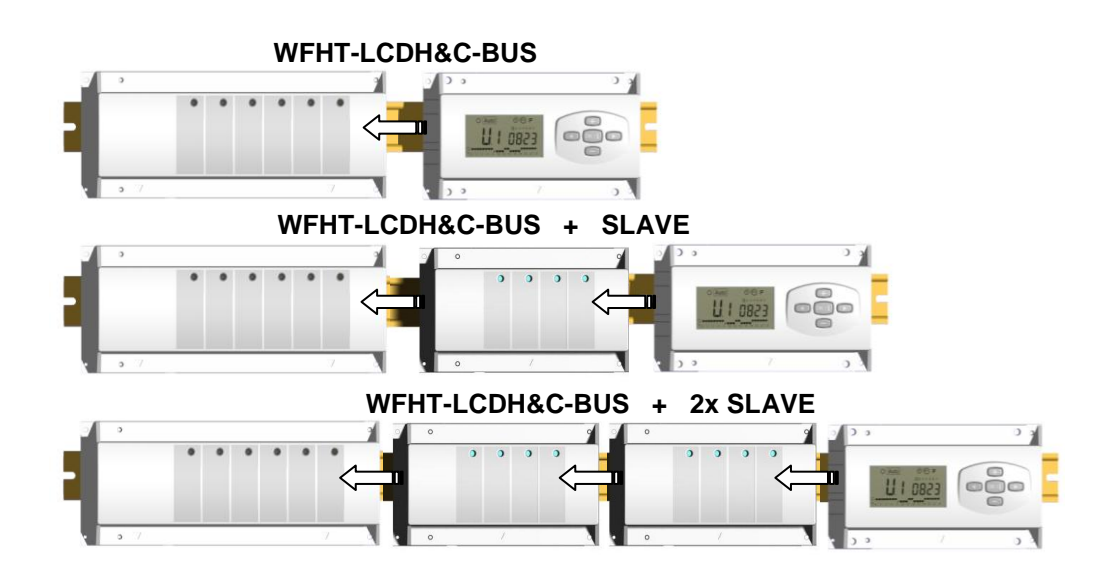

# 4. Presentazione

II pack (WFHC-MASTERH&C-BUS) utilizzato unitamente al termostato WFHT-BASICH&C-BUS o WFHT-LCDH&C-BUS vi permetterà di controllare le diverse componenti (idrauliche o elettriche) di diversi impianti di riscaldamento e raffreddamento a pavimento a circolazione idraulica.

Potrete controllare istallazioni di diverso tipo come:

Installazione1: Solo riscaldamento

Installazione 2: Solo climatizzazione

Installazione 3: Pack E per installazione a elementi separati (Caldaia e climatizzazione) o pompa di calore classica Installazione 4: Pack D per pompa di calore reversibile (manuale o automatica)

Installazione 5: Pack C per pompa di calore reversibile (senza alcuna informazione sul cambiamento di modalità Estate / Inverno

Se si utilizza la funzione di raffreddamento, è possibile controllare l'umidità residua dell'abitazione mediante l'apposito input sul ricevitore che può essere utilizzato come sensore NTC o di umidità montato sul tubo di entrata del collettore (vedi alla sezione corrispondente).

# 5. Display e comandi

### Comandi:

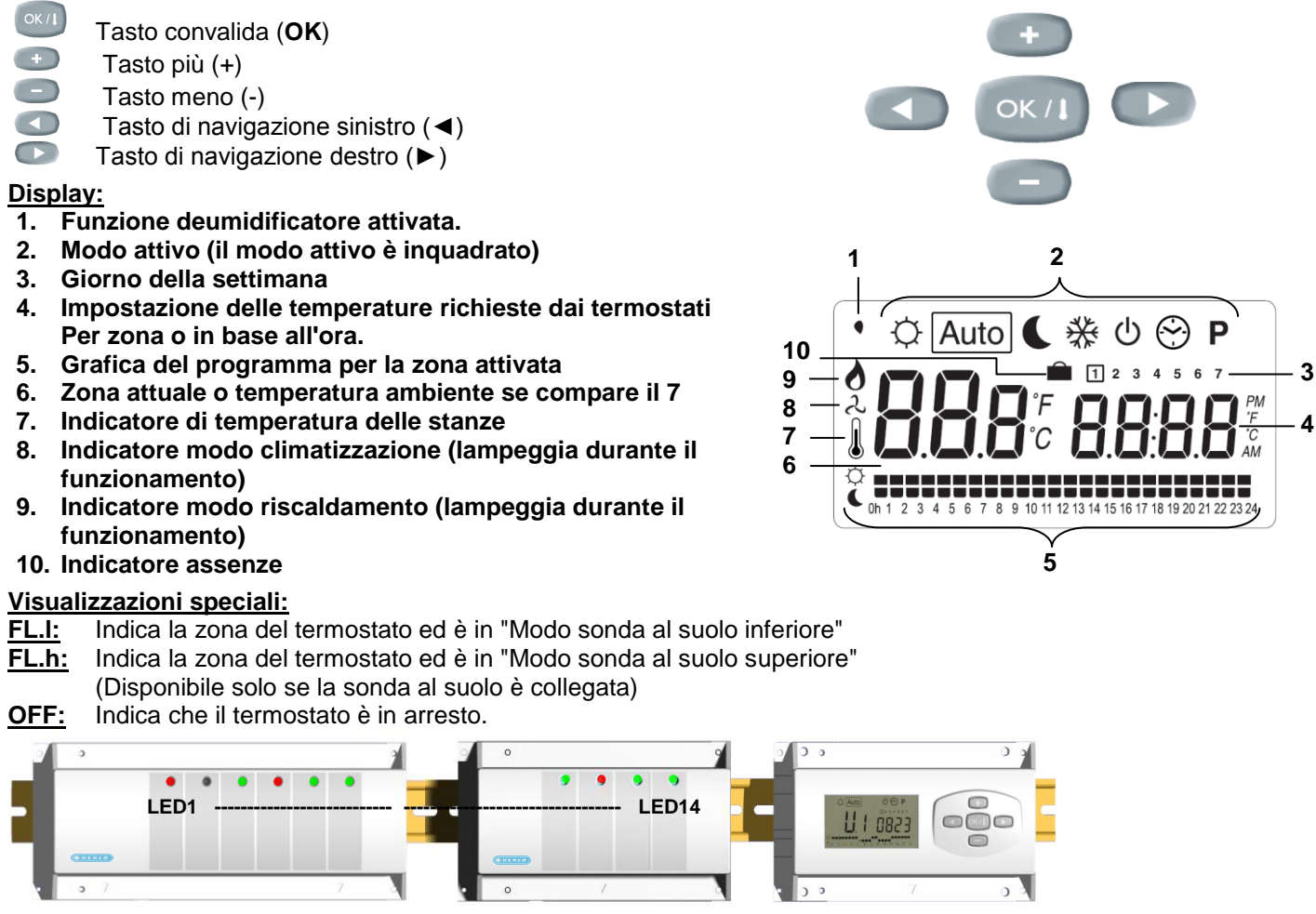

LED 1: Rosso

Off

#### => Modo riscaldamento attivato => Modo raffreddamento attivato

Verde Rosso lampeggiante => Errore sulla sonda di ingresso caldo/freddo

=> Sistema in arresto

LED 2: Arancione => Sensore umidità (deumidificatore attivato)

LED 3 - 6 (o Led 14 con 2 slave):

=> indica una ricezione radio corretta sulla zona. Verde flash:

Verde lampeggiante: => in modo di funzionamento normale, premendo un tasto si possono visualizzare

le zone che lavorano insieme (raggruppamenti di zone) Rosso:

=>indica la zone attiva (circolazione d'acqua nel circuito)

Rosso lampeggiante: Rosso lampeggiante: =>Indica un allarme per quella zona. Si è perso il segnale del termostato RF.(Vedi sezione Allarme).

# 6. Modo di funzionamento

#### ()Impostazione dell'ora:

Utilizzare questo menu per regolare l'ora.

Utilizzare i tasti (+) e (-) per regolare i minuti. Per convalidare: (OK)

Utilizzare i tasti (+) e (-) per regolare le ore. Per convalidare: (OK)

Utilizzare i tasti (+) e (-) per regolare il giorno. Per convalidare: (OK)

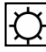

#### Modo COMFORT:

Tutte le zone seguiranno l'impostazione di temperatura regolata sul rispettivo termostato.

È possibile visualizzare l'impostazione nonché la temperatura ambiente di ogni zona procedendo come segue: selezionare in primo luogo il numero (da 01 a 12 sulla sinistra del display) della zona desiderata a mezzo dei tasti (+) e (-) Dopo di che premere il tasto (OK). La temperatura impostata della zona appare a destra e la temperatura ambiente a sinistra.

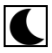

### Modo ECO (ridotto):

Tutte le zone seguono l'impostazione di temperatura regolata sul loro termostato meno il valore "dt" (differenza di temperatura fra il modo Comfort e il modo ECO).

#### Esempio:

Zona 1: Temperatura impostata sul termostato a 20°C Valore "dt" (valore di fabbrica 3.0°C) La temperatura ECO sarà dunque 20°C - 3.0°C => 17°C

È possibile visualizzare l'impostazione nonché la temperatura ambiente di ogni zona procedendo come segue: selezionare in primo luogo il numero (da 01 a 12 sulla sinistra del display) della zona desiderata a mezzo dei tasti (+) e (-) Dopo di che premere il tasto (OK). La temperatura impostata della zona appare a destra e la temperatura ambiente a sinistra.

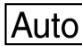

# Auto Modo AUTOMATICO:

Tutte le zone seguono il programma loro attribuito conformemente alle impostazioni di temperatura di ciascun termostato Diverso passaggio del programma:

- Periodo Comfort => la zona seguirà l'impostazione del termostato.
- ( Periodo ECO => la zona seguirà l'impostazione del termostato meno il valore "dt".

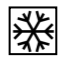

#### Modo ANTIGELO:

Tutte le zone seguono l'impostazione di temperatura antigelo impostata sull'unità centrale. Utilizzare i tasti (+) e (-) per regolare l'impostazione antigelo (Valore di fabbrica 6.0°C)

### C

### Modo OFF:

Utilizzare questo modo se si intende mettere in fermo l'impianto. Notare che tutti i valori precedentemente impostati saranno salvati, i valori correnti come l'ora continueranno a essere aggiornati.

#### ATTENZIONE: Questo modo di funzionamento non mantiene una temperatura antigelo.

#### **Funzione Assenza:**

Utilizzare questo modo in caso di assenze prolungate:

Posizionarsi sul modo Comfort  $\mathcal{Q}$  con l'aiuto del tasto ( $\blacktriangleleft$ ), quindi premere ancora una volta su ( $\blacktriangleleft$ ). Il logo vacanza 💼 e il testo "no" devono apparire sul display.

A questo punto regolare la durata dell'assenza con i tasti (+) e (-), in ore (H) fino a 24 ore e in giorni (d) oltre le 24 ore. Una volta selezionata la durata premere su (OK) per convalidare la regolazione e passare guindi a scegliere il modo di funzionamento per quel periodo. (scelta fra i modi " 🗘, 🕻 o 🗩".

I giorni restanti saranno visualizzati per tutto il periodo.

Una volta terminato il conto alla rovescia, l'WFHC-MASTERH&C-BUS si metterà in modo Auto.

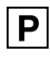

#### Modo Programmazione:

Utilizzare questo menu per creare e attribuire un programma a ciascuna zona.

Per prima cosa selezionare un numero di zona con i tasti (+) e (-),

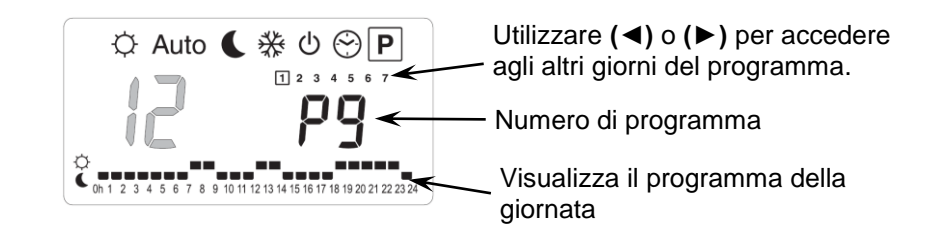

Una volta scelto il numero (da 01 a 12), premere su (OK) per accedere alla selezione del numero di programma.

Il numero di programma lampeggia:

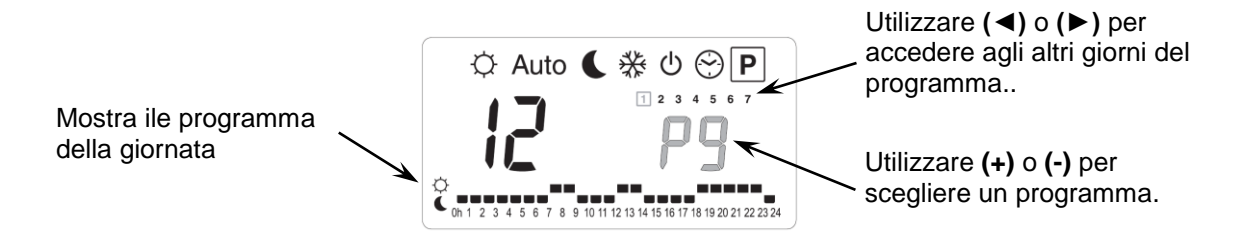

Vi si presentano due alternative: la scelta di un programma preimpostato in fabbrica (da P1 a P9) o di un programma utente (da U1 a U12).

#### Programmi preimpostati:

- P1: Mattina e sera, e weekend
- P2: Mattina mezzogiorno sera e weekend
- P3: Giornata e weekend
- P4: Sera e weekend
- P5: Mattina e sera (stanza da bagno)

#### Creazione di un programma utente:

- P6: Mattina, pomeriggio e weekend
- P7: 7.00 19.00 (ufficio)
- **P8:** 8.00 19.00 e sabato (negozio)
- P9: Weekend (seconda casa)

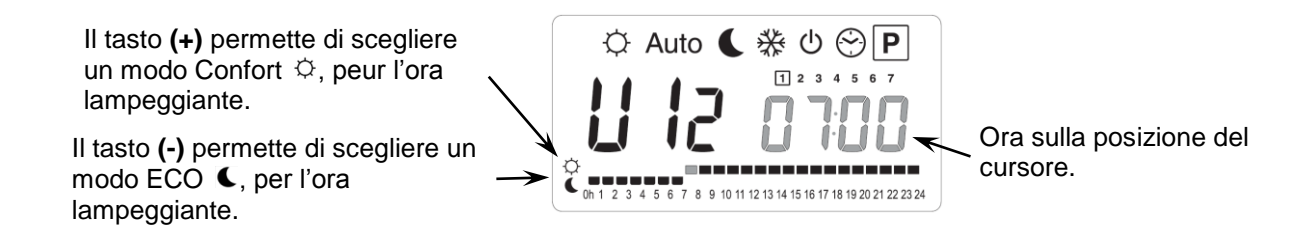

Utilizzare (◄) e (►) per spostare il cursore sull'ora desiderata sul grafico del programma ; è possibile modificare il modo di funzionamento con (+) e (-).

Una volta effettuata la programmazione di un giorno, premere su **(OK)** per copiare il programma sul giorno seguente. (Si può in ogni caso adattarlo a piacere)

Validando il giorno "7" si termina il programma e si ritorna alla schermata principale del modo di programmazione.

A questo punto è possibile scegliere il modo di funzionamento AUTOMATICO Auto.

# 7. MENU INSTALLAZIONE

Per entrare nel menu installazione, posizionarsi sul modo Comfort ♀ servendosi dei tasti (◄) e (►). Mantenere quindi il tasto (OK) premuto e premere simultaneamente sul tasto (◄). Dovrebbe apparire la schermata successiva con il primo parametro:

| FO | Pr0G |
|----|------|
|    |      |

#### Come modificare il valore di un parametro

Una volta visualizzato il parametro, premere sul tasto (OK) per modificarlo, quindi impostarlo mediante i tasti (-) o (+). Premere su (OK) o attendere alcuni secondi per la convalida dell'impostazione.

#### Come uscire dal menu installazione

Per uscire dal menu installazione, andare fino al parametro "End " quindi premere sul tasto (OK)

| Names                                                                                                    |       | Description                                                                                                    | Description                                                                                                    |                                                                                                    | Default setting & Other possibility                               |  |
|----------------------------------------------------------------------------------------------------|-------|----------------------------------------------------------------------------------------------------|----------------------------------------------------------------------------------------------------|----------------------------------------------------------------------------------------------------|-------------------------------------------------------------------|--|
| FO F                                                                                                    | Pr 06 | Tipo di interfaccia utente:                                                                                                    |                                                                                                    | ProG: Per interfaccia completa con<br>programmazione settimanale<br>EASY: Per interfaccia semplice senza<br>programmazione |                                                                   |  |
| FI E                                                                                                    | PN55  | Allarme acustico, la perdita di un termostato su<br>una zona sarà accompagnata da un allarme<br>acustico.                                                                                                    |                                                                                                    | Buzz: Allarme attivato<br>No: Allarme disattivato                                                                          |                                                                   |  |
| F2                                                                                                    | ΠΕ    | Tipo di elettrovalvole collegate                                                                                                    |                                                                                                    | NC: <u>Normalmente chiusa</u><br>NO: Normalmente aperta                                                                    |                                                                   |  |
| F 3A                                                                                                    | no    | Funzionamento elettrovalvole per evitare il<br>grippaggio della valvola idraulica. Le valvole<br>saranno attivate per 5 minuti alle 12.00 qualora<br>non attivate nelle ultime 24 ore.                                                                                                    |                                                                                                    | no: <u>funzione disattivata</u><br>Actu: funzione attivata                                                                 |                                                                   |  |
| F 36                                                                                                    | no    | Funzionamento elettrovalvole riscaldamento e<br>raffreddamento principale. Le valvole principali<br>saranno attivate per 5 minuti alle 12.00 qualora<br>non attivata nelle ultime 24 ore.                                                                                                    |                                                                                                    | <b>no:</b> <u>funzione disattivata</u><br><b>A_HC:</b> funzione attivata                                                   |                                                                   |  |
| F48 F                                                                                                    | PUNP  | Funzionamento della pompa per evitare il<br>grippaggio della pompa principale. La pompa sarà<br>attivata per 1 minuto alle 12.00 qualora non<br>attivata nelle ultime 24 ore.                                                                                                    |                                                                                                    | no: <u>funzione disattivata</u><br><b>PumP:</b> funzione attivata                                                          |                                                                   |  |
| FЧь                                                                                                    | 060   | Impostazione di ritardo (in secondi) per l'avvio<br>della pompa dopo la prima domanda di<br>riscaldamento da almeno una zona. Questa<br>funzione viene usata in generale per evitare<br>rumori nei componenti idraulici dell'impianto.                                                                                                    |                                                                                                    | <b>Per difetto:</b> <u>60 s</u><br><b>Regolabile:</b> da 0 a 240s                                                          |                                                                   |  |
| FS                                                                                                    | no    | Tipo di controllo delle<br>elettrovalvole riscaldamento e<br>raffreddamento                                                                                                    | <ul> <li>no: impieghi normali</li> <li>Le elettrovalvole seguiranno la domanda di tutte le zone.</li> <li>Esempio: In riscaldamento, se alcune zone sono in richiesta, le elettrovalvole del riscaldamento verranno disattivate.</li> <li>sì: impieghi speciali</li> <li>Le elettrovalvole seguiranno la modalità di funzionamento dell'impianto.</li> <li>Esempio: In riscaldamento, le elettrovalvole del riscaldamento saranno sempre attivate.</li> </ul> |                                                                                                    |                                                                   |  |
| I 2 parametri seguenti saranno visibili solo se una sonda (NTC 10K SENSOR) è collegata e installata sulla<br>tubatura di alimentazione dei collettori. Il parametro "HC" dourà essere in posizione "SenS". (Vedi esborre di |       |                                                                                                    |                                                                                                    |                                                                                                    |                                                                   |  |
| cablaggio per installazione della sonda)                                                                                                    |       |                                                                                                    |                                                                                                    |                                                                                                    |                                                                   |  |
| *ҒБя                                                                                                    | 220-  | <ul> <li>Impostazione del livello per il passaggio dal modo Caldo dal modo<br/>Freddo A.</li> <li>Quando la temperatura dell'acqua (Wtemp) nel tubo di alimentazione<br/>scenderà al di sotto di questa impostazione (meno il valore isteresi/2),<br/>il sistema passerà al modo di raffreddamento.</li> <li>Wtemp &lt; (F.6A - F.6b/2) =&gt; Sistema in modo di raffreddamento<br/>Wtemp &lt; (F.6A + F.6b/2) =&gt; Sistema in modo di riscaldamento<br/>Premere su (<b>OK</b>) per visualizzare il valore misurato dalla sonda.</li> </ul> |                                                                                                    |                                                                                                    | <b>Per difetto:</b> <u>22°C</u><br><b>Regolabile:</b> da 5 a 35°C |  |
| FБь                                                                                                    | 050-  | Valore dell'isteresi per il livell<br>evitare delle commutazioni C                                                                                                    | lo "F6A"; questo parametro permette di Caldo/Freddo troppo rapide.                                                                                                    |                                                                                                    | Per difetto: <u>5°C</u><br>Regolabile: da 3 a 10°C                |  |

| ۶٦                                                                                                    | rF    | Tipo di commut/ Caldo<br>(inverno) e Freddo (estate)                                                                                                    | <ul> <li>rF: L'ordine di funzionamento Caldo/Freddo sarà dato dal termostato<br/>WFHT-BASICH&amp;C-BUS e WFHT-LCDH&amp;C-BUS.</li> <li>* Generalmente utilizzato negli impianti a elementi separati. (Caldaia,<br/>climatizzazione)</li> <li>CtAC: L'informazione sul modo di funzionamento Caldo / Freddo sarà<br/>data dal master utilizzando l'ingresso specifico Caldo e Freddo (Vedi<br/>sezione cablaggio per maggiori spiegazioni)</li> <li>* Generalmente utilizzato negli impianti con pompe calore reversibili<br/>con segnale di informazione sul modo di funzionamento<br/>SEnS: L'informazione sul modo di funzionamento<br/>Caldo / Freddo sarà<br/>data dal master utilizzando l'ingresso specifico Caldo e Freddo (vedi<br/>schema di cablaggio per maggiori spiegazioni)</li> <li>* Generalmente utilizzato negli impianti con pompe calore reversibili<br/>schema di cablaggio per maggiori spiegazioni)</li> </ul> |                                                                     |  |  |
|----------------------------------------------------------------------------------------------------|-------|----------------------------------------------------------------------------------------------------|----------------------------------------------------------------------------------------------------|---------------------------------------------------------------------|--|--|
| I parametri seguenti saranno disponibili solo se una sonda per la temperatura dell'acqua per controllare<br>l'umidità (NTC 10K SENSOR o sonda a contatto pulito) è collegata e installata sulla tubatura di alimentazione |       |                                                                                                    |                                                                                                    |                                                                     |  |  |
|                                                                                                    | ·     | dei collettori (Vedi sch                                                                                                    | nema di cablaggio per installazione della                                                                                                    | sonda)                                                              |  |  |
| F8                                                                                                    | 18.0. | Soglia di rilevazione per l'avvio della funzione di deumidificazione:<br>La funzione di deumidificazione sarà avviata se l'acqua all'interno<br>della tubatura di partenza scende al di sotto di tale soglia per la<br>durata minima regolata in "F9". (L'uscita Freddo sarà disattivata e<br>tutte le zone in domanda saranno chiuse)<br>Premendo sul tasto (OK) sarà possibile visualizzare il valore<br>istantaneo rilevato dalla sonda. |                                                                                                    | Per difetto: <u>18°C</u><br>Regolabile: da 5 a 25°C                 |  |  |
| Fg                                                                                                    | 030   | Durata minima prima dell'av<br>La temperatura dell'acqua c<br>la durata impostata.                                                                                                    | <b>Per difetto:</b> <u>5℃</u><br><b>Regolabile:</b> da 3 a 10℃                                                                                                    |                                                                     |  |  |
|                                                                                                    | 2 10. | Scelta del tipo di gradi per la visualizzazione                                                                                                    |                                                                                                    | °C: <u>Celsius</u><br>°F: Fahrenheit                                |  |  |
| 11                                                                                                    | 1200  | Scelta del formato orario                                                                                                    |                                                                                                    | Per difetto: <u>24H00</u><br>Regolabile: 12:00 am/pm                |  |  |
| [4                                                                                                    | 020   | Durata della banda proporzionale in minuti<br>È possibile ridurre tale periodo fino a 15 minuti nel caso di un<br>impianto a reazione rapida (cemento liquido).                                                                                                    |                                                                                                    | Per difetto: <u>20 minutes</u><br>Regolabile: 0 to 120 min          |  |  |
| ЪP                                                                                                    | 030-  | Valore della banda proporzionale<br>Regolare il valore come segue:<br>Abitazione bene isolata "1.5°C"<br>Abitazione male isolata "4°C"                                                                                                    |                                                                                                    | <b>Per difetto:</b> <u>3,0°C</u><br><b>Regolabile:</b> da 0.1 a 6°C |  |  |
| Elr                                                                                                    | ALL   | Come riportare l'impianto alle impostazioni di fabbrica.<br>Mantenere premuto <b>(OK)</b> per 5 secondi.<br><u>Nota:</u><br>Assicurarsi di disporre di tutti gli elementi necessari alla regolazione del prodotto prima di effettuare<br>una reinizializzazione. (Tutti i dati impostati in precedenza andranno perduti, parametri,<br>inizializzazione B us)                                                                               |                                                                                                    |                                                                     |  |  |
| NHC                                                                                                    | in it | Modo configurazione Bus termostato principale riscal./raffr. (vedi sezione corrispondente)                                                                                                    |                                                                                                    |                                                                     |  |  |
| ٢F                                                                                                    | lu if | Modo Bus (vedi alla sezione corrispondente)                                                                                                    |                                                                                                    |                                                                     |  |  |
| End                                                                                                    |       | Premere su (OK) per uscire dal menu installazione e tornare al menu principale                                                                                                    |                                                                                                    |                                                                     |  |  |

# 8. Allarme del thermostat

- L'eventuale perdita di comunicazione fra una zona e un termostato è visualizzata dal LED di zona, che sarà rosso lampeggiante (accompagnato da un allarme acustico se attivato).

- In caso di perdita di un termostato di zona, sarà fatta una media di tutte le altre zone per mantenere la regolazione.

# 9. Inizializzazione (Assign Thermostats to zones)

### 1/ Inizializzazione termostato standard: WFHT-BASIC-BUS o WFHT-LCD-BUS

Per entrare nel menu installazione, posizionarsi sul modo Comfort ♀ servendosi dei tasti (◄) e (►). Mantenere quindi il tasto (OK) premuto e premere simultaneamente sul tasto (◄). Il primo parametro "F0 ProG" dovrebbe apparire. Spostarsi nel menu mediante il tasto (►), una volta visualizzato il parametro "rF init" premere su (OK) per tornare al modo installazione. Sarà visualizzato il seguente messaggio (Fig a):

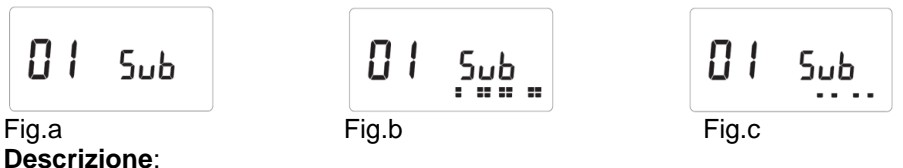

Descrizione: 2 quadrati (Fig.b) 1 quadrato (Fig.c) Nulla

= ricezione corretta del segnale di inizializzazione da un termostato.

= ricezione di un segnale standard da un termostato.

= il master non rileva alcun segnale.

1. Utilizzare i tasti (◄) e (►) per cambiare il numero di zona e spostare il cursore (LED verde) sul display del master / slave.

- Premere su (OK) per selezionare e deselezionare una zona e passare alla zona seguente (per la o le zone selezionate in attesa di 'riconoscimento' la spia verde deve restare accesa)

- Una volta selezionata la zona, mediante i tasti (<) e (>) per scegliere il tipo di funzionamento desiderato in modo freddo:

BU => In modo Freddo durante i periodi ECO di un programma la temperatura ridotta (ECO) sarà la temperatura di comfort aumentata di +2°C

(Es: non è necessario rinfrescare il soggiorno di notte)

<u>Sub</u> => In modo Freddo durante i periodi ECO di un programma la temperatura ridotta (ECO) sarà la temperatura di comfort aumentata di -2°C

(Es: non è necessario rinfrescare il soggiorno di notte)

<u>no</u> => Nessuna circolazione di acqua in questa zona in modo Freddo.

(Es: le stanze umide come il bagno, la cucina)

- 2. Una volta selezionate le zone e impostati correttamente i parametri, è possibile mettere il termostato in modo " RF init" (vedi foglio illustrativo del termostato).
- 3. Il termostato invia ora i segnali di configurazione; il Led della zona dovrebbe spegnersi; 2 quadrati sul display (Fig.b) indicano un segnale di configurazione corretto.
- 4. Una volta attribuito il termostato alla zona, uscire dal modo (RF init).
- 5. Per attribuire altri termostati ad altre zone, ripetere i passaggi 1 4 (attenzione: spegnere i termostati già attribuiti).

Per uscire dal modo INIZIALIZZAZIONE e registrare le impostazioni effettuate, premere **(OK)** per 5 secondi.

### 2/ Inizializzazione termostato H&C principale: WFHT-BASICH&C-BUS o WFHT-LCDH&C-BUS

Utilizzare questo parametro per configurare il termostato H&C principale per WFHC-MASTERH&C-BUS. Nel menu dei parametri, premere diverse volte il tasto (►), andare al parametro "**MHc no**", quindi premere il tasto (+) per scegliere la funzione "**MHc init**".

- 3. Una volta selezionata correttamente la funzione "**MHc init**", andare termostato H&C e attivare l'inizializzazione (vedi manuale utente termostato).
- 4. Una volta assegnato correttamente il termostato H&C principale con l'WFHC-MASTERH&C-BUS, si deve visualizzare il messaggio "**MHc Yes**". Ora sul termostato si può uscire dalla modalità di inizializzazione (non dimenticare di spegnere il termostato per evitare perturbazioni se si devono assegnare altri termostati).

### <u> Nota importante</u>

- Se il termostato H&C principale deve gestire una zona, deve essere assegnato anche alla zona corrispondente nel menu "**RF init**" (come il termostato standard).

- Se nell'abitazione si trovano diversi WFHC-MASTERH&C-BUS, il termostato H&C principale dovrebbe essere installato con tutti gli WFHC-MASTERH&C-BUS in questo menu per controllare l'intera abitazione.

# 10. Input specifici pompa di calore

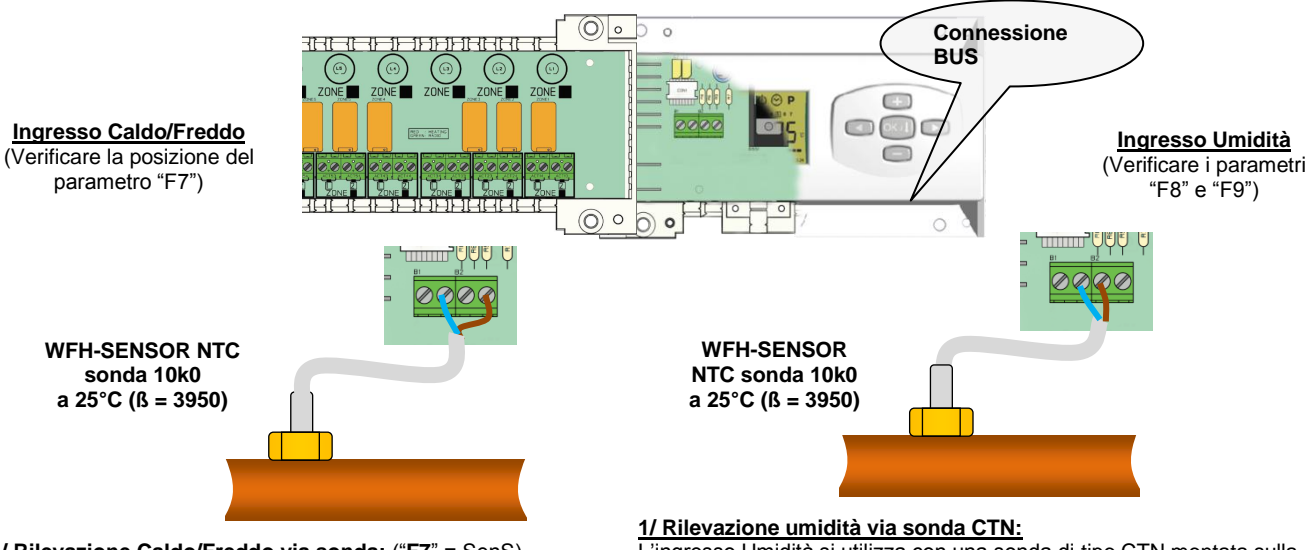

<u>1/ Rilevazione Caldo/Freddo via sonda:</u> ("F7" = SenS) La commutazione del modo di funzionamento Caldo / Freddo sarà data da una sonda di tipo CTN montata sulla canalizzazione di partenza al suolo (ingresso dei collettori)

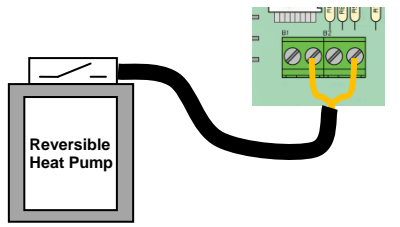

<u>2/ Rilevazione Caldo/Freddo per contatto:</u> ("F7" = CtAC) Aperto => L'impianto sarà in modo Caldo. Chiuso => L'impianto sarà in modo Freddo.

Verificare la compatibilità delle tensioni prima della connessione a una pompa di calore.

L'ingresso Umidità si utilizza con una sonda di tipo CTN montata sulla canalizzazione di partenza al suolo (ingresso dei collettori). Se la temperatura esterna del tubo è troppo fredda, vi è rischio di umidità in casa.

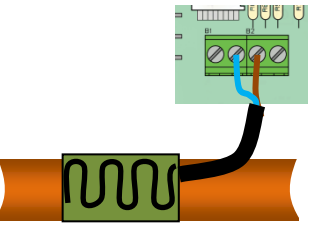

<u>2/ Rilevazione mediante sensore igrometrico (contatto pulito)</u> L'ingresso Umidità si utilizza con un sensore igrometrico di tipo a contatto

montato sulla canalizzazione di partenza al suolo (ingresso dei collettori). Aperto => L'impianto funziona normalmente.

Chiuso => Scatta la funzione di deumidificazione.

# 11. Schema di cablaggio

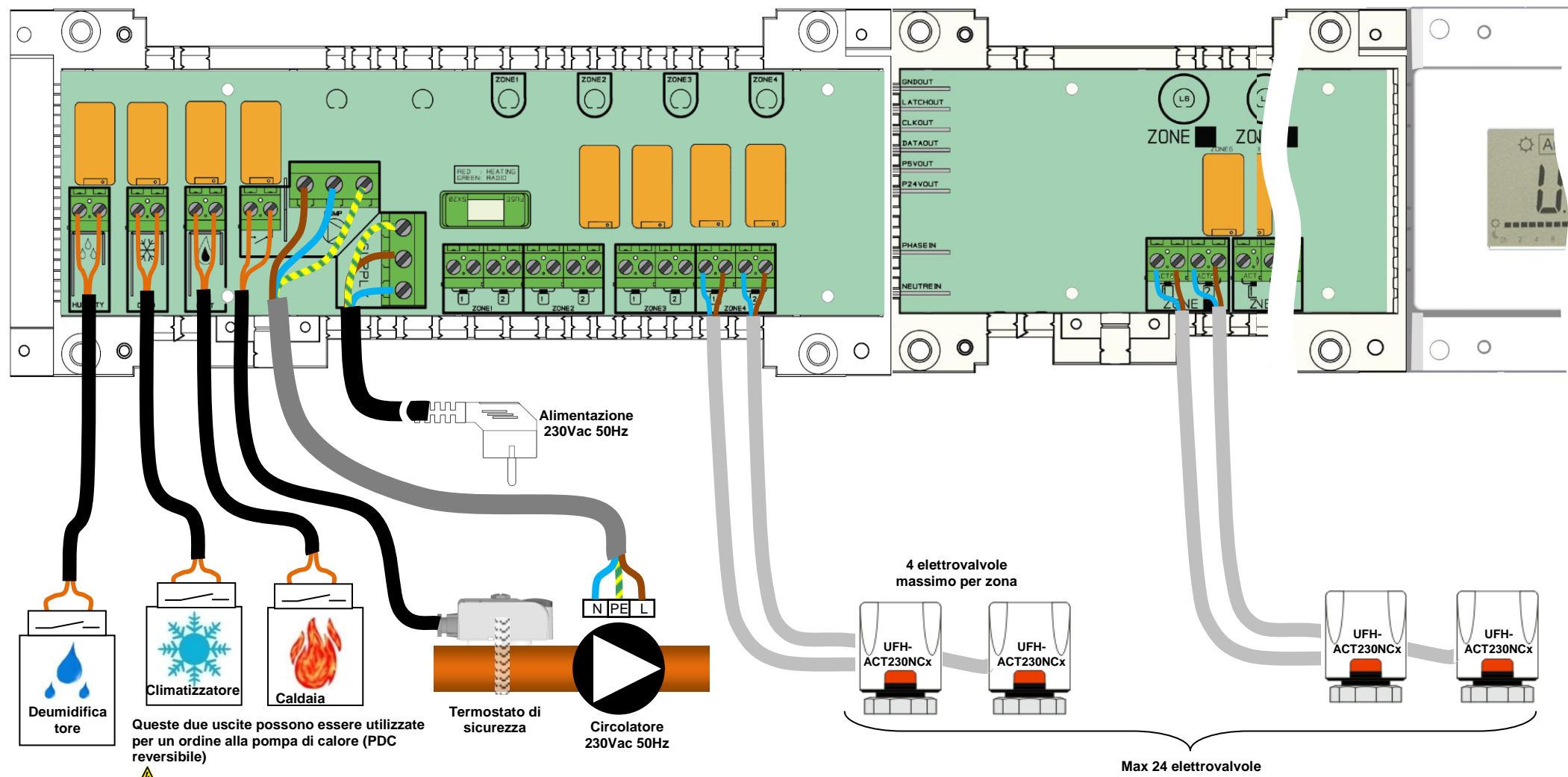

A Verificare la compatibilità delle tensioni

### A Raccomandazioni di cablaggio per collegamento <u>"Bus"</u>

- Se la distanza di cablaggio tra il termostato e WFHC-MODULE-BUS supera 10 metri, si deve usare un **cavo schermato** (tipo "LiYCY" o equivalente, in tal caso la distanza può arrivare a 25M). ▲ Se il problema di comunicazione persiste, provare a collegare il cavo schermato con il punto meno "-" su entrambe le parti (termostato e WFHC-MODULE-BUS).

- Il cavo deve essere installato sempre da solo in una canalina separata per evitare perturbazioni elettriche.

- II cavo tra WFHC-MASTERH&C-BUS e WFHC-MODULE-BUS deve essere installato ad una distanza minima di 10 cm dal cavo di alimentazione (230 Vac).

- Se due WFHC-MASTERH&C-BUS devono essere gestiti dallo stesso termostato master WFHT-BASICH&C-BUS o WFHT-LCDH&C-BUS, prestare attenzione alla polarità dei collegamenti.

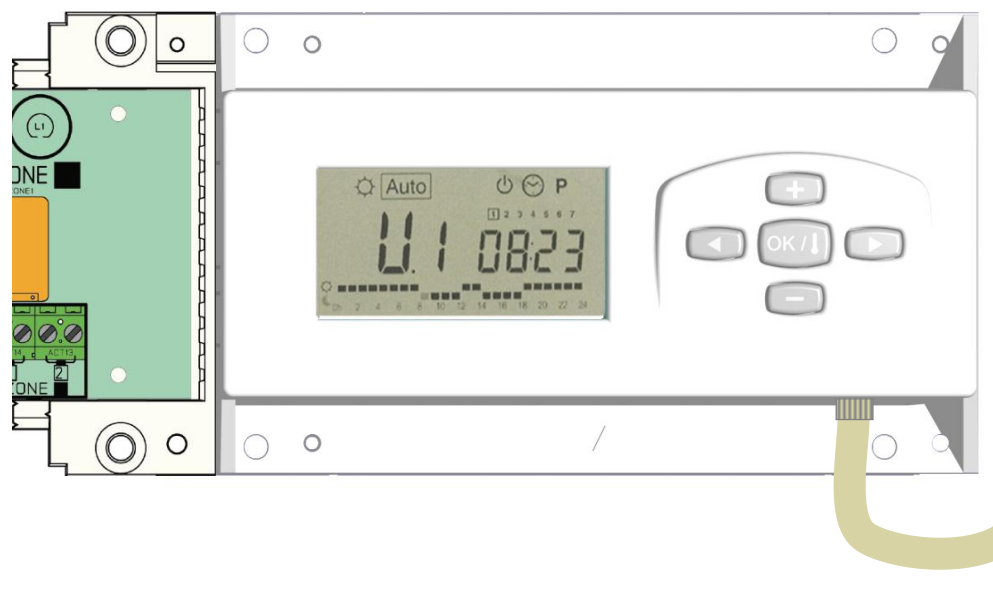

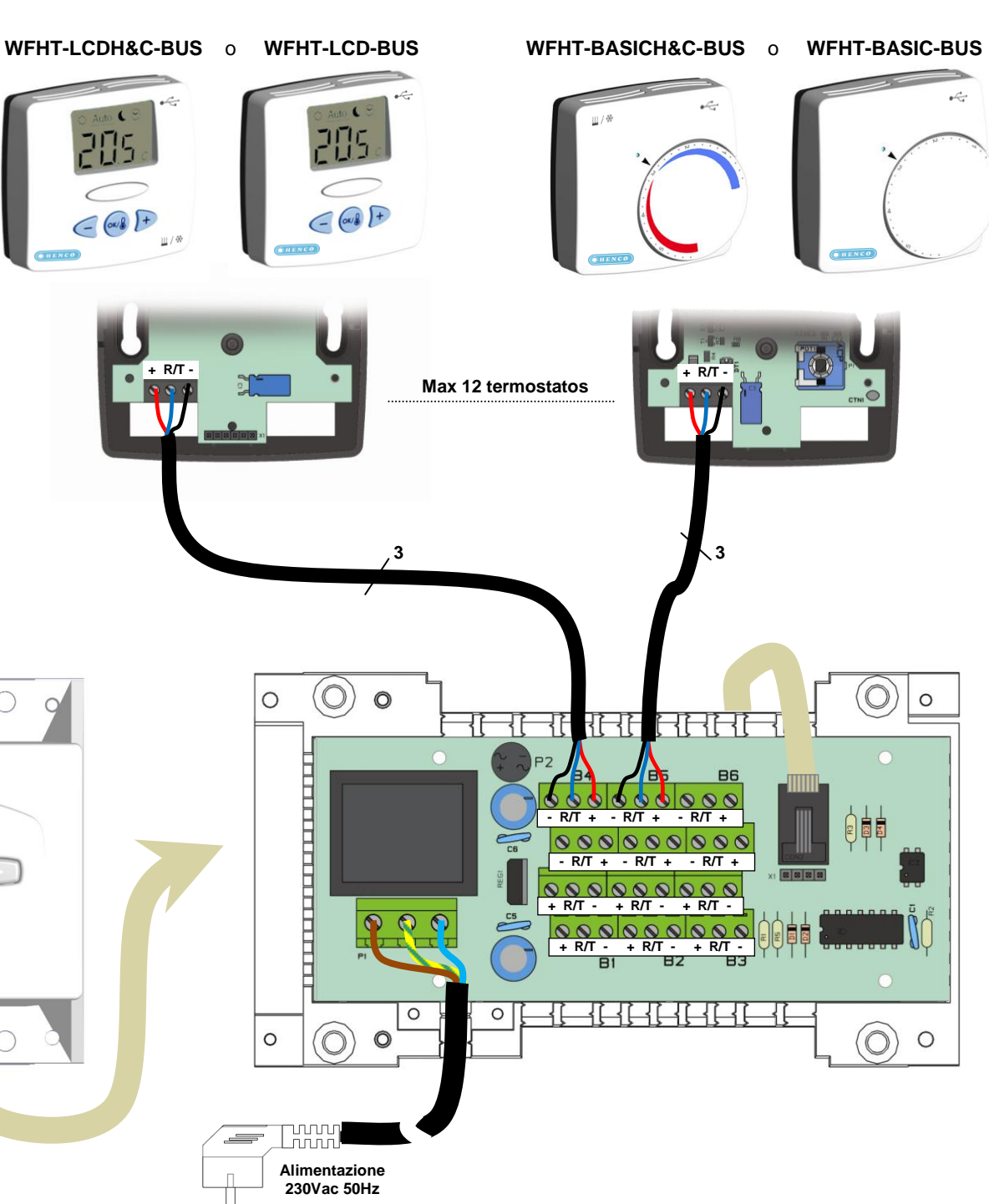

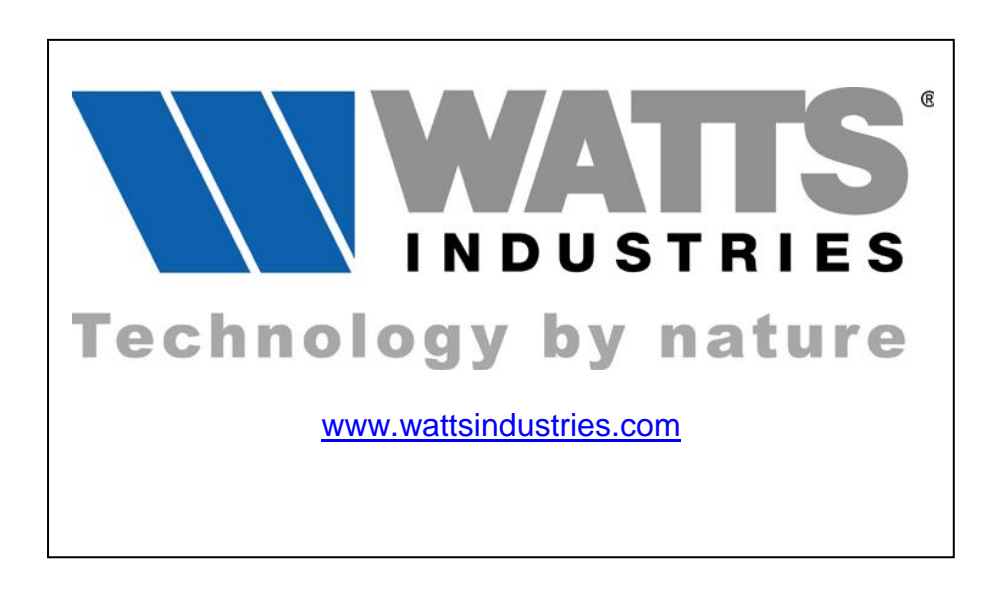

# CE